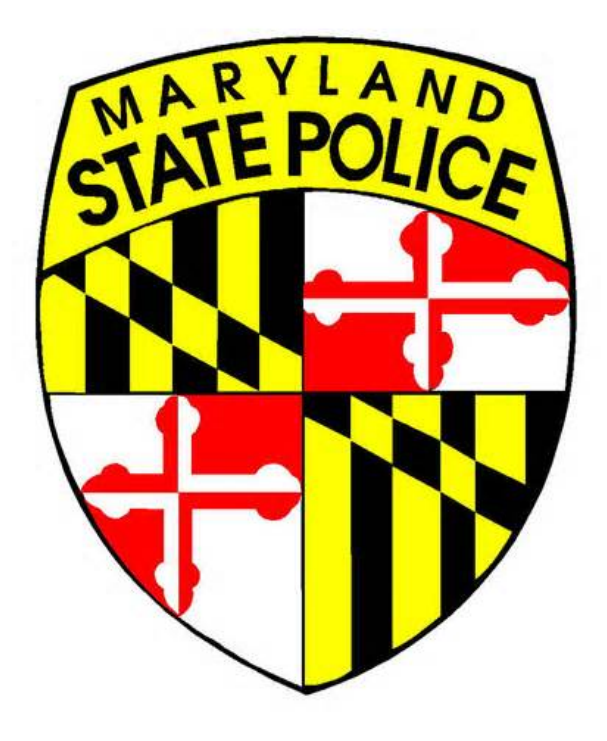

# **MARYLAND STATE POLICE**

# LICENSING PORTAL

**USERS GUIDE** 

Version 1.0

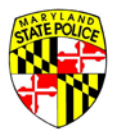

# Table of Contents

| THE LICENSING PORTAL                              | 4  |
|---------------------------------------------------|----|
| PURPOSE                                           | 4  |
| ACCOUNT CREATION AND MANAGEMENT                   | 5  |
| INTRODUCTION                                      | 5  |
| YOUR USER ACCOUNT                                 | 5  |
| CHANGING YOUR USERID OR PASSWORD                  | 9  |
| FORGOTTEN PASSWORD                                |    |
| CHANGING YOUR EMAIL ADDRESS                       |    |
| THE USER DASHBOARD                                | 14 |
| APPLICATIONS TAB                                  | 14 |
| MESSAGES TAB                                      | 16 |
| ACCOUNT TAB                                       | 17 |
| INTRODUCTION TO THE 77R-E                         | 18 |
| APPLICATION TYPES                                 |    |
| DEALER SALE - COMPLETING A FIREARM APPLICATION    | 23 |
| SELECTING APPLICATION TYPE                        | 23 |
| APPLICANT INFORMATION                             | 24 |
| DHMH RELEASE FORM                                 | 25 |
| ENTERING YOUR HQL                                 | 27 |
| HQL EXEMPTIONS                                    |    |
| ATTESTATION QUESTIONS                             |    |
| SIGNING THE APPLICATION                           |    |
| SUBMITTING THE APPLICATION                        |    |
| CONFIRMATION EMAIL                                |    |
| VIEW THE APPLICATION                              |    |
| RESEND CONFIRMATION EMAIL                         |    |
| DEALER SALE - PURCHASING A FIREARM                | 37 |
| DEALER SALE                                       |    |
| IDENTITY VERIFICATION                             |    |
| RE-ATTESTATION                                    |    |
| WEAPON INFORMATION                                |    |
| SIGNATURE                                         |    |
| ELECTRONIC PAYMENT                                |    |
| 7 DAY WAITING PERIOD                              |    |
| DEALER SALE - WEAPON TRANSFER                     |    |
|                                                   |    |
|                                                   |    |
| SIGNATURE                                         |    |
| SECONDARY SALE - COMPLETING A FIREARM APPLICATION | 51 |
| SECONDARY SALE                                    | 51 |
| DEMOGRAPHIC INFORMATION                           | 51 |
| DHMH RELEASE FORM                                 |    |
|                                                   | 53 |
| INFORMATION REQUIRED FROM SECONDARY SELLER        | 54 |

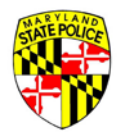

| ΔΤΤΕΣΤΔΤΙΩΝ ΟΠΕΣΤΙΩΝS                 | 55 |
|---------------------------------------|----|
| SECONDARY SALE - PURCHASING A FIREARM | 56 |
| AT THE BARRACK                        | 56 |
|                                       | 57 |
| APPI ICANT VERIFICATION               | 58 |
| APPLICATION VERIFICATION              | 58 |
| RF-ATTESTATION                        | 59 |
|                                       | 61 |
| WEAPON ADD                            | 62 |
| SIGNATURE                             | 63 |
| FLECTRONIC PAYMENT                    |    |
| 7 DAY WAITING PERIOD                  | 66 |
| SECONDARY SALE - WEAPON TRANSFER      | 66 |
| SCHEDINING WEAPON TRANSFER            | 66 |
| COMPLETING THE WEAPON TRANSFER        |    |
|                                       |    |

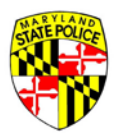

# THE LICENSING PORTAL

#### PURPOSE

The purpose of this section of the User's Guide is to provide an overview of the Licensing Portal to the residents of Maryland who may be considering the purchase of a regulated firearm. The **Code of Maryland** defines the following firearm terms:

Public Safety Article, Section §5-101.

(h) (1) "Firearm" means:

(i) a weapon that expels, is designed to expel, or may readily be converted to expel a projectile by the action of an explosive; or

(ii) the frame or receiver of such a weapon.

- (2) "Firearm" includes a starter gun.
- (i) "Firearm applicant" means a person who makes a firearm application.
- (j) "Firearm application" means an application to purchase, rent, or transfer a regulated firearm.

Public Safety Section §5–101, and subsequent Public Safety Section 5 information as of April 2016, can be found at:

http://mgaleg.maryland.gov/webmga/frmStatutesText.aspx?article=gps&section=5-101&ext=html&session=2016RS&tab=subject5

This document will use the above terms as defined, and further, elaborate that a 'firearm application' is initiated by the use of the MSP 77R Form.

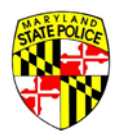

# ACCOUNT CREATION AND MANAGEMENT

#### INTRODUCTION

Before you can begin your 77R-E application you will need to create an account. Creating your account assists us with verifying your identity and ensures the safety of your personal demographics. Below are step by step instructions for creating your user account.

Note: You do not need to create an account for every 77R-E application. Account creation only needs to be performed once.

#### YOUR USER ACCOUNT

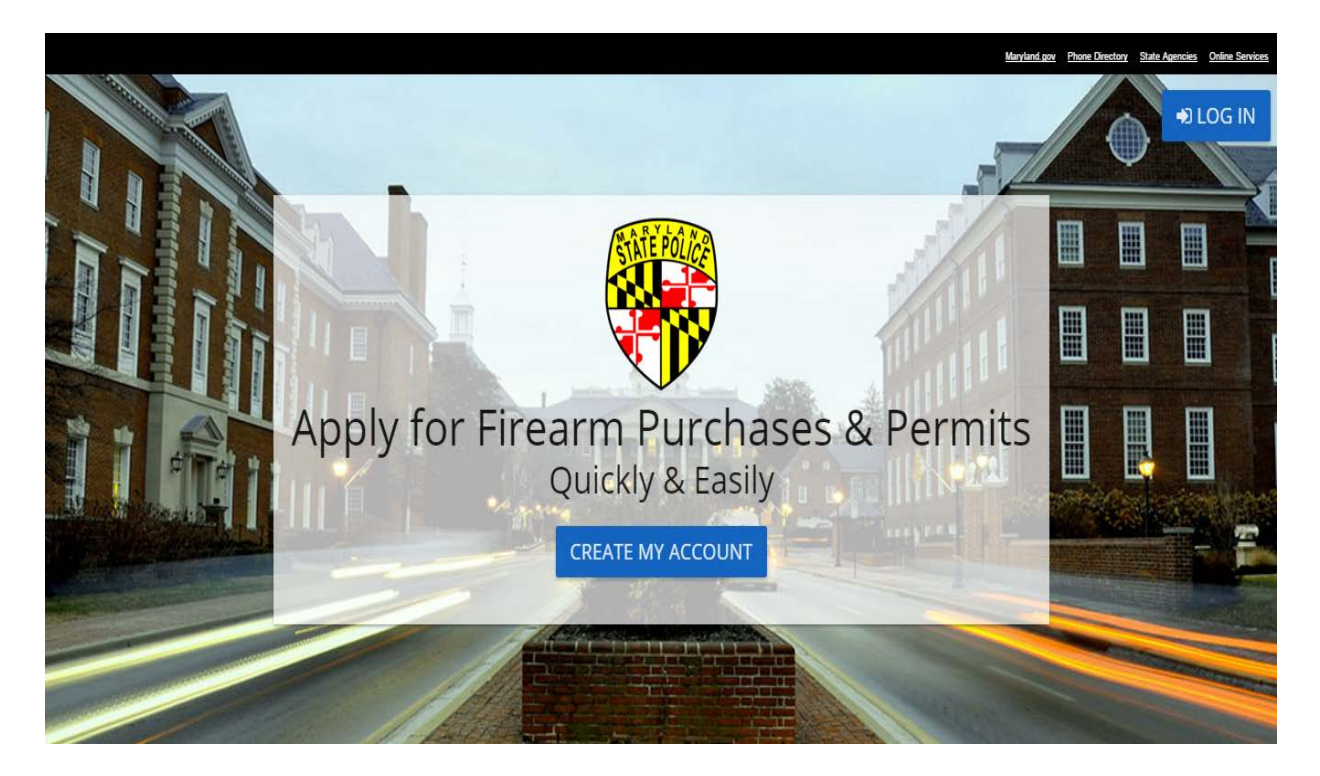

From the homepage (shown above) of the 77R-E website, select the "Create My Account" button.

Upon selecting the **"Create My Account"** button, you will reach the Account Registration screen. This screen will allow you to enter all of your demographic information.

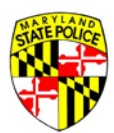

| ATATE POLICE |                                        | Maryland.gov | Phone Directory | State Agencies | Online Services |
|--------------|----------------------------------------|--------------|-----------------|----------------|-----------------|
|              | Maryland State Police Licensing Portal |              |                 | -              | HOME            |
|              |                                        |              |                 |                |                 |

# Account Registration

Please complete the registration form below to set up your account. The account is free, and all information entered into your account is kept secure and confidential.

Please note that you must have an email address to create an account.

| Required fields marked with an | asterisk (*)     |                   |                    |
|--------------------------------|------------------|-------------------|--------------------|
| First Name*                    | Middle Name      | Last Name*        | Suffix: <b>*</b> ▼ |
| Email*                         |                  | Confirm Email*    |                    |
| Password*                      | Password Require | Confirm Password* |                    |

Once you have entered all of your information, select the **REGISTER** button to complete the registration process.

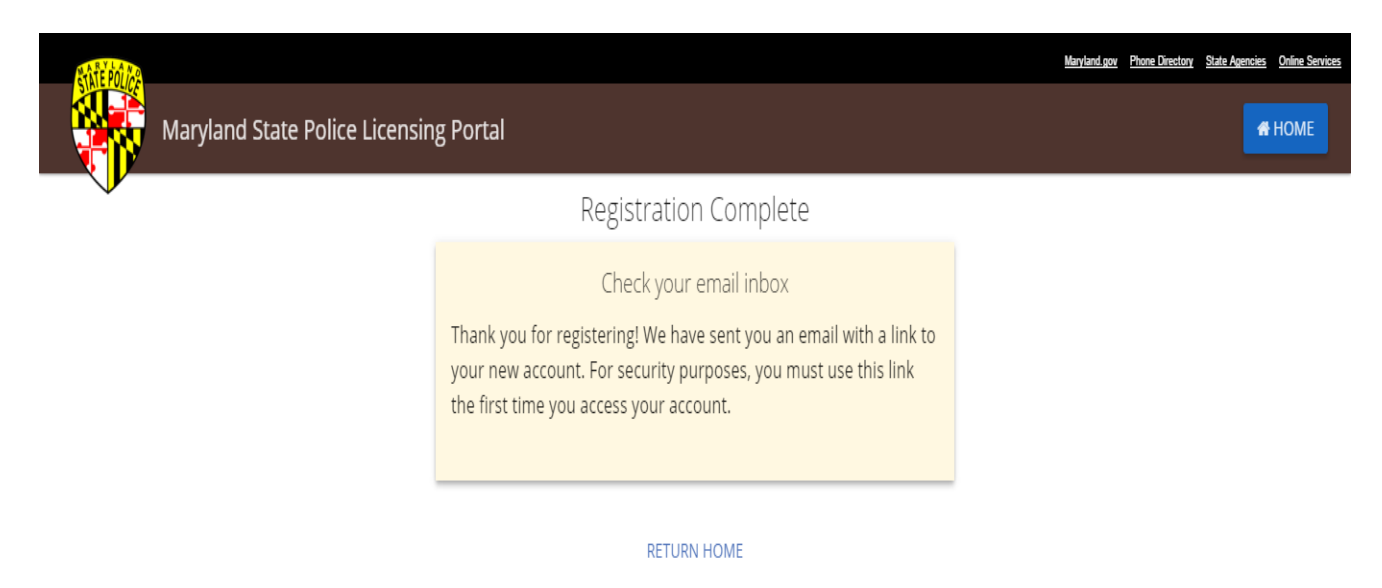

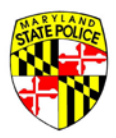

Now that you have created your account, it needs to be verified and activated. An activation link will be sent to the email address provided during registration. An example is given below.

| Account Activation                                                                                                    |                 |  |
|----------------------------------------------------------------------------------------------------|-----------------|--|
| admin@MSPBridge.gov Too<br>To Verification                                                                                                    | iday at 9:35 AM |  |
| Hello Katrice,<br>Welcome to the Maryland State Police Licensing Portal. Your new account has been created in our system, but requires a<br>before it can be used.<br>To activate your account, please click on the link provided below:<br><u>Activate My Account</u><br>If you believe you have received this email in error, please contact the Maryland State Police Licensing Division at<br>[emailaddress@maryland.gov] or at 410.653.#### as soon as possible.<br>Thank you,<br>The Maryland State Police | activation      |  |

Once you click on the **Activate My Account** link, your Licensing Portal account will be verified and ready to use.

| RATE POLICE                   |                                                                                                    | Maryland.gov Phone Directory State Agencies Online Services |
|-------------------------------|----------------------------------------------------------------------------------------------------|-------------------------------------------------------------|
| Maryland State Police Licensi | ng Portal                                                                                                    | <b>е</b> номе                                               |
|                               | Account Activated                                                                                                    |                                                             |
|                               | Congratulations: your new account has been activated! Please click<br>the Log In button, below, to access your personal Account Page.<br>LOG IN |                                                             |
|                               | RETURN HOME                                                                                                    |                                                             |

If you are ready to log into the MSP Licensing Portal system, click the [LOG IN] button. Enter your userID (the email address you used to register), and the password you used to create the account.

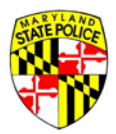

By clicking the [START 77R-E APPLICATION], you will initiate a new application for a regulated firearm. The application process is explained later in this document.

| Maryland.gov Phone Directory Sta                                                                                                    | te Agencies Online Service: |
|----------------------------------------------------------------------------------------------------|-----------------------------|
| Maryland State Police Licensing Portal                                                                                                    | € LOG OUT                   |
| Welcome, Katrice!<br>Use the menu below to start or continue an application, get status updates and other messages, manage your existing applications, or update your account settin<br>information. | ngs and                     |
| APPLICATIONS MESSAGES ACCOUNT                                                                                                    |                             |
| You don't have any saved applications.<br>Your saved, in-progress applications will show here.<br>Click the blue button above to start a new 77R-E application.                                      |                             |

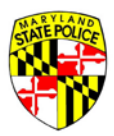

#### CHANGING YOUR USERID OR PASSWORD

To change your password, you will first need to login to the 77R-E account.

| Maryland State Police Licensin                                                                                                    | ng Portal                                      | Maryland gov Phone Directory State Agencies Online Services |
|----------------------------------------------------------------------------------------------------|------------------------------------------------|-------------------------------------------------------------|
|                                                                                                    | Account Log In                                 |                                                             |
|                                                                                                    | User Name/Email<br>katrice.howard@maryland.gov |                                                             |
|                                                                                                    | Password                                       |                                                             |
|                                                                                                    | LOG IN                                         |                                                             |
|                                                                                                    | No account yet? Click here to register!        |                                                             |
|                                                                                                    | FORGOT PASSWORD?                               |                                                             |
|                                                                                                    | RETURN HOME                                    |                                                             |
| Contact Us Terms Of Use Privacy Disclaimer<br>1201 Reisterstown Road, Pikesville, MD 21208<br>(410) 653.4200   (800) 525.5555   (410) 486.0677 (TDD) |                                                | f V 🗄 🧮                                                     |

Once you've logged in, select the "Account" tab located to the right of the "Messages" tab.

| Maryland State Police Licensing Portal                                                                                                    | ery <u>State Agencies</u> | <u>Online Services</u><br>.OG OUT |
|----------------------------------------------------------------------------------------------------|---------------------------|-----------------------------------|
| Welcome, Katrice!<br>Use the menu below to start or continue an application, get status updates and other messages, manage your existing applications, or update your account<br>information. | settings and              | Ł                                 |
| START 77R-E APPLICATION                                                                                                    |                           |                                   |
| APPLICATIONS MESSAGES ACCOUNT                                                                                                    |                           |                                   |
| Katrice Howard                                                                                                    |                           |                                   |

From the **"Account"** tab you will be able to change any of your account information or personal demographics. (ie. password, user name, driver's license #, phone number, name etc.)

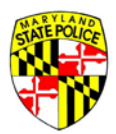

To change your password simply click on the "Change Password" button.

| Sate Poi IAS                                                                                                    | Waryland.gov | Phone Directory | State Agencies | Online Services |
|----------------------------------------------------------------------------------------------------|--------------|-----------------|----------------|-----------------|
| Maryland State Police Licensing Portal                                                                                                    |              |                 | @• L!          | og out          |
| Welcome, Katrice!<br>Use the menu below to start or continue an application, get status updates and other messages, manage your existing applications, or updates information. | ite your     | account se      | ettings and    |                 |
| START 77R-E APPLICATION                                                                                                    |              |                 |                |                 |
| APPLICATIONS MESSAGES ACCOUNT                                                                                                    |              |                 |                |                 |
|                                                                                                    |              |                 |                |                 |
| CHANGE USER ID / EMAIL CHANGE PASSWORD                                                                                                    |              |                 |                |                 |

A pop-up window will appear to guide you through changing your password.

| CHANGE PASSWOR                                                                                                 |                                                             |                                                                                                    |
|----------------------------------------------------------------------------------------------------|-------------------------------------------------------------|----------------------------------------------------------------------------------------------------|
| and a second second second second second second second second second second second second second second second | Current Password                                            | -                                                                                                    |
| Middle Name                                                                                                    | New Password                                                |                                                                                                    |
| Date of Birth<br>10/23/1980                                                                                    | Confirm New Password                                        |                                                                                                    |
| #*<br>579                                                                                                    | Password Requirements                                       |                                                                                                    |
|                                                                                                    | Minimum 8 Characters.<br>Contains both letters and numbers. | ne<br>4 - 8950                                                                                                    |
|                                                                                                    | Middle Name Date of Birth 10/23/1980 #* 579                 | Middle Name New Password Confirm New Password Confirm New Password Password Requirements Minimum 8 Characters. Contains both letters and numbers. |

You will be prompted to enter your Current Password, enter a New Password, and then Confirm New Password. Once you've entered the requested items, click the **"Submit"** button.

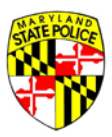

#### FORGOTTEN PASSWORD

If you forget your password, you will need to reset it from the 77R-E login screen. Go to the Licensing Portal HOME page and click the [LOG IN] button. On the lower part of the login screen, below the login fields, click the **"FORGOT PASSWORD?"** link.

| STATE POLICE                   |                                                | Maryland.gov Phone Directory State Agencies Online Services |
|--------------------------------|------------------------------------------------|-------------------------------------------------------------|
| Maryland State Police Licensir | ng Portal                                      | <b>Н</b> ОМЕ                                                |
|                                | Account Log In                                 |                                                             |
|                                | User Name/Email<br>katrice.howard@maryland.gov |                                                             |
|                                | Password                                       |                                                             |
|                                |                                                |                                                             |
|                                | No account yet? <u>Click here to register!</u> |                                                             |
|                                | FORGOT PASSWORD?                               |                                                             |
|                                | RETURN HOME                                    |                                                             |

You will now be prompted to enter your email address associated with your Portal account.

| Forgot Password                                                                                                    |
|----------------------------------------------------------------------------------------------------|
| Please enter the email address associated with your account below.<br>An email will be sent with a link to reset your password.<br>Email<br>katrice.howard@maryland.gov |
|                                                                                                    |
| SUBMIT                                                                                                    |
| ВАСК                                                                                                    |

Remember, the email address entered here must be the one your entered upon account creation.

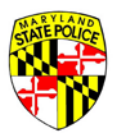

When you submit the password change request, an email will be sent to the email address associated with your Portal account.

| Maryland State Police Licensin | g Portal                                                                                                    | Maryland gov Phone Directory State Agencies Online Services |
|--------------------------------|----------------------------------------------------------------------------------------------------|-------------------------------------------------------------|
|                                | Password Request Submitted                                                                                                 |                                                             |
|                                | Please check the email address associated with your account.<br>An email has been sent with a link to reset your password. |                                                             |
|                                | RETURN HOME LOG IN                                                                                                    |                                                             |

Check your email for the Account Request email. From the reset email message, click on the **Confirm Password Change** link.

| Account Request                                                                                                    | *  |  |
|----------------------------------------------------------------------------------------------------|----|--|
| admin@MSPBridge.gov Today at 8:57 AM *                                                                                                    | Ţ. |  |
| Hello Katrice,<br>Our records indicate that you are attempting to change your password. To complete this change, please click on the link below:<br><u>Confirm Password Change</u><br>If you believe you have received this email in error, please contact the Maryland State Police Licensing Division at<br>[emailaddress@maryland.gov] or at 410.653.#### as soon as possible.<br>Thank you,<br>The Maryland State Police |    |  |
| Reply, Reply All or Forward   More                                                                                                    |    |  |

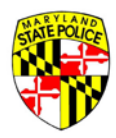

| Plasso optor a now pa                                                                   | Reset Passwo                                         | ord                                 |
|-----------------------------------------------------------------------------------------|------------------------------------------------------|-------------------------------------|
| Password Requireme<br>Minimum 8 Charact<br>Contains both letter<br>Contains at least on | ents<br>ers.<br>s and numbers.<br>e uppercase, and o | ne lowercase letter.<br>Confirm New |
|                                                                                         | SUBMIT                                               |                                     |
|                                                                                         |                                                      |                                     |

The link will bring you to the Reset Pasword page where you can now enter a new password. You will be asked for your userID/email address again, and then to enter your new password twice. Once all fields are filled, and meet the requirements given in the Reset Password box, you will be able to click the [SUBMIT] button.

#### **CHANGING YOUR EMAIL ADDRESS**

You may choose to update or change the email address associated with your account on the Licensing Portal.

Click the [CHANGE USER ID/EMAIL] button on the ACCOUNT tab.

| Rolf bol 28                                                                                                    | Maryland.gov Phone Director | y State Agencies Online Services |
|----------------------------------------------------------------------------------------------------|-----------------------------|----------------------------------|
| Maryland State Police Licensing Portal                                                                                                    |                             | De log out                       |
| Welcome, Katrice!<br>Use the menu below to start or continue an application, get status updates and other messages, manage your existing applications, or up<br>information. | date your account s         | settings and                     |
| START 77R-E APPLICATION                                                                                                    |                             |                                  |
| APPLICATIONS MESSAGES ACCOUNT                                                                                                    |                             |                                  |
| Katrice Howard<br>User ID: lady_bear2002@yahoo.com                                                                                                    |                             |                                  |
| CHANGE USER ID / EMAIL CHANGE PASSWORD                                                                                                    |                             |                                  |

Please note that a change to the email address will require your authentication at both the new email address and at the old that the change you are attempting is legitimate.

Any applications submitted under the old userID/email address will be automatically associated with the new email address after authentication has been completed.

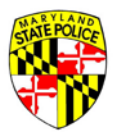

# THE USER DASHBOARD

After creating your UserID and logging into the Licensing Portal, the first screen you will see is Figure 1. If this is your first 77R-E, there won't be anything listed under the APPLICATIONS tab. You can tell that you're on the Applications tab by noting that the word 'Applications' is underlined on your screen, just below the [START 77R-E APPLICATION] button. In Figure 1, the user has two applications in progress.

As you can see, there are three tabs available – APPLICATIONS, MESSAGES and ACCOUNT. You can tell which tab you're currently viewing by noting which label is underlined. In Figure 1, the underline is below APPLICATIONS, so the user is viewing the APPLICATIONS tab.

| Marylar                                                    | nd State Police Licensir             | ng Portal                     |                        | Manyland govy Phone Directory Siz            | <u>ate Agencies</u> <u>Online Servic</u><br>I€ LOG OUT |
|------------------------------------------------------------|--------------------------------------|-------------------------------|------------------------|----------------------------------------------|--------------------------------------------------------|
| elcome, Christi<br>e the menu below to s<br>d information. | NE!<br>start or continue an applicat | ion, get status updates and c | other messages, manage | e your existing applications, or update your | account settings                                       |
|                                                            |                                      |                               |                        |                                              |                                                        |
| Application #                                              | Status                               | Status Date <del>-</del>      | Expiration             |                                              |                                                        |
| 100042                                                     | Unsubmitted                          | 03/16/2016                    |                        | RESUME APPLICATION                           |                                                        |
| 100042                                                     | onsubmitted                          | 05/10/2010                    |                        | DELETE APPLICATION                           |                                                        |
|                                                            |                                      |                               |                        | RESEND CONFIRMATION EMAIL                    |                                                        |
| 100038                                                     | Submitted To Dealer                  | 03/14/2016                    |                        | VIEW APPLICATION                             |                                                        |
|                                                            |                                      |                               |                        |                                              |                                                        |

Figure 1

#### **APPLICATIONS TAB**

The **Application #** column provides the unique application number assigned to a 77R-E application when it is saved for the first time by a user.

The **Status** column provides the current status of the specific application as it moves through the submission, review and disposition process.

The **Status Date** column provides the date upon which a specific application changed status. Typically, changing status requires that someone has taken an action on the application – either the User, a licensed Maryland Firearms Dealer, or MSP Licensing Division.

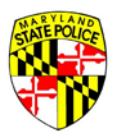

The **Expiration** column provides the date upon which a specific application will either be deleted from the system or set with an application status of Expired.

The buttons shown to the right of the applications – [RESUME APPLICATION], [DELETE APPLICATION], [PRINT APPLICATION], and [RESEND CONFIRMATION EMAIL] – will be explained later in this document.

The first application listed here, Application 100042, is listed with a status of **Unsubmitted**. The Unsubmitted status means that the application is incomplete. The specific application has data fields that must be completed and questions that must be answered before the application may be submitted to the Application Queue.

| Maryla                                                       | nd State Police Licensing                | g Portal                    |                       | Manyland.gov Phone Directory              | <u>State Agencies</u> <u>Online Services</u> |
|--------------------------------------------------------------|------------------------------------------|-----------------------------|-----------------------|-------------------------------------------|----------------------------------------------|
| Welcome, Christ<br>Use the menu below to<br>and information. | ine!<br>start or continue an application | n, get status updates and o | ther messages, manage | your existing applications, or update you | ur account settings                          |
| START 77R-E APPLICATIO                                       | DN .                                     |                             |                       |                                           |                                              |
| APPLICATIONS N                                               | IESSAGES ACCOUNT                         |                             |                       |                                           |                                              |
| Application #                                                | Status                                   | Status Date 🔻               | Expiration            |                                           |                                              |
|                                                              |                                          |                             |                       | RESEND CONFIRMATION EMAI                  | L                                            |
| 100042                                                       | Submitted To Dealer                      | 03/23/2016                  |                       |                                           |                                              |
|                                                              |                                          |                             |                       | RESEND CONFIRMATION EMAI                  | L                                            |
| 100038                                                       | 100038 Submitted To Dealer               |                             | 03/14/2016            |                                           |                                              |
|                                                              |                                          |                             |                       |                                           |                                              |

The second application shown, Application 100038, is listed with a status of **Submitted to Application** Queue. This status indicates that the application has no blank fields and no unanswered questions. It has been submitted to the Application Queue and may be accessed by the applicant when he/she is ready to make their firearm purchase.

After an application is submitted to the Application Queue, the applicant may access that application at either a Dealer or Barrack location for the purchase of a regulated firearm. Once a firearm is selected, and the Dealer/Barrack portion of the application completed, it is submitted to Licensing Division for review. The status that will be shown at that time is **Submitted to Licensing Division.** 

Applications located at Licensing Division will be accessed by MSP Licensing Division personnel for the purpose of performing the required background checks on the applicant. When an applicant background check is complete, and the applicant is either approved or prohibited/disapproved, Licensing Division assigns a final disposition to the application. The status that will be displayed in the Portal for that specific application at that time is **Final Disposition**. May 2016

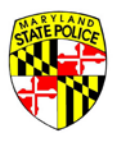

From the APPLICATIONS tab on this page, the user may also see the last time their applications changed status by looking at the Status Date column. This column tells the user the date when the specific application changed from **Unsubmitted** to **Submitted to Application Queue** to **Submitted to Licensing Division** to **Final Disposition**. This allows the user to track their applications through the submission, review and disposition (approval/disapproval) stages of a 77R-E.

The Expiration column contains the date upon which the specific application will expire and be either:

- (1) Deleted from the system because the application never went beyond the **Submitted to Application Queue** stage, or
- (2) Set to a status of **Expired** if/when the application has gone all the way through the review and approval process, but the applicant did not take possession of the firearm in question within the required 90 days after application final disposition.

Please note that applications that remain in an **Unsubmitted** status or in **Submitted to Application Queue** status for more than 180 days (approx. 6 months) are automatically deleted by the system.

#### **MESSAGES TAB**

When an application changes status, the applicant will receive an email confirmation of that status change sent at the email address used to register/create an account with the Licensing Portal system. The applicant will also receive a copy of that confirmation email online, under the MESSAGES tab. Figure 2 shows one message for this user.

| Maryland gov Phone Directory                                                                                                    | State Agencies Online Services |
|----------------------------------------------------------------------------------------------------|--------------------------------|
| Welcome, Christine!<br>Use the menu below to start or continue an application, get status updates and other messages, manage your existing applications, or update you and information. | ur account settings            |
| APPLICATIONS MESSAGES ACCOUNT                                                                                                    |                                |
| Application 100038 Status Update<br>03/14/2016 01:38PM<br>Application has been submitted to the Licensing Dealer Portal.                                                                | ARCHIVE                        |
| archived                                                                                                    | MESSAGES (0)                   |
| Contact Us Terms Of Use Privacy Disclaimer 1201 Reisterstown Road, Pikesville, MD 21208 (410) 653.4200   (800) 525.5555   (410) 486.0677 (TDD)                                          |                                |

Figure 2

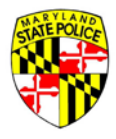

The user may choose to leave this message here, after it's been read, or click the ARCHIVE link to move the message to their ARCHIVED MESSAGES folder. In the Figure above, you can see that this user doesn't have any messages in their ARCHIVED MESSAGES folder, so the folder is grayed-out.

#### ACCOUNT TAB

A user may update or change their account information by accessing the ACCOUNT tab.

| ser ID: christine.weimer | @maryland.gov      |                |          |              |  |
|--------------------------|--------------------|----------------|----------|--------------|--|
| CHANGE USER ID / EMAIL   | CHANGE PASSWORD    |                |          |              |  |
| st Name*                 |                    | Last Name*     | Suffix:* |              |  |
| hristine                 | Middle Name        | Weimer         | None 🔻   |              |  |
|                          |                    | -              |          |              |  |
| ocial Security Number    | 09/11/1970         | Female 💌       |          |              |  |
| iver's<br>tense          |                    |                |          |              |  |
| ate:* Driver's Lice      | inse #*<br>7406710 |                |          |              |  |
| laryland 👻 W300117       | 490710             |                |          |              |  |
|                          |                    | Work Phone     |          |              |  |
|                          |                    | (440) 050 4077 |          | Mabila Dhana |  |

Typically, accounts will be updated or changed for things like marriage or divorce, or for a phone number change.

You may choose to update or change the email address associated with your account on the Licensing Portal. Please note that a change to the email address will require your authentication at both the new email address and at the old that the change you are attempting is legitimate. Any applications submitted under the old userID/email address will be automatically associated with the new email address after authentication has been completed.

Instructions for changing your password are given earlier in this document.

When you are ready to begin your 77R-E application, you will need to be on the APPLICATIONS tab.

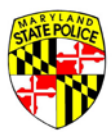

# **INTRODUCTION TO THE 77R-E**

MSP has migrated from a paper-based 77R Form to an electronic form, the 77R-E, submitted via MSP's website. The form is quick and easy to complete; just follow the directions given below under COMPLETING A 77R-E.

There are several types of firearms transactions that require the use of the 77R-E form. The MSP refers to each of them as an Application Type. While the most common Application Type is a Dealer Sale, wherein an individual goes to a retail store that sells regulated firearms and selects a weapon from that Dealer's inventory, it may be useful to have a basic understanding of each Application Type available.

#### **APPLICATION TYPES**

#### 1. Dealer Sale

This is the most common Application Type. This is when an applicant goes to a retail store that sells regulated firearms and selects a weapon, or weapons (if they are a designated collector), from a Dealer's inventory.

| HQL Requirement:              | HQL required unless applicant qualifies for exemption                                                         |
|-------------------------------|----------------------------------------------------------------------------------------------------|
| Max. # of Regulated Firearms: | 1, unless applicant is a designated collector                                                                 |
| Waiting Period:               | 7 days                                                                                                    |
| Transfer Restriction:         | Applicant must wait 30 days for transfer of next regulated firearm unless applicant is a designated collector |
| Location:                     | Dealer                                                                                                    |

#### 2. Dealer Discount

On occasion, as determined individually by each Maryland Firearms Dealer, a Dealer may offer their customer a discount if the customer buys 2 regulated firearms on a single day. The customer may then complete a single application and pay a single application fee. The Dealer designated the Application Type to be a Dealer Discount and includes both regulated firearms on the application before submission of the application to Licensing Division. Upon approval of the application, the customer may pick up BOTH regulated firearms on the 8<sup>th</sup> day, but the customer is then restricted to waiting 60 days before taking possession of another regulated firearm.

| HQL Requirement:              | HQL required unless applicant qualifies for exemption                                                         |
|-------------------------------|----------------------------------------------------------------------------------------------------|
| Max. # of Regulated Firearms: | 2                                                                                                    |
| Waiting Period:               | 7 days                                                                                                    |
| Transfer Restriction:         | Applicant must wait 60 days for transfer of next regulated firearm unless applicant is a designated collector |
| Location:                     | Dealer                                                                                                    |

3. Business/Similar Purpose

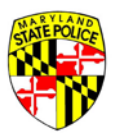

Submitted by security companies, this Application Type is used for the purchase of a large number of firearms to outfit the security guard employees of the company. Security guard companies are required to register with the Maryland State Police, and applications of this type are verified against the Security Company record maintained by MSP Licensing Division.

| HQL Requirement:              | HQL required unless applicant qualifies for exemption; the applicant, in this case, is typically the owner of the security company in question |
|-------------------------------|----------------------------------------------------------------------------------------------------|
| Max. # of Regulated Firearms: | No maximum                                                                                                    |
| Waiting Period:               | 7 days                                                                                                    |
| Transfer Restriction:         | The applicant/business owner is not restricted in the transfer of his/her next regulated firearm                                               |
| Dealer or Barrack:            | Dealer                                                                                                    |

#### 4. Collector Series

A collector series purchase occurs when a dealer has a boxed set, or some other collection type, that includes two or more weapons that may be, but are not required to be, sequentially serialized weapons or from the same manufacturer.

| HQL Requirement:              | HQL required unless applicant qualifies for exemption                                                         |
|-------------------------------|----------------------------------------------------------------------------------------------------|
| Max. # of Regulated Firearms: | No maximum                                                                                                    |
| Wait:                         | 7 days                                                                                                    |
| Transfer Restriction:         | Applicant must wait 60 days for transfer of next regulated firearm unless applicant is a designated collector |
| Location:                     | Dealer                                                                                                    |

#### 5. Law Enforcement Officer (for Official Duties)

With a "sales to law enforcement certification letter" on agency letterhead and signed by a person of authority within the individual's department, a Law Enforcement Officer (LEO) may purchase a regulated firearm for official duties and take immediate possession of the regulated firearm. LEOs buying a regulated weapon for personal use are subject to the same application and wait process as any Maryland citizen/resident, but are still exempt from the HQL requirement.

| HQL Requirement:              | No HQL required; LEO qualifies for exemption                                                     |
|-------------------------------|--------------------------------------------------------------------------------------------------|
| Max. # of Regulated Firearms: | No maximum                                                                                       |
| Wait:                         | No wait                                                                                          |
| Transfer Restriction:         | The applicant is not restricted or required to wait for transfer of their next regulated firearm |
| Location:                     | Dealer                                                                                           |

#### 6. Secondary Sale – Dealer Facilitated

A Secondary Sale occurs when a private seller and private buyer have agreed to the sale of a regulated firearm. Secondary Sales may be conducted through a regulated firearms Dealer. The buyer and seller

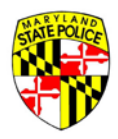

meet at the selected Dealer location with the handgun in question unloaded and in the trunk of the seller's car. Both enter the Dealer location and provide the Dealer with the buyer's application information. The Dealer accompanies the buyer and seller out to the car and verifies the firearm information, completes the Dealer section(s) of the 77R-E, enters the credit card information into the Licensing Portal for the \$10 fee, and submits the application to Licensing Division.

| HQL Requirement:              | HQL required unless applicant qualifies for exemption                                                             |
|-------------------------------|----------------------------------------------------------------------------------------------------|
| Max. # of Regulated Firearms: | 1, unless applicant is a designated collector                                                                     |
| Wait:                         | 7 days                                                                                                    |
| Transfer Restriction:         | Applicant must wait 30 days for transfer of next regulated firearm unless the applicant is a designated collector |
| Location:                     | Dealer                                                                                                    |

#### 7. Secondary Sale – Barrack Facilitated

A Secondary Sale occurs when a private seller and private buyer have agreed to the sale of a regulated firearm. Secondary Sales are most commonly done at a MSP Barrack location. The buyer and seller meet at their selected MSP Barrack with the handgun in question unloaded and in the trunk of the seller's car. They enter the Barrack and provide the Duty Officer (DO) with the buyer's application information. The DO accompanies the buyer and seller out to the car and verifies the firearm information (make, model, SN), completes that part of the application (in the role of dealer), enters the credit card information into the Licensing Portal for the \$10 fee, and submits the application to Licensing Division.

| HQL Requirement:              | HQL required unless applicant qualifies for exemption                                                         |
|-------------------------------|----------------------------------------------------------------------------------------------------|
| Max. # of Regulated Firearms: | 1, unless applicant is a designated collector                                                                 |
| Wait:                         | 7 days                                                                                                    |
| Transfer Restriction:         | Applicant must wait 30 days for transfer of next regulated firearm unless applicant is a designated collector |
| Location:                     | Barrack                                                                                                    |

#### 8. Estate Sale

An Estate Sale occurs when a packaged/bundled 'lot' of weapons is sold or auctioned. By regulation, the buyer is required to purchase the entire 'lot.' The buyer is required to complete a 77R-E application which is then facilitated through a regulated firearms Dealer.

| HQL Requirement:              | HQL required unless the applicant qualifies for exemption                                                     |
|-------------------------------|----------------------------------------------------------------------------------------------------|
| Max. # of Regulated Firearms: | No maximum                                                                                                    |
| Wait:                         | 7 days                                                                                                    |
| Transfer Restriction:         | Applicant must wait 30 days for transfer of next regulated firearm unless applicant is a designated collector |
| Location:                     | Dealer                                                                                                    |

9. Inheritance

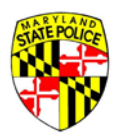

An inheritance occurs when weapons are transferred upon someone's death.

| HQL Requirement:              | The recipient of the inheritance is not required to have an HQL                                                                       |
|-------------------------------|----------------------------------------------------------------------------------------------------|
| Max. # of Regulated Firearms: | No maximum                                                                                                    |
| Wait:                         | No wait                                                                                                    |
| Transfer Restriction:         | The applicant is not restricted or required to wait for transfer of their next regulated firearm                                      |
| Location:                     | Barrack or Dealer; or Neither if completed by the applicant with an Application Type of Inheritance and submitted directly to the MSP |

#### 10. Gift

Gifts may <u>only</u> be given between immediate family members. "Immediate family" is defined in statute as: spouse, child, mother, father, grandmother, grandfather, or grandchild. When this sale type is selected, the applicant/recipient must define their relationship to the seller/giver of the gift, e.g.:

As the recipient of the gift, I am the [spouse] of the giver of the gift.

A regulated firearm may not be purchased and immediately given to another individual (as a gift, or otherwise), as this is an example of a <u>straw purchase</u> and is illegal in Maryland. The recipient of the regulated firearm gift is required to register the regulated firearm gift by completing and submitting a 77R-E within 5 days receiving the regulated firearm gift.

| HQL Requirement:              | HQL required by both applicant/recipient and seller/giver unless     |
|-------------------------------|----------------------------------------------------------------------|
|                               | each qualifies individually for exemption                            |
| Max. # of Regulated Firearms: | 1, unless applicant is a designated collector                        |
| Wait:                         | Immediate transfer                                                   |
| Transfer Restriction:         | Applicant/recipient must wait 30 days for transfer of next regulated |
|                               | firearm unless applicant is a designated collector                   |
| Location:                     | Barrack or Dealer, or Neither if completed by the applicant with an  |
|                               | Application Type of Inheritance and submitted directly to the MSP    |

The MSP recommends the purchase of a gift card when gifting a new firearm.

#### **11. Voluntary Registration**

Voluntary registration is the registration of previously owned, regulated firearms. This is most commonly done when a person moves to Maryland from another state.

| HQL Requirement:              | No HQL required                                                             |
|-------------------------------|-----------------------------------------------------------------------------|
| Max. # of Regulated Firearms: | No maximum                                                                  |
| Wait:                         | No wait                                                                     |
| Transfer Restriction:         | Applicant is not restricted in the transfer of their next regulated firearm |
| Location:                     | Neither; application is completed by the applicant with an Application      |
|                               | Type of Voluntary Registration and submitted directly to the MSP            |

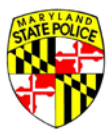

Dealer Sales are the most common type of regulated firearms transfer in Maryland. The electronic process for a Dealer Sale is explained in the table below.

| ACTION OWNER                             | ACTION TAKEN                                                                                                    |
|------------------------------------------|----------------------------------------------------------------------------------------------------|
| ⊢                                        | 1. The applicant creates their account on the Licensing Portal. The applicant logs in.                                                                                                    |
| I ONE<br>LICAN                           | 2. The applicant clicks the [START 77R-E APPLICATION] button and fills out all fields marked with an asterisk or otherwise denoted as required.                                                                                                    |
| PAR'<br>APPI                             | 3. The applicant signs the application electronically and clicks the [SUBMIT] button to submit the application to the Application Queue.                                                                                                    |
|                                          | 4. When the applicant goes to their Maryland Firearms Dealer of choice, and<br>is ready to purchase a weapon from that Dealer, they supply the Dealer with<br>their last name (the surname used when the application was submitted to the<br>Application Queue) and the unique 77R-E application number.                                                                               |
| E                                        | 5. The Dealer logs into the MSP Licensing Portal and queries the system for the last name – application number combination provided, and if it exists in the Portal system, opens the specific application.                                                                                                    |
| VO:<br>AS DEA                            | 6. The Dealer completes their portion of the specific application, completing the fields for the weapon selected by the applicant and reviewing the applicant's Attestation Questions with them.                                                                                                    |
| PART TV<br>FIREARN                       | 7. The Dealer enters the applicant's credit card information into the Licensing<br>Portal system for the \$10 application fee required by the State for submission<br>of an application to purchase a regulated firearm and submits the application<br>to MSP Licensing Division.                                                                                                    |
| SING<br>SING                             | 8. MSP Licensing Division performs the required background checks on the applicant to determine whether or not the applicant is approved for or prohibited from the purchase of a regulated firearm.                                                                                                    |
| PART<br>THREE<br>MSP<br>LICEN9<br>DIVISI | 9. MSP Licensing Division assigns a final disposition to the application and an automated email goes to the applicant's email address on record, notifying him/her of the disposition.                                                                                                    |
| PART<br>FOUR:<br>FIREARMS<br>DEALER      | 10. If approved, the applicant may then return to the selected Maryland<br>Firearms Dealer to take possession of the weapon being purchased. The<br>firearm is then transferred from the Dealer to the applicant, and both parties<br>sign the application electronically to confirm the transaction is complete.<br>Application disapproval will be explained later in this document. |

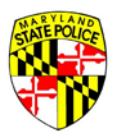

# DEALER SALE - COMPLETING A FIREARM APPLICATION

To begin an application, click on the [START 77R-E APPLICATON] button.

| Revisit Pril Re                                                                                                    | ne Directory State Agencies | Online Services |
|----------------------------------------------------------------------------------------------------|-----------------------------|-----------------|
| Maryland State Police Licensing Portal                                                                                                    | œ L(                        | DG OUT          |
| Welcome, Christine!<br>Use the menu below to start or continue an application, get status updates and other messages, manage your existing applications, or upo<br>and information. | date your account           | settings        |
| START 77R-E APPLICATION                                                                                                    |                             |                 |
| APPLICATIONS MESSAGES ACCOUNT                                                                                                    |                             |                 |
|                                                                                                    |                             |                 |

#### SELECTING APPLICATION TYPE

At the top of the 77R-E form screen are a series of questions designed to help set the Application Type correctly. The applicant should select the option that most closely matches what they are planning to do in regards to the purchase of a regulated firearm. For reference, available Application Types were defined earlier in this document.

DON'T WORRY! If you select the wrong Application Type, your chosen Firearms Dealer or Maryland State Police Barrack Duty Officer can change the Type before the application is officially submitted to the Maryland State Police Licensing Division for processing.

The questions regarding Application Type are shown in the next image.

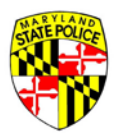

| 100 C | Maryland State Police Licensing Portal                                                       |                     |
|-------|----------------------------------------------------------------------------------------------|---------------------|
|       | Wy Information                                                                               | Information Release |
| A     | pplication Type*                                                                             |                     |
|       | Please select one.                                                                           |                     |
|       | O I'm purchasing from a firearm or retail store (Dealer Sale)                                |                     |
|       | O I'm purchasing a firearm from another person (Secondary Sale)                              |                     |
|       | ○ I received the firearm as a gift( Gift)                                                    |                     |
|       | O I own a firearm already, but I need to register it with the state (Voluntary Registration) |                     |
|       | I inherited the firearm(Inheritance)                                                         |                     |
|       | ○ I'm applying for some other purchase type                                                  |                     |

#### **APPLICANT INFORMATION**

After selecting an Application Type, the applicant is required to complete a series of requests for his/her demographic information. Each field of required information is marked with a red asterisk: \*

| First Name*                           |                      |               | Last Name*       |             | Suffix*           |         |
|---------------------------------------|----------------------|---------------|------------------|-------------|-------------------|---------|
| Christine                             | Middle Name*         |               | Weimer           |             | None              | •       |
|                                       | I have no middle r   | iame          |                  |             |                   |         |
| Maiden Name (if<br>applicable) Nick I | Name (if applicable) |               |                  |             |                   |         |
| late of Birth*                        |                      |               |                  |             |                   |         |
| 09/11/1970                            | City of Birth        | •             | State Of         | f Birth* 🔻  | Country of Birth* | •       |
| Street Address*                       |                      |               | Street Address 2 |             |                   |         |
| Town/City*                            | State* 💌             | Zip Code*     |                  | County* 👻   | Baltimore City F  | Residen |
| nter at least one phone number.*      | Wash                 | Dhana         |                  |             |                   |         |
| Home Phone                            | (410                 | )) 653 - 4377 |                  | Mobile Phon | e                 |         |

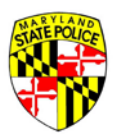

| Eye Color* •           | Hair Color*                          | Height (Feet)*                         | Height (inches)*                  |
|------------------------|--------------------------------------|----------------------------------------|-----------------------------------|
| Weight*                | Gender*<br>Race* ▼ Female            | <u>.</u>                               |                                   |
| Social Security Number | Driver's License State:*<br>Maryland | Driver's License #*<br>• W560117496710 |                                   |
| Occupation*            |                                      |                                        |                                   |
| Designated Collector*  |                                      |                                        |                                   |
| You must present you   | r Designated Collector l             | etter to the dealer when               | selecting a firearm for purchase. |
| O Yes O No             |                                      |                                        |                                   |
|                        |                                      |                                        |                                   |

If you miss one of the required fields, the system will alert you when you click [NEXT] at the bottom of each screen.

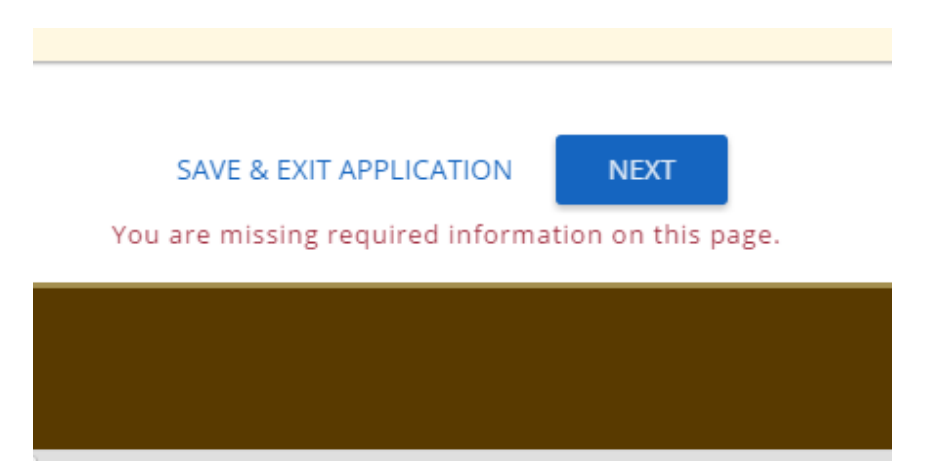

#### **DHMH RELEASE FORM**

After completing the first screen, you move on to the Information Release. As part of the background check process for purchase of a regulated firearm in Maryland, the State Police will query the Department of Health and Mental Hygiene (DHMH), regarding the presence of prohibitors recorded in their information systems. MSP does not see any part of your medical history.

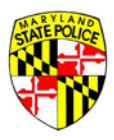

What MSP does, basically, is ask DHMH, "Does John Doe have any of the Maryland prohibitors in his mental health record?" And in return, MSP receives a "Yes" or a "No."

The definition of 'mental disorder,' as defined by the State of Maryland, can be found on the Maryland General Assembly website under <u>General Health, Title 10 of the Code of Maryland</u>.

| STATE POLICE                                                                                                    |                                                                                                    | Success! Save success                                                                                                    | iul! 🗙                                                   |
|----------------------------------------------------------------------------------------------------|----------------------------------------------------------------------------------------------------|----------------------------------------------------------------------------------------------------|----------------------------------------------------------|
| Maryla                                                                                                    | nd State Police Licensing Portal                                                                                                    | SAVE & EXIT APPLICATION                                                                                                    | E LOG OUT                                                |
| My Information                                                                                                    | Step 2 of 4<br>Information Release                                                                                                    | HQL Information                                                                                                    | Questions                                                |
| Information Releas                                                                                                    | e                                                                                                    |                                                                                                    |                                                          |
| I, Christine Weime<br>to the Departmen<br>Article and have a<br>involuntarily com<br>I acknowledge tha<br>Code of Maryland<br>disapproved, I ack<br>disapproval. | r, authorize the Department of Health and Mental Hygiene, or any other similar agency or of<br>t of State Police information limited to whether I suffer from a mental disorder as defined in<br>history of violent behavior against anyone; or whether I have been voluntarily admitted for<br>mitted to a facility or institution that provides treatment or services for individuals with men<br>t this information will be used solely as part of the investigation required by Title 5, Subtitle<br>, to determine my eligibility to possess a regulated firearm. In the event that my Application<br>nowledge that this authorization and any information obtained via this authorization may be | lepartment of another state, to a<br>§10-101(f)(2) of the Health-Gen<br>more than 30 consecutive days<br>tal disorders.<br>1 of the Public Safety Article, Ar<br>to purchase a regulated firearm<br>e used in any proceeding relatir | disclose<br>ieral<br>or<br>inotated<br>n is<br>ng to the |
| I further acknowle<br>revoke this autho<br>the date I sign this                                                                                                  | edge that I may at any time, except to the extent that the Department of State Police has alru-<br>rization by submitting a request for revocation in writing. If not previously revoked, this auth<br>s Application or upon notification to me of the disapproval of this Application, whichever occ                                                                                                    | eady taken action in reliance on<br>norization will terminate one yea<br>urs first.                                                                                                    | it,<br>ar after                                          |

The online form will autopopulate the first name and last name entered on the previous page. At the bottom of the online form is a checkbox next to the wording:

I, firstname lastname, agree to the release of this information for the purposes of the above referenced investigation.

When you check the box indicating your agreement, the system will date and time stamp the online form. This serves as your digital signature.

| ✓ I, Christine Weimer, agree to the release of this information for the purpose of the above referenced investigation<br>Release agreement signed on: 03/23/2016 02:01 PM |  |
|----------------------------------------------------------------------------------------------------|--|
| BACK NEXT                                                                                                    |  |

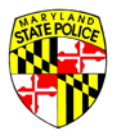

#### ENTERING YOUR HQL

After digital signature of the DHMH Release comes entry of your HQL, or HQL Exemption, information.

If you do not qualify for an HQL Exemption, these exemptions are explained below, then you must enter your HQL information in order to proceed. More information on the HQL can be found on the MSP website, mdsp.maryland.gov, as well as on the General Assembly site, mgaleg.maryland.gov under Public Safety Article 5, §5–117.1.

In the field that begins with: HQL- you will enter your HQL number as shown on the HQL card you received from MSP. Because we've populated the entry field with HQL-, you only need to enter the number itself. The number on your card will begin with the year you received your HQL, followed by 6 digits.

| STATE POLICE                                                                                                    |                                                                                                    |                                                                                            |
|----------------------------------------------------------------------------------------------------|----------------------------------------------------------------------------------------------------|--------------------------------------------------------------------------------------------|
| Marylar                                                                                                    | nd State Police Licensing Po                                                                                 | ortal                                                                                      |
| My Information                                                                                                    | Information Release                                                                                          | HQL Information                                                                            |
| Handgun Qualificat                                                                                                    | ion License Information                                                                                      |                                                                                            |
| Enter your Handgur<br>You may not complete<br>If you're not familiar w<br>Handgun Qualification<br>License Number *<br>HQL- | Qualification License Number<br>the application unless you possess a<br>ith Maryland's Handgun Qualificatior | valid Handgun Qualification License (HQL) or are exempt.<br>1 License, <u>Click Here</u> . |

When you enter an HQL number, you cannot also enter an HQL exemption. The option to select 'I qualify for an HQL Exemption' is grayed-out and may not be selected.

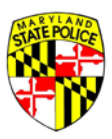

| State Police                                                                                                    |                                                                                                 | Maryland gov                                                                                                    | Phone Directory State | Agencies Online Services |
|----------------------------------------------------------------------------------------------------|-------------------------------------------------------------------------------------------------|----------------------------------------------------------------------------------------------------|-----------------------|--------------------------|
| Maryla                                                                                                    | nd State Police Licensi<br>                                                                     | ng Portal B SAVE & EXIT                                                                                           | APPLICATION           | E LOG OUT                |
| My Information                                                                                                    | Information Release                                                                             | HQL Information                                                                                                   |                       | Questions                |
| Handgun Qualificat                                                                                                    | tion License Informatio                                                                         | on                                                                                                    |                       |                          |
| Enter your Handgur<br>You may not complete<br>If you're not familiar v<br>Handgun Qualifaction<br>Lucense Number *<br>HOL-2014-123456 | n Qualification License Num<br>: the application unless you po<br>vith Maryland's Handgun Quali | nber<br>ssess a valid Handgun Qualification License (HQL) or are exempt.<br>fication License, <u>Click Here</u> . |                       |                          |
| I qualify for an H                                                                                                    | HQL Exception 💡                                                                                 |                                                                                                    |                       |                          |

Conversely, if you choose 'I qualify for an HQL Exemption,' the HQL number field is grayed-out and data may not be entered in that field, as shown below.

| My Information                                                                           | Information Release                                          | HQL Information                                                                                                | Questions |
|------------------------------------------------------------------------------------------|--------------------------------------------------------------|----------------------------------------------------------------------------------------------------|-----------|
| ndgun Qualifica                                                                          | tion License Informa                                         | tion                                                                                                    |           |
| Enter your Handgu                                                                        | n Qualification License Nu                                   | imber                                                                                                    |           |
| You may not complete                                                                     | a the application uplace you r                               | accose a valid Handgun Qualification Liconeo (HOL) or are exempt                                               |           |
| You may not complet<br>If you're not familiar<br>Handgun Qualification<br>License Number | e the application unless you p<br>with Maryland's Handgun Qu | oossess a valid Handgun Qualification License (HQL) or are exempt.<br>alification License, <u>Click Here</u> . |           |

#### HQL EXEMPTIONS

If you select 'I qualify for an HQL Exemption,' the available exemptions become visible and selectable. The first selection is for a licensed firearms manufacturer, as shown below.

#### **Firearms Manufacturer**

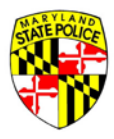

If you are a licensed firearms manufacturer, you may select this option and enter your Federal Firearms License (FFL) as documentation of your license. This information will be verified by the Maryland Dealer or MSP Barrack facilitating your weapon purchase/transfer.

When 'Licensed Firearms Manufacturer' is selected, the other exemption options are grayed-out and may not also be selected. The 'FFL Number' field is marked with a red asterisk and is required to proceed.

| exceptions to possession of the Handgun Qualification License. |
|----------------------------------------------------------------|
|----------------------------------------------------------------|

Select the option that most accurately describes your reason for HQL exemption. (Individuals deemed exempt must provide the proper documentation to a Regulated Firearms Dealer prior to purchasing a firearm.)

| ✓ Licensed Firearms Manufacturer                                                                                                    |
|----------------------------------------------------------------------------------------------------|
| FFL Number*                                                                                                    |
|                                                                                                    |
| Current law enforcement officer or person retired in good standing from a law enforcement agency of the United States, the State, or a local law enforcement agency in the State |
| Active member or retired member of the armed forces of the United States or National Guard                                                                                       |

#### Law Enforcement Officer

The next HQL exemption option listed is for current law enforcement officers (LEO) or retired law enforcement in good standing.

When this option is selected, the other HQL Exemption selections are grayed-out and may not be chosen. Please note that, when the LEO option is selected, the applicant must provide the name of the department with whom they work(ed) and their ID Number; both fields are required and are marked with a red asterisk.

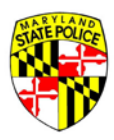

Exceptions to possession of the Handgun Qualification License:

Select the option that most accurately describes your reason for HQL exemption. (Individuals deemed exempt must provide the proper documentation to a Regulated Firearms Dealer prior to purchasing a firearm.)

| Licensed Firearms N                  | /lanufacturer                             |                                                                                                    |
|--------------------------------------|-------------------------------------------|----------------------------------------------------------------------------------------------------|
| Current law enforce enforcement agen | ement officer or perso<br>cy in the State | on retired in good standing from a law enforcement agency of the United States, the State, or a local law |
| Department*                          | ID #*                                     |                                                                                                    |
| Active member or                     | retired member of the                     | armed forces of the United States or National Guard                                                       |
|                                      |                                           |                                                                                                    |

#### Military

The third option is for active or retired military. This may be selected by members of the United States Military or members of the National Guard. When selected, the applicant is required to supply the name of their military Department and their Military ID Number; both fields are marked with a red asterisk.

| Department*      | Military ID #*                                                     |                                                                                                    |       |
|------------------|--------------------------------------------------------------------|----------------------------------------------------------------------------------------------------|-------|
|                  |                                                                    |                                                                                                    |       |
| Dercon purchasi  | constructions and constructions of the first sector sector and the |                                                                                                    |       |
| Tobacco, Firearn | ng, renung, or receiving an anuq<br>1s and Explosives              | e, curio, or relic as defined in federal law or in determinations published by the Bureau of Alc              |       |
| Tobacco, Firearn | ng, renung, or receiving an anuq<br>ns and Explosives              | e, curio, or relic as defined in federal law or in determinations published by the Bureau of Alc              | ohol, |
| Tobacco, Firearn | ng, renung, or receiving an anuq                                   | e, curio, or relic as defined in federal law or in determinations published by the Bureau of Alc<br>BACK NEXT | ohol  |
| Tobacco, Firearn | ng, renung, or receiving an anuq                                   | e, curlo, or relic as defined in federal law or in determinations published by the Bureau of Alc<br>BACK NEXT | ohol  |

#### **Curio or Relic**

And the final HQL exemption option is for persons applying to purchase/transfer a curio or relic firearm as defined by federal law.

Unlike the previous options, this one is not verified by the Dealer or Barrack at this point in the application process. Later, when the Dealer or Barrack enters the firearm information – make, model, caliber, etcetera – curio/relic status can be

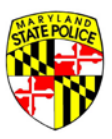

Person purchasing, renting, or receiving an antique, curio, or relic as defined in federal law or in determinations published by the Bureau of Alcohol, Tobacco, Firearms and Explosives

|                                                                                                    | BACK | NEXT |
|----------------------------------------------------------------------------------------------------|------|------|
| Contact Us Terms Of Use Privacy Disclaimer<br>1201 Reisterstown Road, Pikesville, MD 21208<br>(410) 653.4200   (800) 525.5555   (410) 486.0677 (TDD) |      |      |

#### **ATTESTATION QUESTIONS**

In the following section of the application, the applicant is asked a series of questions required by the State of Maryland to determine the applicant's eligibility to purchase a regulated firearm. The questions are directly related to actions and history that would cause an individual to be prohibited from owning a regulated firearm. Note the red asterisk by each question, indicating an answer to the question is required.

| ATATE POLICA                                  |                                                             |                                                                       |                                                                  |                                                                | Maryland.gov Phone Directory State A | Agencies Online Services |
|-----------------------------------------------|-------------------------------------------------------------|-----------------------------------------------------------------------|------------------------------------------------------------------|----------------------------------------------------------------|--------------------------------------|--------------------------|
|                                               | Maryland State                                              | e Police Licensing                                                    | Portal                                                           |                                                                | SAVE & EXIT APPLICATION              | € LOG OUT                |
| My Inform                                     | nation Infor                                                | mation Release                                                        | HQL Information                                                  |                                                                | Questions                            |                          |
| Attestation                                   | Questions                                                   |                                                                       |                                                                  |                                                                |                                      |                          |
| PAGE 1                                        |                                                             |                                                                       |                                                                  |                                                                |                                      |                          |
| 1. Are you                                    | u UNDER 21 years o                                          | f age?*                                                               |                                                                  |                                                                |                                      |                          |
| 2. Are you                                    | u participating in a <b>s</b>                               | <b>traw purchase</b> of a r                                           | egulated firearm?*                                               | 0                                                              |                                      |                          |
| Straw purcha<br>application to<br>individual. | ase means a transaction in w<br>purchase a regulated firear | nich an individual uses another<br>m, take initial possession of that | r person, known as the straw p<br>t firearm and subsequently tra | ourchaser, to complete the<br>insfer that firearm to the first |                                      |                          |
| O Yes                                         | O No                                                        |                                                                       |                                                                  |                                                                |                                      |                          |

If an applicant answers an attestation question in such a way that he/she is then prohibited, the Portal system will alert the applicant when they attempt to move to the next screen.

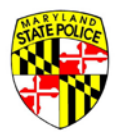

| Attestation                                      | Questions                                                                                                    |
|--------------------------------------------------|----------------------------------------------------------------------------------------------------|
| PAGE 1                                           |                                                                                                    |
| 1. Are you                                       | UNDER 21 years of age?*                                                                                                    |
| O Yes                                            | No                                                                                                    |
|                                                  |                                                                                                    |
| 2. Are you                                       | If a truthful answer to this question is "yes," it is a violation of law for you to purchase or possess a firearm. Providing a false              |
| Straw purchas<br>application to p<br>individual. | This action will prohibit the applicant from purchasing a regulated firearm using this application form and will void the application completely. |
| Yes                                              | Click "Confirm" to verify your answer. Click "Cancel" to go back to the screen.                                                                   |
| 0                                                | CANCEL CONFIRM                                                                                                    |
| 3 Havovo                                         | Laver been convicted of a crime of violence2*                                                                                                    |

of terms used in the question, as shown in the definition pop-up below.

| Felony                                                                        |           |
|-------------------------------------------------------------------------------|-----------|
| A serious criminal offense, punishable by imprisonment for more than one year | or death. |
|                                                                               | CLOSE     |

Note that if the DOB you entered when you created your account indicates that you are over 30, questions 9-11 are automatically set to N/A:

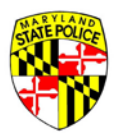

| 9. If you are under 30 years of age at the time of completing this application, have you ever been adjudicated delinquent by a juvenile court for any violation classified as a felony in Maryland if committed by an adult?*                                                           |
|----------------------------------------------------------------------------------------------------|
| ○ Yes ○ No                                                                                                    |
| 10. If you are under 30 years of age at the time of completing this application, have you ever been adjudicated delinquent by a juvenile court for any violation classified as a misdemeanor in Maryland that carries a maximum penalty of more than 2 years if committed by an adult?* |
| ○ Yes ○ No ● N/A                                                                                                    |
|                                                                                                    |
| BACK                                                                                                    |

As you answer the questions and click [NEXT], the page number tabs at the top of the screen increment forward as shown here:

| PAGE 1 PAGE 2 PAGE 3 PAGE 4 PAGE 5 SIGNATUR |
|---------------------------------------------|
|---------------------------------------------|

On question 23, if you indicated on the first screen of demographic information that you are a Designated Collector, the answer is auto-set to N/A.

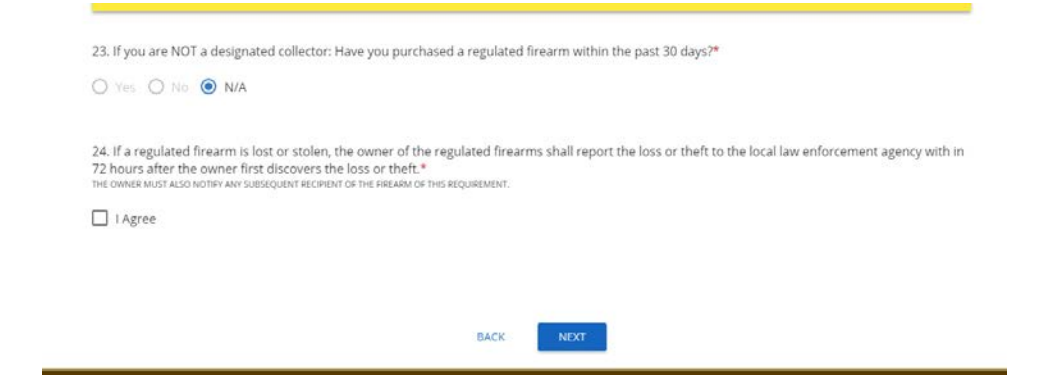

#### SIGNING THE APPLICATION

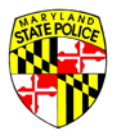

When you reach the signature page, type your name, First Name and Last Name, in the spaces provided. The first and last names entered here must match what was entered on the first screen of demographic information.

| estation                                  | Question                                         | 15                                              |                                           |                                          |                                                               |                                                      |                                                                                          |
|-------------------------------------------|--------------------------------------------------|-------------------------------------------------|-------------------------------------------|------------------------------------------|---------------------------------------------------------------|------------------------------------------------------|------------------------------------------------------------------------------------------|
| PAGE 1                                    | PAGE 2                                           | PAGE 3                                          | PAGE 4                                    | PAGE 5                                   | SIGNATURE                                                     |                                                      |                                                                                          |
| IOTICE: 7-D<br>rearm app<br>rearm dea     | Day Waiting<br>blication is fo<br>ller or a desi | Period. A dea<br>prwarded to t<br>ignated law e | ler or other<br>he Maryland<br>nforcement | person may r<br>State Police.<br>agency. | not sell, rent, transfer, or pu<br>Applications must be forwa | rchase a regulated firean<br>rded to the Maryland De | m until after 7 days following the time a<br>partment of State Police (MDSP) by a licen: |
| ignature                                  | e of Buyer                                       | / Transfer                                      | ee                                        |                                          |                                                               |                                                      |                                                                                          |
| certify und<br>an result ir<br>lame of Bu | der the pena<br>n the disapp<br>iyer / Transf    | lty of perjury<br>roval of this<br>eree         | that the info<br>Application a            | rmation con<br>nd lead to m              | tained in this Application is t<br>y arrest.                  | rue and accurate. I unde                             | rstand that any false or omitted informatic                                              |
| irst Name                                 | *                                                | Last Nar                                        | ne*                                       |                                          |                                                               |                                                      |                                                                                          |
|                                           |                                                  |                                                 |                                           |                                          |                                                               |                                                      |                                                                                          |
|                                           |                                                  |                                                 |                                           |                                          |                                                               |                                                      |                                                                                          |
|                                           |                                                  |                                                 |                                           |                                          | BACK SUBMI                                                    | т                                                    |                                                                                          |
| tact Us Term<br>Reisterstown              | is Of Use - Privac<br>Road, Pikesville           | y Disclaimer<br>, MD 21208                      | 70.00                                     |                                          |                                                               |                                                      | F 7 🗟 🗮                                                                                  |
| 653,4200   (8                             | 800) 525.5555                                    | (410) 486.0677 (1                               | DD)                                       |                                          |                                                               |                                                      |                                                                                          |

When the applicant enters their First Name and Last Name, the application is date/time stamped.

#### SUBMITTING THE APPLICATION

The application is now ready to be submitted the Application Pool. When you click the [SUBMIT] button, the application is saved for you to access when you're ready to purchase a regulated firearm at a licensed firearms retailer or via a person-to-person transfer.

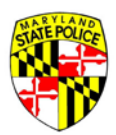

| Signature of B                                                  | uyer / Transferee                                                                             |                                                                                                    |   |
|-----------------------------------------------------------------|-----------------------------------------------------------------------------------------------|----------------------------------------------------------------------------------------------------|---|
| l certify under the<br>can result in the d<br>Name of Buyer / T | epenalty of perjury that the informat<br>disapproval of this Application and le<br>fransferee | on contained in this Application is true and accurate. I understand that any false or omitted information d to my arrest. | I |
| First Name*                                                     | Last Name*                                                                                    |                                                                                                    |   |
| Christine                                                       | Weimer                                                                                        |                                                                                                    |   |
| Application signe                                               | d on: 03/23/2016 02:20 PM                                                                     |                                                                                                    |   |
|                                                                 |                                                                                               |                                                                                                    |   |

After you've clicked [SUBMIT], the Portal system will drop you back on your User Dashboard, as shown below. You will get a confirmation notice in the upper right of your screen that confirms successful submission, and the application will appear on your Applications tab.

| T 77R-E APPLICATIO | N                   |                          |                           |
|--------------------|---------------------|--------------------------|---------------------------|
| LICATIONS M        | ESSAGES ACCOUNT     |                          |                           |
| Application #      | Status              | Status Date 👻 Expiration |                           |
|                    |                     |                          | RESEND CONFIRMATION EMAIL |
| 100046             | Submitted To Dealer | 03/24/2016               | PRINT APPLICATION         |
| 100042             |                     | 02/02/02/16              | RESEND CONFIRMATION EMAIL |
| 100042             | submitted to Dealer | 03/23/2016               | PRINT APPLICATION         |
|                    |                     |                          | RESEND CONFIRMATION EMAIL |
|                    | Submitted To Dealer | 03/14/2016               |                           |

#### **CONFIRMATION EMAIL**

You will also receive an email sent to the email address used to create your Portal account. This email is important! It contains two critical pieces of information – your application number and your PIN for that specific application. You will need both of these things when you move forward with a handgun purchase. May 2016 Page **35** of **111** 

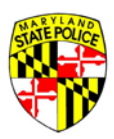

| Application Submitted Inbox x                                                                      | ÷ E                                                                                                    |
|----------------------------------------------------------------------------------------------------|----------------------------------------------------------------------------------------------------|
| admin@mspbridge.gov<br>to me ⊽                                                                     | May 9 (8 days ago) 📩 🔹 💌                                                                                |
| Hello Christine,                                                                                   |                                                                                                    |
| Your application has been successfully submitte<br>Queue. Your application number is: 201600009    | ed to the State Police Licensing Portal Application <u>3</u> .                                          |
| The Personal Identification Number (PIN) for th                                                    | is application is: 6920.                                                                                |
| You will need this PIN to continue the application are ready to continue. Please be aware that the | on process, so please have it with you when you<br>e PIN is unique to each application.                 |
| If you believe you have received this email in er Licensing Division at msp.automation@marylan     | rror, please contact the Maryland State Police<br>id.gov or at <u>410.653.4500</u> as soon as possible. |
| Thank you,                                                                                         |                                                                                                    |
| The Maryland State Police                                                                          |                                                                                                    |

#### VIEW THE APPLICATION

After submission to the Application Pool, the application may be opened in a read-only mode by the applicant, via their User Dashboard.

| ecti                                                                                       | on 1                                                                                                    |                                                              |                                                                                        |
|--------------------------------------------------------------------------------------------|----------------------------------------------------------------------------------------------------|--------------------------------------------------------------|----------------------------------------------------------------------------------------|
| Han                                                                                        | dgun Qualification License Number: 2014-123456                                                                                                    |                                                              |                                                                                        |
| Exc                                                                                        | eptions to possession of the Handgun Qualification License:                                                                                                    |                                                              |                                                                                        |
| Indiv                                                                                      | viduals deemed exempt must provide the proper documentation to a Regulated Firearms                                                                                                    | Dealer prior to purchas                                      | ing a firearm)                                                                         |
|                                                                                            | Licensed Firearm Manufacturer. Verification:                                                                                                    |                                                              |                                                                                        |
|                                                                                            | Current law enforcement officer or person retired in good standing from a law<br>enforcement agency of the United States, the State, or a local law enforcement<br>agency in the state                                                                                                    | Department:                                                  | ID#:                                                                                   |
|                                                                                            | Active member or retired member of the armed forces of the United States or National                                                                                                    | Branch:                                                      | ID#:                                                                                   |
| _                                                                                          | Guard.                                                                                                    |                                                              | 10#.                                                                                   |
|                                                                                            | Guard.<br>Person purchasing, renting, or receiving an antique, curio, or relic as defined in federal<br>Tobacco, Firearms and Explosives.                                                                                                    | law or in determination                                      | published by the Bureau of Alcoho                                                      |
| <br><br>                                                                                   | Courd.<br>Person purchasing, renting, or receiving an antique, curio, or relic as defined in federal<br>Tobacco, Firearms and Explosives.<br>You may not complete the application unless you possess a valid Handg                                                                                                    | law or in determination                                      | published by the Bureau of Alcoho<br>cense (HQL) or are exempt                         |
| _<br>□<br>Y                                                                                | Guard.<br>Person purchasing, renting, or receiving an antique, curio, or relic as defined in federal<br>Tobacco, Firearms and Explosives.<br>You may not complete the application unless you possess a valid Handg<br>on 2                                                                                                    | law or in determination                                      | published by the Bureau of Alcoho                                                      |
| ⊐<br>Y<br>ectio                                                                            | Guard.<br>Person purchasing, renting, or receiving an antique, curio, or relic as defined in federal<br>Tobacco, Firearms and Explosives.<br>You may not complete the application unless you possess a valid Handg<br>on 2<br>we you UNDER 21 years of age?                                                                                                    | law or in determination                                      | published by the Bureau of Alcoho<br>cense (HQL) or are exempt<br>No                   |
| <ul> <li>Y</li> <li>Ctic</li> <li>1. A</li> <li>2. A</li> </ul>                            | Guard.<br>Person purchasing, renting, or receiving an antique, curio, or relic as defined in federal<br>Tobacco, Firearms and Explosives.<br>You may not complete the application unless you possess a valid Handg<br>on 2<br>wre you UNDER 21 years of age?<br>wre you participating in a <b>straw purchase</b> of a regulated firearm?                                                                                                    | law or in determination                                      | published by the Bureau of Alcoho<br>cense (HQL) or are exempt<br>No                   |
|                                                                                            | Guard.<br>Person purchasing, renting, or receiving an antique, curio, or relic as defined in federal<br>Tobacco, Firearms and Explosives.<br>You may not complete the application unless you possess a valid Handg<br>on 2<br>wre you UNDER 21 years of age?<br>wre you participating in a <b>straw purchase</b> of a regulated firearm?<br>Have you ever been convicted of a crime of violence?                                                                                                    | law or in determination                                      | published by the Bureau of Alcoho<br>cense (HQL) or are exempt<br>No<br>No             |
| Y<br>cti<br>1. A<br>2. A<br>3. H<br>4. H                                                   | Guard.<br>Person purchasing, renting, or receiving an antique, curio, or relic as defined in federal<br>Tobacco, Firearms and Explosives.<br>You may not complete the application unless you possess a valid Handge<br>on 2<br>we you UNDER 21 years of age?<br>we you participating in a <b>straw purchase</b> of a regulated firearm?<br>Have you ever been convicted of a crime of violence?<br>Have you ever received probation before judgment (PBJ) for a crime of violence of the strategy of the strategy o | law or in determination<br>gun Qualification Li              | published by the Bureau of Alcoho<br>cense (HQL) or are exempt<br>No<br>No<br>No       |
| <ul> <li>Y</li> <li>ctit</li> <li>A</li> <li>A</li> <li>H</li> <li>H</li> <li>H</li> </ul> | Guard.<br>Person purchasing, renting, or receiving an antique, curio, or relic as defined in federal<br>Tobacco, Firearms and Explosives.<br>You may not complete the application unless you possess a valid Handge<br>on 2<br>we you UNDER 21 years of age?<br>we you participating in a <b>straw purchase</b> of a regulated firearm?<br>Have you ever been convicted of a crime of violence?<br>Have you ever received probation before judgment (PBJ) for a crime of vi-<br>Have you ever received probation before judgment (PBJ) in a domestica                                                                                                    | law or in determination<br>gun Qualification Li<br>violence? | published by the Bureau of Alcoho<br>cense (HQL) or are exempt<br>No<br>No<br>No<br>No |

#### **RESEND CONFIRMATION EMAIL**
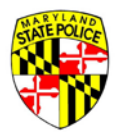

Also, if you lose your confirmation email, you can resend it to the email address on file by clicking [RESEND CONFIRMATION EMAIL] on your User Dashboard.

| Welcome, Chris<br>Use the menu below to<br>and information. | tine!<br>o start or continue an application | on, get status updates and | other messages, mana | Success! Email sent! ×<br>ge your existing applications, or update your account setting |
|-------------------------------------------------------------|---------------------------------------------|----------------------------|----------------------|-----------------------------------------------------------------------------------------|
| START 77R-E APPLICATI                                       | ON<br>MESSAGES ACCOUNT                      |                            |                      |                                                                                         |
| Application #                                               | Status                                      | Status Date <del>-</del>   | Expiration           |                                                                                         |
| 100042                                                      | Submitted To Dealer                         | 03/23/2016                 |                      | RESEND CONFIRMATION EMAIL                                                               |
| 100038                                                      | Submitted To Dealer 03/14/2016              |                            |                      | RESEND CONFIRMATION EMAIL                                                               |

## **DEALER SALE - PURCHASING A FIREARM**

Regulated firearms in Maryland are most commonly purchased/transferred in one of two ways – the purchase of a weapon from a licensed firearm retailer, or the purchase of a weapon from an individual citizen seller. We call the first one a Dealer Sale, and the second a Secondary Sale. These terms are defined in more detail earlier in this document.

#### DEALER SALE

When you are ready to purchase a regulated firearm, and you intend to do so from a licensed firearms Dealer in Maryland, accessing your application at your selected retail store will require providing the Dealer with two pieces of information – your 77R-E application number, and your last name. The last name must be the same as appears on the application you created and submitted to the Application Pool earlier.

In the following Dealer Sale scenario, the applicant is at their selected licensed firearm Dealer and is ready to purchase a Smith & Wesson M&P in 9mm Luger.

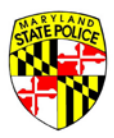

| Maryland State Police Licensing Portal                                         |         |
|--------------------------------------------------------------------------------|---------|
|                                                                                | .og out |
| ABC Guns • ID: 123456<br>1111 Moin Street, Bowie. MD 21111 • (410) 658-4377    |         |
| EARCH SUBMITTED APPLICATIONS RINAL DISPOSITIONS ARCHIVED APPLICATIONS MESSAGES |         |
| Application Search                                                             |         |
| Application #*                                                                 |         |
| Applicant Last Name*                                                           |         |
| SEARCH                                                                         |         |
|                                                                                |         |
|                                                                                |         |

When you arrive at the retail store and have selected your handgun, the salesperson will ask you for your last name and application number in order to query the Licensing Portal system and pull up your application from the Application Pool.

The image above is the Portal screen the salesperson sees uses to enter that information.

Then, the salesperson enters his/her own information, as shown below, so that all parties involved are able to identify who assisted you with the transaction.

| state polica                           |                        |                          | Maryland.gov Phone Directory Stat | <u>te Agencies</u> <u>Online Services</u> |
|----------------------------------------|------------------------|--------------------------|-----------------------------------|-------------------------------------------|
| Maryland State Police Licensing Portal |                        | resend Applican          | IT PIN 🗙 CANCEL APPLICATION       | 🕞 LOG OUT                                 |
| Salesperson                            | Applicant Verification | Application Verification | Firearm Information               | Signatures                                |
| Application                            | n #2016000093 — Chri   | istine Weimer            |                                   |                                           |
| Salesperson                            |                        |                          |                                   |                                           |
| Last* First*<br>Darth Vader Middle     | Suffix                 |                          |                                   |                                           |
|                                        | CANCEL                 | 1                        |                                   |                                           |

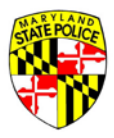

The salesperson will ask you for your Driver's License and your Handgun Qualification License (HQL), if you are required to have an HQL, or for your HQL Exemption Documenation, if you are exempt from the HQL requirement.

## **IDENTITY VERIFICATION**

The information you entered, first name, last name, HQL or Exemption, DL #, Date of Birth and Address, when you filled out the application form are displayed for the Dealer to review and verify against your Driver's License and HQL/Exemption. The Dealer verifies each piece of data given on this screen and marks each as reviewed and correct by selecting each check box.

| Salesperson            | Applicant Verification                                           | Application Verification | Firearm Information | Signatures |
|------------------------|------------------------------------------------------------------|--------------------------|---------------------|------------|
|                        | Application #2016000093 —                                        | Christine Weimer         |                     |            |
| Applicant Verification | ON<br>mation from their driver's license and HQL, if applicable. |                          |                     |            |
| Name*                  | Christine Weimer                                                 |                          | Ø                   | EDIT       |
| 🗌 ног*                 | 2014-123456                                                      |                          | Ø                   | EDIT       |
| Driver's License*      | Maryland, W123456789011                                          |                          | 2                   | EDIT       |
| Date of Birth*         | 09/05/1969                                                       |                          | Ø                   | EDIT       |
| Address*               | 1234 Main Street , Bowie, Maryland, 20715                        |                          | Ø                   | EDIT       |
|                        | BACK                                                             | хт                       |                     |            |

If there are minor discrepancies between the information on the screen and your Driver's License and HQL, the Dealer may exercise his discretion in making small changes. This is provided as a convenience to the Buyer, allowing the Buyer to utilize the application already submitted rather than being required to submit a new one with the minor data issues corrected. Any changes made by the Dealer here are logged, should there be any issues later.

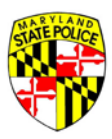

| licant Verifica      | ation                                    |                       |          |           |          |
|----------------------|------------------------------------------|-----------------------|----------|-----------|----------|
| the applicant's in   | formation from their driver's license an | d HQL, if applicable. |          |           |          |
| Namet                |                                          |                       |          |           |          |
| Name                 | Christine Weimer                         |                       |          |           | CZ EDIT  |
| HQL*                 | 2014-123456                              |                       |          |           | Ø≮EDIT   |
| Driver's<br>License* | Maryland, W123456789011                  |                       |          |           | Ø∕ €DIT  |
| Date of Birth*       | 09/05/1969                               |                       |          |           | CR EDIT  |
|                      | Address*                                 | City4                 | State*   | Zip Code* | E) SAVE  |
| Address*             | 1234 Main Street Address 2               | Bowie                 | Maryland | • 20715   |          |
|                      |                                          |                       |          |           | * CANCEL |

When you filled out the application and submitted it to the Application Pool, and you anticipated making your weapon purchase from a retail firearms store, the type of sale chosen was very likely Dealer Sale. There are, in fact, several types of 'Dealer Sales,' as explained earlier in this document. If the transaction you are making qualifies for any of the specific sale types, the Dealer/salesperson will set the application type appropriately here.

|               |                   | Application #2016000           | 093 — Christine Weimer     |  |
|---------------|-------------------|--------------------------------|----------------------------|--|
| Application ' | Verification      |                                |                            |  |
| QUESTIONS     | BASIC INFORMATION | INFORMATION RELEASE HQL INFORM | IATION                     |  |
|               |                   | Applica                        | tion Type*                 |  |
|               |                   | Dealer Sale                    | O Business/Similar Purpose |  |
|               |                   | O Secondary Sale               | O Law Enforcement          |  |
|               |                   | O Gift                         | O Estate Sale              |  |
|               |                   | O Voluntary Registration       | O Dealer Discount          |  |
|               |                   | O Inheritance                  | O Collector Series         |  |
|               |                   |                                |                            |  |

#### **RE-ATTESTATION**

After the sale type is set correctly, the applicant is asked to re-attest to the questions answered when you submitted the application to the Application Pool. This is required because, between the time the application is completed initially and the time the application is used for the purchase of a regulated firearm, the answer to one or more of the questions may have changed.

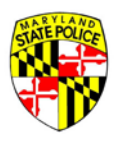

You will be asked to review the answers you provided previously and identify if any of your answers have changed from a NO to a YES.

| Attestation Questions                                                                                                    | Applicant Re-attestation at Time of Purchas                                                                                                    |
|----------------------------------------------------------------------------------------------------|----------------------------------------------------------------------------------------------------|
| 1. Are you UNDER 21 years of age? *                                                                                                    |                                                                                                    |
| 🔘 Yes 💿 No                                                                                                    | ANSWER HAS CHANGED TO YES'                                                                                                    |
| 2 Are use contribution in a strain surpluse of a const                                                                                                    | stad Bessen?                                                                                                    |
| 2. Are you participating in a straw purchase or a regul                                                                                                    | ateo firearmy - V                                                                                                    |
| 🔘 Yes 💿 Na                                                                                                    | ANSWER HAS CHANGED TO YES.                                                                                                    |
| Straw purchase means a transaction in which an individual uses another pen<br>application to purchase a regulated finearm, take initial possession of that fire<br>individual.                                                                                                    | son, known as the straw purchaser, to complete the<br>arm and subsequently stransfer that firearm to the first                                                                                                    |
| 3. Have you ever been convicted of a crime of violence                                                                                                    | 2*                                                                                                    |
| O Yes 💿 No                                                                                                    | ANSWER HAS CHANGED TO YES                                                                                                    |
| The term crime of violence means: aboluction; arison in the first degree, assaul<br>or third degree, carpacing and armed carpiciting, escape in the first degree; a<br>proscribed under former Article 2, 5386 of the Code, maynem as previously<br>murder in the first or second degree, rape in the first or second degree, robbe<br>first second or bind dearee an asternation commit word the crime listed at<br>the second second se | L in the first for second degree; burgdary in the first, second,<br>dhapping: voluntary mandsaughter; maining as previously<br>concrited under former Article 27, 354 of the Code<br>rg; robbey with a dangerous weapon; sexual offence in the<br>exp or exactual with inten to common any of the crimes |

If none of your answers have changed from NO to YES, you will be asked to supply your application PIN number to certify/sign your re-attestation and check the box marked: All Answers Are Unchanged.

| Signature of Bu                            | uyer / Transferee                                                            |                                                                                                    |
|--------------------------------------------|------------------------------------------------------------------------------|----------------------------------------------------------------------------------------------------|
| can result in the di<br>Name of Buyer / Tr | penalty of perjury that the in<br>sapproval of this Application<br>ransferee | formation contained in this Application is true and accurate. I understand that any false or omitted information<br>i and lead to my arrest. |
| First Name*<br>Christine                   | Uest Name*<br>Weimer                                                         |                                                                                                    |
|                                            |                                                                              | Application signed on: 05/09/2016 at 2:07PM                                                                                                  |
|                                            |                                                                              | Re-attestation<br>Please provide applicant's PIN to re-attest the<br>accuracy of their original answers to the above<br>questions.           |
|                                            |                                                                              | Buyer / Transferee PIN Number*                                                                                                    |
|                                            |                                                                              | All Answers Are Unchanged*                                                                                                    |
|                                            |                                                                              |                                                                                                    |
|                                            |                                                                              | BACK ND/T                                                                                                    |

The Dealer then clicks [NEXT].

## WEAPON INFORMATION

Here, the salesperson enters the required information for the weapon you have selected, a Smith & Wesson M&P 9mm. May 2016

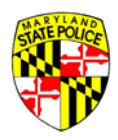

| STATE POLICE |           |                        |                                         |                                           |                             | Maryland.gov | Phone Directory State | Agencies Online Services |
|--------------|-----------|------------------------|-----------------------------------------|-------------------------------------------|-----------------------------|--------------|-----------------------|--------------------------|
| Mary         | land Stat | e Police Licensing     | Portal<br>-                             |                                           | RESEND APPLICANT PIN        |              | APPLICATION           | 🕞 LOG OUT                |
| Salesperso   | n         | Applicant Verification | Application Verification                |                                           | Firearm Information         |              |                       | Signatures               |
|              |           |                        | Application #2016<br>Fireal             | 5000093 — Chris<br>rm Informatior         | tine Weimer<br>า            |              |                       |                          |
|              |           |                        |                                         | + ADD FIREARM                             |                             |              |                       |                          |
|              | New / Use | ed .                   | Make / Model                            | Quantity                                  |                             |              |                       |                          |
|              |           |                        |                                         |                                           |                             |              |                       |                          |
|              |           |                        | No firearm red<br>Click "Add Firearm" t | cords have been<br>to add a firearm to th | entered.<br>ne application. |              |                       |                          |
|              |           |                        | BA                                      | CK NEXT                                   |                             |              |                       |                          |

The required fields are shown in the image below.

|                            |                          | Applicatio       | n #2016000093 — Christine Weimer<br>Firearm Information                                                         |                                                               |
|----------------------------|--------------------------|------------------|----------------------------------------------------------------------------------------------------|---------------------------------------------------------------|
| Type:*<br>Semi-automatic ▼ | Make:*<br>Smith & Wesson | Finish:*<br>Blue | Is the firearm*  New O Used  Model:*  M&P  Barrel Length (Inches)*  4.25  Country of Origin* United States (US) | <sup>Caliber:*</sup><br>9mm Luger (9mm Parabellum) (9x19mm) ▼ |
|                            | Serial #*<br>8675309     |                  | Confirm Serial #*<br>8675309                                                                                    | - ADD SERIAL                                                  |

Then the salesperson is required to answer weapon questions related to the Maryland Handgun Roster.

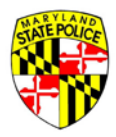

| Handrein Doctor                                                                                                    |
|----------------------------------------------------------------------------------------------------|
| Unless otherwise exempt, a person may not sell or offer for sale a handgun manufactured after January 1, 1985, unless it is listed on the handgun roster.                                                                               |
|                                                                                                    |
| Exceptions<br>Certification Letter; this exempts the applicant from the 1 handgun every 30 day restriction                                                                                                    |
| innerstance<br>Voluntary; applicant lived in MD prior to Oct 1, 2013 and now they want to register a firearm not listed on the roster.                                                                                                  |
| Short Receives's<br>Short Barreled Rifle/Short Barreled Shotgun                                                                                                    |
| Was the handgun manufactured after lanuary 1, 1985?*                                                                                                    |
| • Yes O No                                                                                                    |
| If it was manufactured after lanuary 1, 1985 is it listed on the handgun roster?*                                                                                                    |
|                                                                                                    |
|                                                                                                    |
| External Safety Lock:                                                                                                    |
| A dealer may not sell, offer for sale, rent, or transfer a handgun manufactured on or before December 31, 2002, unless the handgun is sold, offered for sale,                                                                           |
| reneo, or transierred with an approved external safety lock.                                                                                                    |
| If the handgun was manufactured on or before December 31, 2002, was it sold, offered for sale, rented, or transferred with an approved external safety lock?*                                                                           |
| ○ Yes ○ No                                                                                                    |
|                                                                                                    |
| Integrated Mechanical Safety Device:                                                                                                    |
| A dealer may not sell, offer for sale, rent, or transfer a handgun manufactured on or after January 1, 2003, unless the handgun is sold, offered for sale, rented, or transferred with an approved integrated mechanical safety device. |
|                                                                                                    |
| n the handgun was manufactured on or after January 1, 2005, was it sold, offered for sale, rented, or transferred with an approved integrated mechanical safety device?*                                                                |
| ● Yes ○ No                                                                                                    |
|                                                                                                    |
| CANCEL SAVE SAVE & ADD ANOTHER                                                                                                    |
|                                                                                                    |

If you are certified as a Maryland Designated Collector, the Dealer/salesperson may enter more than one handgun as part of a regular Dealer Sale by clicking the [SAVE & ADD ANOTHER] button. If the transaction will include a single handgun, the Dealer may click the [NEXT] button here and move on to the next screen.

|             |                        |                                    |                                                             |                     | Maryland.gov Phone Directory State | Agencies Online Service |
|-------------|------------------------|------------------------------------|-------------------------------------------------------------|---------------------|------------------------------------|-------------------------|
| Maryland S  | tate Police Licensing  | Portal                             | <b>₽</b> R                                                  | ESEND APPLICANT PIN | <b>X</b> CANCEL APPLICATION        | 🕒 LOG OUT               |
| Salesperson | Applicant Verification | Application Verification           | Firearm                                                     | n Information       |                                    | Signatures              |
|             |                        | Application #2010<br>Firea         | 6000093 — Christine Weir<br>rm Information<br>+ ADD FIREARM | ner                 |                                    |                         |
|             |                        |                                    |                                                             |                     |                                    |                         |
| New /       | Used                   | Make / Model                       | Quantity                                                    |                     |                                    |                         |
| New /       | Used                   | Make / Model<br>Smith & Wesson M&P | <b>Quantity</b><br>1                                        | € EDIT              | × REMOVE                           |                         |

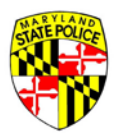

## SIGNATURE

When the weapon information is complete, both the Applicant and the Dealer provide a signature. The applicant again provides his/her PIN as signature, and the Dealer enters their information.

| Application #2016000093 — Christine Weimer                                                                                                    |  |  |  |  |  |  |  |
|----------------------------------------------------------------------------------------------------|--|--|--|--|--|--|--|
| Signatures / Certification of Buyer / Transferee and Seller / Dealer                                                                            |  |  |  |  |  |  |  |
| I certify under the penalty of perjury that the information contained in this form is true and accurate to the best of my knowledge and belief. |  |  |  |  |  |  |  |
| Sign Upon Application Completion                                                                                                    |  |  |  |  |  |  |  |
| Applicant Unique PIN#*                                                                                                    |  |  |  |  |  |  |  |
|                                                                                                    |  |  |  |  |  |  |  |
| Dealer / Transferor*                                                                                                    |  |  |  |  |  |  |  |
|                                                                                                    |  |  |  |  |  |  |  |
| BACK PAY & SUBMIT TO MARYLAND STATE POLICE                                                                                                    |  |  |  |  |  |  |  |
|                                                                                                    |  |  |  |  |  |  |  |

Once the application is signed by both Applicant and Dealer, the Portal system will prompt the Dealer for payment of the application fee. <u>Payment must be provided via credit card.</u>

## **ELECTRONIC PAYMENT**

The State of Maryland uses eGovernment payment processor NIC (<u>http://www.egov.com</u>) for secure credit card transactions online.

| Signatures / Certification of B                                    | uyer / Transferee and Seller / Dealer                                                                  |
|--------------------------------------------------------------------|----------------------------------------------------------------------------------------------------|
| I certify under the penalty of perjury th                          | at the information contained in this form is true and accurate to the best of my knowledge and belief. |
| Sign Upon Application Completion<br>Applicant Unique INNE®<br>6920 |                                                                                                    |
| Dealer / Transferor*<br>Darth Vader, ABC Guns                      |                                                                                                    |
|                                                                    | BACK PAY & SUBMIT TO MARYLAND STATE POLICE                                                             |
|                                                                    | Payments processed by NICS Maryland GovPay                                                             |
|                                                                    | Maryland Information Division                                                                          |

The Dealer will click [PAY & SUBMIT TO MARYLAND STATE POLICE] to make the electronic payment and submit it and the application to the Maryland State Police.

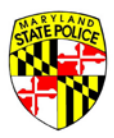

| First Name *       |   | Last Name *                   |     |                                       |           |
|--------------------|---|-------------------------------|-----|---------------------------------------|-----------|
| Christine          |   | Weimer                        |     | Transaction Summary                   | ,         |
| Address *          |   |                               |     | MSP Payment (2016000093)              | \$10.0    |
| 1234 Bubblegum Way |   |                               | 0   | Transaction Summary                   | \$10.0    |
| Address 2          |   |                               |     |                                       |           |
|                    |   |                               | 0   |                                       |           |
| City *             |   | State *                       |     | Need Help?                            |           |
| Annapolis          | 0 | MD - Maryland                 | • 🥝 | Please complete the Customer Informat | ion Secti |
| ZIP/Postal Code *  |   |                               |     |                                       |           |
| 21111              |   |                               |     |                                       |           |
| Phone              |   | Email * 🍘                     |     |                                       |           |
|                    |   | christine weimer@maryland.gov | v   |                                       |           |

The credit card holder information is entered, as shown below.

And then the credit card number, expiration and CVV is entered for the \$10 application fee.

| Credit Card Number *  | Complete all required fields [*] Credit Card Type * | Transaction Summary                                                                                 |
|-----------------------|-----------------------------------------------------|----------------------------------------------------------------------------------------------------|
|                       |                                                     | MSP Payment (2016000093) \$10.                                                                      |
|                       |                                                     | Transaction Summary \$10.0                                                                          |
| Expiration Month *    | Expiration Year *                                   |                                                                                                    |
| Select a Month •      | Select a Year •                                     |                                                                                                    |
| Security Code *       |                                                     | Need Help?                                                                                          |
|                       |                                                     | You have selected to pay by credit card. Comple<br>Customer Billing Information and enter Credit Ca |
| Name on Credit Card * |                                                     | Information.                                                                                        |
|                       |                                                     |                                                                                                    |
|                       |                                                     |                                                                                                    |
|                       | Next >                                              |                                                                                                    |
|                       |                                                     |                                                                                                    |

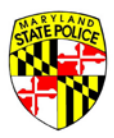

| Customer Information                         | ×                                              |                                                                                                    |
|----------------------------------------------|------------------------------------------------|----------------------------------------------------------------------------------------------------|
|                                              | Edit                                           | Transaction Summary                                                                                                    |
| Address<br>Christine Weimer                  | Phone                                          | MSP Payment (2016000093) \$10.                                                                                               |
| Annapolis, MD 21111                          |                                                | Transaction Summary \$10.                                                                                                    |
| Country<br>United States                     | Email Address<br>christine.weimer@maryland.gov |                                                                                                    |
| Payment Info                                 |                                                | Need Help?                                                                                                    |
|                                              | Edit                                           | Review payment information. You may edit Billin<br>and Payment Method here if needed. When<br>complete caleford Make Payment |
| Credit Card<br>Visa ****1111<br>Exp. 06/2020 | Name on Gredit Card<br>Bugs Bunny              | соприсе, эсесстваяс у аутет.                                                                                                 |

The Dealer clicks the [Submit Payment] button.

The Dealer is taken back to their Licensing Portal home screen.

| ABC Guns + ID: 123456<br>TITI Moin Street. Bowie. MD 21111 - (410) 653-4277<br>EARCH SUBMITTED APPLICATIONS PINAL DISPOSITIONS ARCHIVED APPLICATIONS MESSAGES<br>Application Search<br>Application #*<br>Applicant Last Name*<br> | Portal                                                                      |  |
|----------------------------------------------------------------------------------------------------|-----------------------------------------------------------------------------|--|
| EARCH SUBMITTED APPLICATIONS FINAL DISPOSITIONS ARCHIVED APPLICATIONS MESSAGES  Application Search Applicant Last Name*  EEARCH                                                                                                   | ABC Guns • ID: 123456<br>1111 Moin Street, Bowie. MD 21111 • (410) 653-4277 |  |
| Application Search<br>Application #*<br>Applicant Last Name*                                                                                                    | DISPOSITIONS ARCHIVED APPLICATIONS MESSAGES                                 |  |
| Application #*<br>Applicant Last Name*<br>SEARCH                                                                                                    | Application Search                                                          |  |
| Applicant Last Name*<br>SEARCH                                                                                                    | Application #*                                                              |  |
| SEARCH                                                                                                    | Applicant Last Name*                                                        |  |
|                                                                                                    | SEARCH                                                                      |  |
|                                                                                                    |                                                                             |  |

Your application has now been submitted to the Maryland State Police Licensing Division for review. You will receive confirmation of submission and confirmation of the electronic payment at the email address on record.

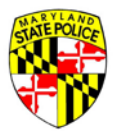

## 7 DAY WAITING PERIOD

In the State of Maryland, citizens applying for the purchase of a regulated firearm are required to wait 7 days before ownership of the weapon changes hands from Dealer (or previous owner) to Buyer. This provides time for the Maryland State Police to perform a thorough background check on the Buyer and to then assign a final disposition to the application.

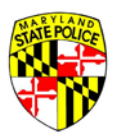

## **DEALER SALE - WEAPON TRANSFER**

As stated previously, Maryland has a 7 day waiting period for citizens applying for the purchase of a regulated firearm.

On the 8<sup>th</sup> day after the application is submitted to Licensing Division by the Dealer or Barrack, the applicant will receive an email at the email address on record with notification of their application's final disposition.

A disposition of Not Disapproved means that you have been approved for purchase of the specified weapon in the application.

A disposition of Disapproved means that you have not been approved for purchase of the specified weapon. You may contact the Maryland State Police for more information on the disapproval; no details will be provided in the notification email.

When you return to your firearms Dealer, your salesperson will need your application number and last name again to access your Not Disapproved application.

## **IDENTITY VERIFICATION**

Once they've accessed your application, they are required to verify your identity again to confirm they are transferring the weapon to the individual named on the application. Verification is done via your Driver's License, though your salesperson may also ask to see your HQL again, if applicable.

|            | Maryland St                                          | ate Police Licensing Portal                                                                                        | Generation Contraction Contraction Contraction     Generation Contraction Contractico Contractico Contracti Contractico | ANT PIN 🗶 CANCEL APPLICATION 🕞 LOG OUT |
|------------|------------------------------------------------------|----------------------------------------------------------------------------------------------------|----------------------------------------------------------------------------------------------------|----------------------------------------|
|            | Salesperson                                          | Applicant Verit                                                                                                    | ïcation                                                                                                    | Firearm Verification Signatures        |
| -          |                                                      | Application #2016<br>Forwar                                                                                        | .000080 — Christine Weimer<br><sup>r</sup> d Date: <b>05/09/2016</b>                                                                                                    |                                        |
| A          | pplicant Verificat                                   | ion                                                                                                    |                                                                                                    |                                        |
| Ve         | erify the applicant's info                           | rmation from their driver's license and HQL, if applica                                                            | ible.                                                                                                    |                                        |
| lf :<br>Pr | you believe there is an o<br>ocessing time is 1–2 bu | error in the information, click "Licensing Recheck" to s<br>siness days. If you need the application expedited, pl | end the application back for correction and asse call 800-525-5555 to make a request.                                                                                                    | approval.                              |
|            | Name*                                                | Christine Weimer                                                                                                   |                                                                                                    |                                        |
| -<br>*     | Driver's License*                                    | Maryland, W12345                                                                                                   | 6789011                                                                                                    |                                        |
|            | Date of Birth*                                       | 09/05/1969                                                                                                    |                                                                                                    |                                        |
|            | Address*                                             | 1234 Main Street .                                                                                                 | 3owie, Maryland, 20715                                                                                                    |                                        |
|            |                                                      | ВА                                                                                                    |                                                                                                    |                                        |

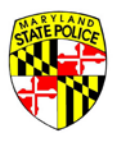

#### FIREARM VERIFICATION

After verification of your identity, the Dealer/salesperson will verify the weapon information. This involves matching the Make, Model, Serial Number, etcetera, from the physical weapon in their retail inventory against the Make, Model, Serial Number, etcetera, noted in the 77R-E application. See below for an example.

|                                                                    | Firearm V                                                                                                    | erification                                                                                                    |                                                       |
|--------------------------------------------------------------------|----------------------------------------------------------------------------------------------------|----------------------------------------------------------------------------------------------------|-------------------------------------------------------|
| If you believe there is an error<br>Processing time is 1–2 busines | in the information, click "Licensing<br>s days. If you need the application e                                       | Recheck" to send the application ba<br>expedited, please call 800-525-5555                                                         | ck for correction and approval.<br>to make a request. |
|                                                                    | AMT or IAI/AMT —<br>.44 Magnum, .17<br>Aguila<br><sub>New Firearm</sub>                                             | Amadeo Rossi S.A.<br>— Eagle 6, .378<br>Weatherby<br>Magnum<br><sub>New Firearm</sub>                                              |                                                       |
|                                                                    | Type: Semi-automatic                                                                                                | Type: Revolver                                                                                                    |                                                       |
|                                                                    | Serial: TSDGDSGS                                                                                                    | Serial: 8788-HG                                                                                                    |                                                       |
|                                                                    | Barrel Length: 6.00                                                                                                 | Barrel Length: 7.25                                                                                                    |                                                       |
|                                                                    | Finish: Aluminum                                                                                                    | Finish: Nickel                                                                                                    |                                                       |
|                                                                    | Country: Angola (AO)                                                                                                | Country: Austria (AT)                                                                                                    |                                                       |
|                                                                    | ☐ I Have verified this<br>firearm<br>I Have given the customer<br>an external locking<br>mechanism for this firearm | <ul> <li>I Have verified this firearm</li> <li>I Have given the customer an external locking mechanism for this firearm</li> </ul> |                                                       |
|                                                                    |                                                                                                    |                                                                                                    |                                                       |

All that remains after weapon verification, to complete the weapon transfer, is the applicant's and Dealer's digital signatures.

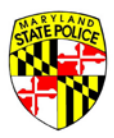

#### SIGNATURE

Signature by the applicant requires providing the Dealer with the unique PIN associated with this specific application.

As explained in the application submission process earlier in this document, the application PIN is included in the confirmation email you received when you submitted the application to the Portal Application Pool.

| STATE POLICE             |                                  |                              |                                                 |                            | Maryland.gov Phone Directory State | Agencies Online Services |
|--------------------------|----------------------------------|------------------------------|-------------------------------------------------|----------------------------|------------------------------------|--------------------------|
| Maryland S               | State Police Licensing Po        | ortal                        | LICENSING RECHECK                               | RESEND APPLICANT PIN       | CANCEL APPLICATION                 | € LOG OUT                |
| Salesperson              | Applicant Verification           | Firearm Verification         |                                                 | Signature                  | 25                                 |                          |
|                          |                                  | Application #2016<br>Forwar  | 000080 — Christine<br>d Date: <b>05/09/2016</b> | Weimer                     |                                    |                          |
| Signatures / Certi       | fication of Buyer / Tra          | ansferee and Selle           | r / Dealer                                      |                            |                                    |                          |
| l certify under the pe   | nalty of perjury that the inforr | mation contained in this for | rm is true and accurate to                      | the best of my knowledge a | and belief.                        |                          |
| Sign Upon Application Co | ompletion                        |                              |                                                 |                            |                                    |                          |
| Applicant Unique PIN#*   |                                  |                              |                                                 |                            |                                    |                          |
|                          |                                  |                              |                                                 |                            |                                    |                          |
| Seller / Dealer          |                                  |                              |                                                 |                            |                                    |                          |
|                          |                                  |                              |                                                 |                            |                                    |                          |
|                          |                                  | ВАСК                         |                                                 |                            |                                    |                          |

If you've forgotten your PIN, or need it re-sent to you, the Dealer can click [RESEND APPLICANT PIN] at the top of the screen to email it to you. The email will go to the email address on record as part of your Portal account.

Once the PIN and Dealer signature are completed, the Dealer may click the [COMPLETE TRANSFER] button to date and timestamp the transfer of the weapon from his inventory to yours. The Dealer will receive a confirmation of success in the upper right corner of his Portal screen.

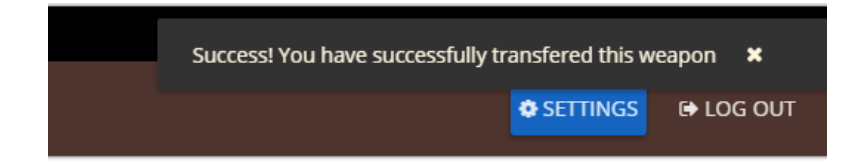

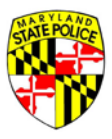

# **SECONDARY SALE - COMPLETING A FIREARM APPLICATION**

Regulated firearms in Maryland are most commonly purchased/transferred in one of two ways – the purchase of a weapon from a licensed firearm retailer, or the purchase of a weapon from an individual citizen seller. We call the first one a Dealer Sale, and it is explained in detail earlier in this document. The second type is called a Secondary Sale.

Much of the information collected is the same as a Dealer Sale, or any other application type, and in general, the submission and purchase process are the same as well. For the sake of brevity, only the differences in process will be explained in detail as we go on.

| State POLO-3                                                                 |                           |                 | Maryland gov Phone Directory State | Agencies Online Services |  |  |  |  |
|------------------------------------------------------------------------------|---------------------------|-----------------|------------------------------------|--------------------------|--|--|--|--|
| Maryland State Police Licensing Portal                                       | _                         |                 | SAVE & EXIT APPLICATION            | € LOG OUT                |  |  |  |  |
| My Information                                                               | Information Release       | HQL Information | Secondary Sale                     | Questions                |  |  |  |  |
| Application Type*                                                            |                           |                 |                                    |                          |  |  |  |  |
| Please select one.                                                           |                           |                 |                                    |                          |  |  |  |  |
| O I'm purchasing from a firearm or retail store (Dealer Sale).               |                           |                 |                                    |                          |  |  |  |  |
| I'm purchasing a firearm from another person (Secondary Sale                 | e).                       |                 |                                    |                          |  |  |  |  |
| O I received the firearm as a gift (Gift).                                   |                           |                 |                                    |                          |  |  |  |  |
| $\bigcirc$ I own a firearm already, but I need to register it with the state | (Voluntary Registration). |                 |                                    |                          |  |  |  |  |
| O I inherited the firearm (Inheritance).                                     |                           |                 |                                    |                          |  |  |  |  |
| O I'm applying for some other purchase type.                                 |                           |                 |                                    |                          |  |  |  |  |
|                                                                              |                           |                 |                                    |                          |  |  |  |  |

#### SECONDARY SALE

When you are ready to purchase a regulated firearm, and you intend to do so from a private seller who does not have a Maryland Firearms License, you will create your Portal user account and begin your 77R-E in basically the same way as detailed above.

#### **DEMOGRAPHIC INFORMATION**

You will be asked to complete data entry of your demographic information, if it's not already in the Portal system from a previous application.

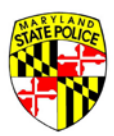

| First Name*      | Middle Name*              |           | Last Name* |                | Suffix*      |                       |
|------------------|---------------------------|-----------|------------|----------------|--------------|-----------------------|
| Christine        | Tester                    |           | Weimer     |                | None         |                       |
|                  | 1 have no middle name     |           |            |                |              |                       |
| /laiden Name (if |                           |           |            |                |              |                       |
| applicable)      | Nick Name (if applicable) |           |            |                |              |                       |
| ate of Birth*    | Country of Birth*         |           |            | City of Birth* |              | State Of Birth*       |
| 19/04/1969       | United States             |           | •          | Bowie          |              | Maryland              |
| treet Address*   |                           |           |            |                |              |                       |
| 1234 Main Street |                           |           | Street Add | ress 2         |              |                       |
| own/City*        | State*                    | Zip Code* |            | County*        |              | Baltimore City Reside |
| Bowie            | Marvland 🗸                | 20715     |            | Prince Georg   | e's County 🔻 |                       |

## DHMH RELEASE FORM

And you will need to sign a DHMH Release form, as shown below.

| My Information                                                                                                    | Information Release                                       | HQL Information                     | Secondary Sale        | Questions |  |  |  |
|----------------------------------------------------------------------------------------------------|-----------------------------------------------------------|-------------------------------------|-----------------------|-----------|--|--|--|
| Information Release                                                                                                    |                                                           |                                     |                       |           |  |  |  |
| I, Christine Weimer, authorize the Department of Health and Mental Hygiene, or any other similar agency or department of another state, to disclose to the<br>Department of State Police information limited to whether I suffer from a mental disorder as defined in \$10-101(f)(2) of the Health-General Article and have a<br>history of violent behavior against anyone; or whether I have been voluntarily admitted for more than 30 consecutive days or involuntarily committed to a<br>facility or institution that provides treatment or services for individuals with mental disorders.<br>I acknowledge that this information will be used solely as part of the investigation required by Title 5, Subtitle 1 of the Public Safety Article, Annotated Code of<br>Maryland, to determine my eligibility to possess a regulated firearm. In the event that my Application to purchase a regulated firearm is disapproved, I<br>acknowledge that this authorization and any information obtained via this authorization may be used in any proceeding relating to the disapproval. |                                                           |                                     |                       |           |  |  |  |
| acknowledge that this authorization and any information obtained via this authorization may be used in any proceeding relating to the disapproval.<br>I further acknowledge that I may at any time, except to the extent that the Department of State Police has already taken action in reliance on it, revoke this<br>authorization by submitting a request for revocation in writing. If not previously revoked, this authorization will terminate one year after the date I sign this<br>Application or upon notification to me of the disapproval of this Application, whichever occurs first.                                                                                                    |                                                           |                                     |                       |           |  |  |  |
| 🗸 I, C                                                                                                    | hristine Weimer, agree to the release of this information | n for the purpose of the above refe | erenced investigation |           |  |  |  |
|                                                                                                    | Release agreement signed on:                              | : 05/27/2016 09:00 AM               |                       |           |  |  |  |

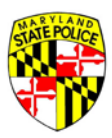

#### HQL OR HQL EXEMPTION

The Portal system will then ask for your HQL Number or your HQL Exemption.

| STATE POLICE                                                                                                    |                                                                                                    |                                                                                              | Maryland.gov Phone Directory State | Agencies Online Services |
|----------------------------------------------------------------------------------------------------|----------------------------------------------------------------------------------------------------|----------------------------------------------------------------------------------------------|------------------------------------|--------------------------|
| Maryland S                                                                                                    | State Police Licensing Porta                                                                                     | al                                                                                           | SAVE & EXIT APPLICATION            | 🕞 LOG OUT                |
| My Information                                                                                                    | Information Release                                                                                              | HQL Information                                                                              | Secondary Sale                     | Questions                |
| Handgun Qualificat                                                                                                    | ion License Information                                                                                          |                                                                                              |                                    |                          |
| Enter your Handgur<br>You may not complete<br>If you're not familiar w<br>Handgun Qualification<br>License Number *<br>HQL-2014-9999999 | n Qualification License Number<br>: the application unless you possess :<br>/ith Maryland's Handgun Qualificatio | a valid Handgun Qualification License (HQL) or are exempt.<br>n License, <u>Click Here</u> . |                                    |                          |
| I qualify for an H                                                                                                    | IQL Exception 🧕                                                                                                  |                                                                                              |                                    |                          |
|                                                                                                    |                                                                                                    | BACK NEXT                                                                                    |                                    |                          |

#### Here is where the application process is different!

With a Dealer Sale, there are dozens of retail firearms dealers out there to choose from. You may or may not know, at the time you submit your application to the Application Pool, from which Dealer you will be purchasing your regulated firearm.

However, with a Secondary Sale, chances are you've identified the one person from whom you will be buying your firearm. In a Secondary Sale, you've selected your private seller, typically prior to completing a 77R-E.

Because this is the case, the Portal system requires that you have a few pieces of information about your seller in order to submit the application.

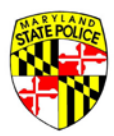

#### INFORMATION REQUIRED FROM SECONDARY SELLER

The information you are required to have about your private seller includes their: first name, last name, middle initial, gender, a phone number and an email address.

| My Information                                                                          | Information Release                                     | HQL Information |            | Secondary Sale | Questions |
|-----------------------------------------------------------------------------------------|---------------------------------------------------------|-----------------|------------|----------------|-----------|
| Transferor (Seller) Ir<br>For Secondary Sales and Gif<br>The name listed below is the s | nformation<br>ts Only<br>sellor or tranferor of the wea | pon.            |            |                |           |
| Driver's License Number                                                                 | Social Security Number                                  |                 |            |                |           |
| Last*                                                                                   | First*                                                  | Middle*         | Suffix: 👻  |                |           |
| Street Address                                                                          | Town/City                                               | State           | ✓ Zip Code |                |           |
| Date of Birth                                                                           | Race                                                    | ← Gender*       | •          |                |           |
| Enter at least one phone num                                                            | ber.*                                                   |                 |            |                |           |
| Home Phone                                                                              | Work Phone                                              |                 |            |                |           |
| Email*                                                                                  | Confirm Email*                                          |                 |            |                |           |
| Email is required                                                                       | Email is required                                       |                 |            |                |           |
|                                                                                         |                                                         | ВАСК            | NEXT       |                |           |

Most Secondary Sales are completed at an MSP Barrack location. The remaining non-mandatory fields of information will be completed by the Duty Officer at the Barrack later in the process.

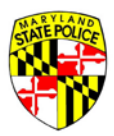

### **ATTESTATION QUESTIONS**

After completing the few required fields of information on your private seller, you will be asked a series of Attestation Questions. Each question must be answered in order to move forward to the next page or part of your application.

| Maryland St                                                                                                    | ate Police Licensing P                                                                                                    | ortal                                                                                                    |                                                                                          | SAVE & EXIT APPLICATION | 🕒 LOG OUT |
|----------------------------------------------------------------------------------------------------|----------------------------------------------------------------------------------------------------|----------------------------------------------------------------------------------------------------|------------------------------------------------------------------------------------------|-------------------------|-----------|
| My Information                                                                                                    | Information Release                                                                                                    | HQL Information                                                                                                    | Secondary Sale                                                                           | Questions               |           |
| Attestation Question<br>PAGE 1 PAGE 2                                                                                                    | S<br>PAGE 3 PAGE 4                                                                                                    | PAGE 5 SIGNATURE                                                                                                    |                                                                                          |                         |           |
| 1. Are you UNDER 21                                                                                                    | years of age? *                                                                                                    |                                                                                                    |                                                                                          |                         |           |
| 2. Are you participatir<br>Yes No<br>Straw purchase means a tran<br>application to purchase a regu<br>individual.                         | ng in a <b>straw purchase</b> of a<br>saction in which an individual uses ano<br>lated firearm, take initial possession of                                  | regulated firearm? *   • • • • • • • • • • • • • • • • • •                                                                                | aser, to complete the<br>r that firearm to the first                                     |                         |           |
| 3. Have you ever beer<br>O Yes O No<br>The term crime of violence me<br>or third degree, carjacking and<br>proscribed under former Articl | n convicted of a crime of vic<br>ans: abduction; arson in the first degre<br>armed carjacking; escape in the first d<br>27. 5386 of the Code: mavhem as pre | lence? *<br>e; assault in the first or second degree;<br>gree; kidnapping; voluntary manslaugi<br>viousiv proscribed under former Article | burglary in the first, second,<br>hter; maiming as previously<br>e 27. 3384 of the Code: |                         |           |

At the end of the Attestation Questions comes the applicant's signature. By signing here, you are certifying that the information contained in the application is true and accurate.

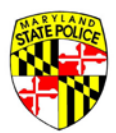

| My Information                                                               | Information Release                                                            | HQL Information                                               | Secondary Sale                                                         | Questions                                                                                                    |
|------------------------------------------------------------------------------|--------------------------------------------------------------------------------|---------------------------------------------------------------|------------------------------------------------------------------------|----------------------------------------------------------------------------------------------------|
| Attestation Question                                                         | IS                                                                             |                                                               |                                                                        |                                                                                                    |
| NOTICE: 7-Day Waiting<br>application is forwarded<br>a designated law enford | Period. A dealer or other pe<br>d to the Maryland State Poli<br>sement agency. | rson may not sell, rent, tran<br>ce. Applications must be for | sfer, or purchase a regulate<br>warded to the Maryland De <sub>l</sub> | d firearm until after 7 days following the time a firearm<br>partment of State Police (MDSP) by a licensed firearm dealer or |
| Signature of Buyer<br>I certify under the pena<br>in the disapproval of th   | / Transferee<br>Ity of perjury that the inforr<br>is Application and lead to m | nation contained in this App<br>y arrest.                     | lication is true and accurate                                          | . I understand that any false or omitted information can result                                                              |
| Name of Buyer / Transf                                                       | eree                                                                           | -                                                             |                                                                        |                                                                                                    |
| Christine                                                                    | Weimer                                                                         |                                                               |                                                                        |                                                                                                    |
|                                                                              | Weimer                                                                         |                                                               |                                                                        |                                                                                                    |
| Application signed on: (                                                     | 05/27/2016 01:45 PM                                                            |                                                               |                                                                        |                                                                                                    |
|                                                                              |                                                                                | BAC                                                           | K SUBMIT                                                               |                                                                                                    |

Your application, once signed with your first name and last name, will be date and timestamped.

Click [SUBMIT] to submit the application to the Application Pool.

## **SECONDARY SALE - PURCHASING A FIREARM**

As stated previously, most Secondary Sales are facilitated by a law enforcement officer with the Maryland State Police at a Barrack location, or at MSP Headquarters. The process is very similar to that of Dealer Sale, with a few exceptions.

It is recommended that you call your selected Barrack to make an appointment for processing of your 77R-E. Having an appointment will save you and your Seller time because the Duty Officer on duty at your selected Barrack will be available and ready for you when you arrive, barring any emergencies.

#### AT THE BARRACK

In the following scenario, you've selected the Annapolis Barrack to facilitate the transfer of a Heckler & Koch P2000 in 9mm Luger from your private Seller, Mickey Mouse. You've made your appointment with Trooper Clark Kent who will be on duty that day.

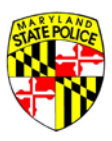

Both you and your Seller enter the Barrack and meet Trooper Kent. Trooper Kent will ask you for your Application Number and your Last Name in order to look up the application in the Portal System.

| Maryland State Police Licer   | nsing Portal                                                                                                    | Maryland gov Phone Directory State Agencies Online Services |
|-------------------------------|----------------------------------------------------------------------------------------------------|-------------------------------------------------------------|
|                               | Annapolis · ID: Y<br>123 Main Street, Annapolis, MD 21401 · (410) 260-9999                                                          |                                                             |
| SEARCH SUBMITTED APPLICATIONS | FINAL DISPOSITIONS ARCHIVED APPLICATIONS MESSAGES                                                                                   |                                                             |
|                               | Application Search<br>Application #*<br>2016000197<br>Applicant Last Name*<br>Weimer<br>Meimer<br>Chrome Autofil settings<br>SEARCH |                                                             |

## LAW ENFORCEMENT OFFICER INFORMATION

The Trooper facilitating the weapon transfer between the Secondary Seller and Buyer enters his/her First Name, Last Name and Badge Number.

| Maryland State Police Licer  | nsing Portal           |                          | A RESEND APPL  | ICANT PIN |
|------------------------------|------------------------|--------------------------|----------------|-----------|
| Salesperson                  | Applicant Verification | Application Verification | Secondary Sale | Firearn   |
| Law Enforcement Officer Info | Application            | n #2016000197 — Chris    | stine Weimer   |           |
| Last* First*                 | Middle                 | Suffix                   | Badge #        |           |
|                              |                        | CANCEL NEXT              |                |           |

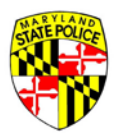

#### **APPLICANT VERIFICATION**

The Trooper will need to verify the identity of the applicant. In order to do that, he/she will ask the applicant for their HQL, or HQL Exemption documentation, and their Driver's License or State Issued ID.

| Applicant Verification                               |                                           |
|------------------------------------------------------|-------------------------------------------|
| Verify the applicant's information from their driver | 's license and HQL, if applicable.        |
| Name*                                                | Christine Weimer                          |
| HQL*                                                 | 2014-123456                               |
| Driver's License*                                    | Maryland, W123456789011                   |
| Date of Birth*                                       | 09/05/1969                                |
| Address*                                             | 1234 Main Street , Bowie, Maryland, 20715 |
|                                                      | BACK NEXT                                 |

As each piece of application information is verified, the corresponding box next to it must be marked to confirm the information provided by the Portal matches the identification provided to the Trooper in person.

## **APPLICATION VERIFICATION**

| Application | Verification      |                             |                |                            |
|-------------|-------------------|-----------------------------|----------------|----------------------------|
| QUESTIONS   | BASIC INFORMATION | INFORMATION RELEASE         | HQL INFORMAT   | 101                        |
|             |                   |                             | A              |                            |
|             |                   |                             | Applicati      | ion Type*                  |
|             |                   | O Dealer S                  | ale            | O Business/Similar Purpose |
|             |                   | <ul> <li>Seconda</li> </ul> | ry Sale        | O Law Enforcement          |
|             |                   | O Gift                      |                | O Estate Sale              |
|             |                   | O Voluntar                  | y Registration | O Dealer Discount          |
|             |                   | O Inheritar                 | ice            | O Collector Series         |
|             |                   |                             |                |                            |

At this point in the process, the Trooper has the ability to change the Application Type if the one currently selected isn't the most appropriate option.

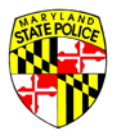

#### **RE-ATTESTATION**

In the old, paper process, the applicant attested to their answers related to criminal history on the same day as the weapon purchase. In the Portal, the applicant may submit their application to the Application Pool days, even weeks, before arriving at the Barrack to take the next step in their purchase process. Because this is the case, the applicant is required to 're-attest' to the answers provided in their application.

If any of the original answers provided at the time the application was filled out have changed from NO to YES, the applicant is required to alert the Trooper during re-attestation. The Trooper will click the corresponding ANSWER HAS CHANGED TO YES next to that question.

| Attestation Questions                                                                                                    | Applicant Re-attestation at Time of Purchase                                                                                                    |
|----------------------------------------------------------------------------------------------------|----------------------------------------------------------------------------------------------------|
| 1. Are you UNDER 21 years of age? *                                                                                                    |                                                                                                    |
| 🔘 Yes 💿 No                                                                                                    | ANSWER HAS CHANGED TO 'YES'                                                                                                    |
| 2. Are you participating in a <b>straw purchase</b> of a regulated firearm?                                                                                                    | * 0                                                                                                    |
| 🔘 Yes 💿 No                                                                                                    | ANSWER HAS CHANGED TO 'YES'                                                                                                    |
| Straw purchase means a transaction in which an individual uses another person, known as the st<br>application to purchase a regulated firearm, take initial possession of that firearm and subsequen<br>individual.                                                                                                    | raw purchaser, to complete the<br>tly transfer that firearm to the first                                                                                                    |
| 3. Have you ever been convicted of a crime of violence? $\star$                                                                                                    |                                                                                                    |
| 🔘 Yes 💿 No                                                                                                    | ANSWER HAS CHANGED TO 'YES'                                                                                                    |
| The term crime of violence means: abduction; arson in the first degree; assault in the first or secor<br>or third degree; carjacking and armed carjacking; escape in the first degree; kilonapping: voluntary<br>proscribed under former Article 27, 3886 of the Code; mayhem as previously proscribed under for<br>murder in the first or second degree; rape in the first or second degree; robbery; robbery with a d<br>first, second, or third degree; an attempt to commit any of the crimes listed above; or assault with<br>listed above or assault with intent to commit a crime punishable by imprisonment for more than 1 | nd degree; burglary in the first, second,<br>manslaughter; maining as previously<br>mer Article 27, 3834 of the Code;<br>angerous weapon; sexual offense in the<br>intent to commit any of the crimes<br>year. |

Please be aware that a YES answer to most of the attestation questions may prohibit you from the purchase of a regulated firearm. It is critical that the answers to these questions are truthful and correct.

If your answers remain NO, you will be asked to digitally sign the application at this point.

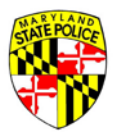

Your re-attestation signature requires the unique PIN provided to you at the time you filled out this specific application. The PIN was included in the email you received when you submitted the application to the Application Pool. If you've forgotten your PIN, the Trooper can send it to you again via email.

The PIN confirmation email will go to the email address on file in the Portal. You cannot have the confirmation email sent to any other email address.

| Signature of Buyer                                                                                            | / Transferee                                                                                |                                                                                                    |
|----------------------------------------------------------------------------------------------------|---------------------------------------------------------------------------------------------|----------------------------------------------------------------------------------------------------|
| l certify under the penal<br>result in the disapproval<br>Name of Buyer / Transfe<br>First Name*<br>Christine | ty of perjury that the inforr<br>of this Application and lea<br>ree<br>Last Name*<br>Weimer | nation contained in this Application is true and accurate. I understand that any false or omitted information can<br>d to my arrest.                                         |
|                                                                                                    |                                                                                             | Application signed on: 05/26/2016 at 3:52PM                                                                                                    |
|                                                                                                    |                                                                                             | Re-attestation<br>Please provide applicant's PIN to re-attest the<br>accuracy of their original answers to the above<br>questions.<br>Buyer / Transferee PIN Number*<br>9187 |
|                                                                                                    |                                                                                             | BACK NEXT                                                                                                    |

When you've entered your PIN, or given your PIN to the Trooper so that he/she may enter it on your behalf, the Trooper will select the **All Answers Are Unchanged** checkbox to confirm that your answers remain NO.

The Trooper will click **NEXT**.

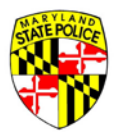

## **TRANSFEROR INFORMATION**

The Trooper will need to capture the additional information from the Seller/Transferor. The Trooper will request the Seller's Driver's License and will ask several questions to fill the fields shown below.

| Transferor (Seller)<br>For Secondary Sales and               | Information<br>Gifts Only |                           |             |  |
|--------------------------------------------------------------|---------------------------|---------------------------|-------------|--|
| Driver's License ID #*                                       | Social Security #         |                           |             |  |
| Last*<br>Mouse                                               | First*<br>Mickey          | Middle*<br>M              | Suffix:* 🗸  |  |
|                                                              |                           | Seller has no middle name |             |  |
| Street Address*<br>123 Main Street                           | Town/City*                | State*                    | ✓ Zip Code* |  |
| Data of Pirth*                                               | Dace*                     | Gender*                   | _           |  |
|                                                              |                           | • Female                  |             |  |
| Enter at least one phone n                                   | iumber.*                  |                           |             |  |
| Home Phone                                                   | West Dhane                |                           |             |  |
| (123) 450 - 7890                                             | work Phone                |                           |             |  |
| Enter at least one phone n<br>Home Phone<br>(123) 456 - 7890 | umber.*<br>Work Phone     |                           |             |  |

When the Seller's demographic information has been collected, the Trooper will click **NEXT**.

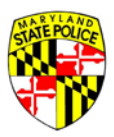

#### WEAPON ADD

After the Trooper has collected the required information from the weapon being sold/transferred, he/she will record it in the Portal so that the information is included with the application.

| Salesperson | Applicant Verification | Application Verification                  | Secondary Sale                                 | Firearm Inform      | nation | Signature |
|-------------|------------------------|-------------------------------------------|------------------------------------------------|---------------------|--------|-----------|
|             |                        | Application #20160<br>Firearn             | 00197 — Christine<br>n Information             | Weimer              |        |           |
|             |                        | +/                                        | ADD FIREARM                                    |                     |        |           |
|             | 0360                   |                                           |                                                |                     |        |           |
|             |                        | No firearm reco<br>Click "Add Firearm" to | rds have been ente<br>add a firearm to the app | ered.<br>vlication. |        |           |

The fields shown in the image below must be completed in order to move forward with the application process.

|                                       |                                     |                             | Is the firearm*                                     |                                                      |
|---------------------------------------|-------------------------------------|-----------------------------|-----------------------------------------------------|------------------------------------------------------|
| <sub>Type:*</sub><br>Semi-automatic ▼ | <sub>Make:*</sub><br>Heckler & Koch |                             | ○ New ● Used<br>Model:*<br>▼ P2000                  | Caliber:*<br>▼ 9mm Luger (9mm Parabellum) (9x19mm) ▼ |
|                                       | Not Listed                          |                             | Not Listed<br>Barrel Length (inches)*<br>5.00       | Not Listed                                           |
|                                       |                                     | <sup>Finish:*</sup><br>Blue | Country of Origin* <ul> <li>Germany (DE)</li> </ul> | <b></b>                                              |
|                                       | Serial #*<br>765430                 |                             | Confirm Serial #*<br>765430                         | ADD SERIAL                                           |

If there are multiple weapons to add, the Trooper will repeat the above process until the last weapon is added.

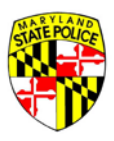

When the list of firearms being sold/transferred is complete on the screen shown below, the Trooper will click **NEXT** to move forward.

| Maryl      | land State Police Licensing | Portal                                   |                                                | ← RESEND APPLICANT PIN | Maryland gov Phone Directory State | Agencies Online Services |
|------------|-----------------------------|------------------------------------------|------------------------------------------------|------------------------|------------------------------------|--------------------------|
| Salesperso | n Applicant Verification    | Application Verification                 | Secondary Sale                                 | Firearm Inform         | nation                             | Signatures               |
|            |                             | Application #2016000<br>Firearm<br>+ ADI | 0197 — Christine V<br>Information<br>d Firearm | Weimer                 |                                    |                          |
|            | New / Used                  | Make / Model                             | Quantity                                       |                        |                                    |                          |
|            | Used                        | Heckler & Koch P2000                     | 1                                              | 🕼 EDIT 🗙               | REMOVE                             |                          |
|            |                             | BACK                                     | NEXT                                           |                        |                                    |                          |

#### SIGNATURE

The applicant and Seller sign the application. The applicant signs by providing the unique PIN assigned for the specific application, and the Seller signs with his/her first name and last name.

| Signatures / Certification of Buyer / | Transferee and Seller / Dealer |
|---------------------------------------|--------------------------------|
|---------------------------------------|--------------------------------|

| e and belief. |
|---------------|
|               |
|               |
|               |
|               |
|               |
|               |
|               |
|               |
|               |
|               |

Once both parties have signed the application, the **PAY & SUBMIT TO MARYLAND STATE POLICE** button will become available.

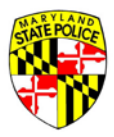

### **ELECTRONIC PAYMENT**

The Trooper will request credit card information from the applicant. You may hand your card to the Trooper briefly, so that he/she can enter the card number, expiration and CVV. Once the information is added to the payment screen, the Trooper will return your card to you.

| Signatures / Certificat                                         | ion of Buyer / Transferee and Seller / Dealer                                                                       |  |
|-----------------------------------------------------------------|----------------------------------------------------------------------------------------------------|--|
| l certify under the penalty o                                   | of perjury that the information contained in this form is true and accurate to the best of my knowledge and belief. |  |
| Sign Upon Application Complet<br>Applicant Unique PIN#*<br>9187 | tion                                                                                                    |  |
|                                                                 | Leaving Maryland State Police   Firearm Registration                                                                |  |
| Seller / Dealer*<br>Mickey Mouse                                | You are navigating to the NIC payment site. You will be returned when the payment process is complete.              |  |
|                                                                 | CANCEL PROCEED TO NIC                                                                                               |  |
|                                                                 | BACK PAY & SUBMIT TO MARYLAND STATE POLICE                                                                          |  |
|                                                                 | Payments processed by NIC Maryland GovPay                                                                           |  |
|                                                                 | Maryland Information Division                                                                                       |  |

The State uses an eGov payment processor by the name of NIC. This payment processor is used by all Maryland State agencies. If you would like more information about NIC, you can visit their MARYLAND.GOV site at: <u>http://www.maryland.gov/egov</u>.

Your credit card information is not stored by the Maryland State Police in any MSP system or database.

The application fee for a 77R-E remains \$10.

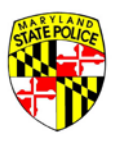

| the people<br>behind<br>eGovernment' |                       |                                  |                                        |           |
|--------------------------------------|-----------------------|----------------------------------|----------------------------------------|-----------|
| Payment Type 2 Custome               | r Info 3 Payment Info | o 4 Submit Payment               | Transaction Summary                    | ,         |
| ayment                               |                       |                                  | MSP Payment (2016000197)               | \$10.0    |
| Payment Type                         |                       | × .                              | Transaction Summary                    | \$10.0    |
|                                      | Credit Card           |                                  | Nood Holp?                             |           |
| Customer Information                 |                       |                                  | Please complete the Customer Informati | ion Secti |
| Country                              |                       | Complete all required fields [*] |                                        |           |
| United States                        | Ŧ                     |                                  |                                        |           |
| First Name *                         | Last Name *           |                                  |                                        |           |
| Christine                            | Weimer                |                                  |                                        |           |
|                                      |                       |                                  |                                        |           |

When all the required fields are complete, NIC provides a summary view of all the relevant customer payment data for review and confirmation; see below.

If all the information is correct, the Trooper will click **Submit Payment**.

| Customer Information                                                                                             |                                         | ×                                                                                                    |
|----------------------------------------------------------------------------------------------------|-----------------------------------------|----------------------------------------------------------------------------------------------------|
|                                                                                                    |                                         | Transaction Summary                                                                                                    |
| Address<br>Chaldres Whitear                                                                                      | Phone                                   |                                                                                                    |
| 123 Main Street                                                                                                  |                                         | MSP Payment (2016000197) \$                                                                                                    |
| Bowle, MD 20007                                                                                                  |                                         | Transaction Summary \$1                                                                                                    |
| Country                                                                                                    | Email Address                           |                                                                                                    |
| United States                                                                                                    | christine weimer@maryland.gov           |                                                                                                    |
|                                                                                                    |                                         | Need Help?                                                                                                    |
| Payment Info                                                                                                    |                                         | <ul> <li>Image: A set of the set of the</li></ul> |
|                                                                                                    |                                         | Edit Review payment information. You may edit Bi                                                                                                    |
| and the second second second second second second second second second second second second second second second |                                         | complete, select Make Payment.                                                                                                    |
| Credit Card                                                                                                    | Name on Credit Card<br>Christine Meimer |                                                                                                    |
| Exp. 02/2019                                                                                                    | Consule memory                          |                                                                                                    |
|                                                                                                    |                                         |                                                                                                    |
| (manual)                                                                                                    |                                         |                                                                                                    |

After submitting your \$10 payment to the State, the NIC eGov system processes the payment and sends a payment confirmation email to the applicant's email address on file in the Portal.

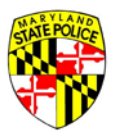

Once payment is submitted successfully, the application goes to the Maryland State Police, Licensing Division, for processing of the applicant's background check.

## 7 DAY WAITING PERIOD

In the State of Maryland, citizens applying for the purchase of a regulated firearm are required to wait 7 days before ownership of the weapon changes hands from the private Seller to the Buyer. This provides time for the Maryland State Police to perform a thorough background check on the Buyer and to then assign a final disposition to the application.

# **SECONDARY SALE - WEAPON TRANSFER**

As stated previously, Maryland has a 7 Day waiting period for citizens applying for the purchase of a regulated firearm.

On the 8<sup>th</sup> day after the application is submitted to Licensing Division by the Dealer or Barrack, the applicant (Buyer) and the Seller will each receive an email at the email address on record with notification of the application's final disposition.

A disposition of Not Disapproved means that the applicant been approved for purchase of the specified weapon in the application.

A disposition of Disapproved means that the applicant has not been approved for purchase of the specified weapon. The Buyer and Seller may contact the Maryland State Police for more information on the disapproval. No details will be provided in the notification email sent to either party.

## SCHEDULING WEAPON TRANSFER

In a Secondary Sale, the Buyer and Seller must have at least the basic contact information for each other in order to arrange for weapon transfer <u>if and when both these criteria have been met</u>:

- A. the 7 Day waiting period has elapsed, and,
- **B.** the applicant has received a Not Disapproved disposition on their application.

The Portal system will notify both the Buyer and the Seller when final disposition is assigned to the application in question.

If the disposition is Not Disapproved, the applicant may receive the weapon. After receiving a notification of Not Disapproved, the Buyer and Seller may contact each other to make arrangments for transfer of the weapon from the Seller's inventory to the Buyer's inventory.

It is strongly recommended that the weapon NOT be loaded at the time of transfer.

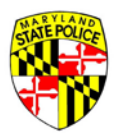

## **COMPLETING THE WEAPON TRANSFER**

The weapon transfer is not complete until the Seller notifies the Maryland State Police of the date on which the weapon has changed hands and is now the property of the Buyer. Until this takes place, the weapon is assumed to still belong to the Seller.

Providing the date of transfer is an electronic process. When the Portal system sends the disposition email to the Buyer and Seller (the Not Disapproved or Disapproved message), the Seller's email will contain a link to click and instructions for completing the weapon transfer.

Seven days after the 8<sup>th</sup> day disposition email, the Seller will receive a reminder email regarding completion of the weapon transfer. On a regular basis after that reminder email, additional reminder emails will be sent to the Seller.

After a certain point, the Portal will send a reminder email to the Seller and the Buyer if the weapon transfer remains incomplete. If the weapon transfer has taken place, and the Seller hasn't completed the transfer process in the Portal sytem, the Buyer may opt to call Licensing Division to provide the weapon transfer date.

Once the transfer date has been set, either by the Seller via the email link, or by Licensing Division after speaking to the Buyer or Seller, the application is closed.

# How to Complete an Application for a Gift

| Maryland State Police Licensing Portal |                                                   | Mexilendare Phone Directory State Jaenske Grein Service |
|----------------------------------------|---------------------------------------------------|---------------------------------------------------------|
| <b>↓</b>                               | Account Log In                                    |                                                         |
|                                        | Uger NamelEmail<br>Katrice                        |                                                         |
|                                        | Password                                          |                                                         |
|                                        |                                                   |                                                         |
|                                        | LOG IN<br>No account yet? Click here to register! |                                                         |
|                                        | FORGOT PASSWORD?                                  |                                                         |
|                                        | KETUKA HUME                                       |                                                         |
|                                        |                                                   |                                                         |
|                                        |                                                   |                                                         |

Contact Us Terms Of Use Privacy: Disclaimer 1201 Reisterstown Road, Pikesville, MD 21208 (410) 653.4200 | (800) 525.5555 | (410) 486.0677 (TDD) f 🗹 🗟 🔳

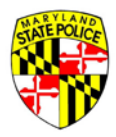

To complete the Gift process you will need to login using your User Name and Password.

Note: Your "User Name" can be found in the activation email initially sent to you.

Once you have logged into your account you will need to click on the **"Start 77R-E Application"** button to begin your application.

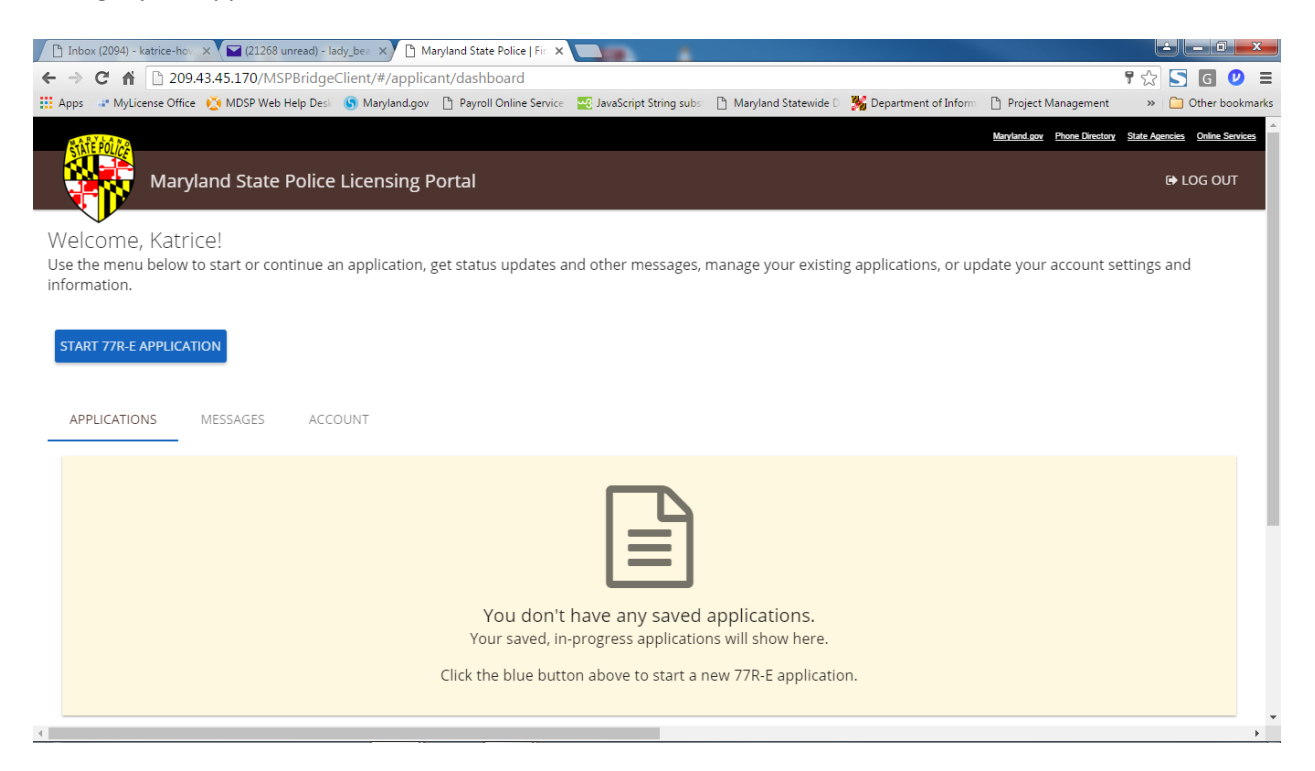

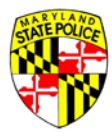

Now that you have logged into your accout you will need to select an application type. Since you are receiving a Gift then you would need to select that statement that says "I received the firearm as a gift (Gift)". Once you've selected that application type you will be required to select who the gift giver is.

| Maryland State Police Licensing Portal |                                                                |                              |                 |                     |             | Mayana giv Phone Greatory State | rgencies Ohima Sanno |
|----------------------------------------|----------------------------------------------------------------|------------------------------|-----------------|---------------------|-------------|---------------------------------|----------------------|
| Maryl                                  | and State Police Licensing Portal                              |                              |                 |                     | O LIVE HELP | SAVE & EXIT APPLICATION         | 🕒 LOG OUT            |
|                                        | My Information                                                 | Information Release          | HQL Information | Firearm Information | Gift Giver  | Questions                       | Submit               |
| O This accou                           | int should be used by one person only. Do not                  | share your login information | with anyone.    |                     |             |                                 |                      |
| Application Ty                         | pe*                                                            |                              |                 |                     |             |                                 |                      |
| Please select on                       | ie.                                                            |                              |                 |                     |             |                                 |                      |
| O I'm purchas                          | ing from a firearm or retail store (Dealer Sale).              |                              |                 |                     |             |                                 |                      |
| O I'm purchas                          | ing a firearm from another person (Secondary Sale).            |                              |                 |                     |             |                                 |                      |
| I received th                          | ne firearm as a gift (Gift).                                   |                              |                 |                     |             |                                 |                      |
| The Gift Giver is my:                  | •                                                              |                              |                 |                     |             |                                 |                      |
| Mother                                 | •                                                              |                              |                 |                     |             |                                 |                      |
| O I own a firea                        | arm already and I would like to register it with the state (Vo | oluntary Registration).      |                 |                     |             |                                 |                      |
| O I inherited t                        | he firearm (inheritance).                                      |                              |                 |                     |             |                                 |                      |
| 0                                      |                                                                |                              |                 |                     |             |                                 |                      |
| O I'm applying                         | g for some other purchase type.                                |                              |                 |                     |             |                                 |                      |
|                                        |                                                                |                              |                 |                     |             |                                 |                      |

Note: If the "Gift Giver" is not listed in the dropdown menu then you are unable to receive a gift from this individual. You will need to utilize a different application type.

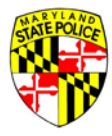

Upon Selecting your application type you should then review your basic information.

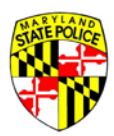

| Basic Information<br>Buyer / Transferee Informat               | tion                                 |                                             |                     |                          |                                  |                                          |
|----------------------------------------------------------------|--------------------------------------|---------------------------------------------|---------------------|--------------------------|----------------------------------|------------------------------------------|
| First Name*<br>Katrice                                         |                                      | Middle Name                                 | Last Name<br>Howard | £                        | Suffix*<br>None                  | •                                        |
|                                                                |                                      | I have no middle name                       |                     |                          |                                  |                                          |
| Maiden Name (if<br>applicable)                                 | Nick Name (if applicable             | )                                           |                     |                          |                                  |                                          |
| Date of Birth*<br>10/24/1980                                   |                                      | Country of Birth*<br>United States          | •                   | City of Birth*<br>Boston |                                  | State Of Birth*<br>Massachusetts         |
| Street Address*<br>123 Main St                                 |                                      |                                             | Street A            | ddress 2                 |                                  |                                          |
| Town/City*<br>Pikesville                                       |                                      | <sub>State*</sub><br>Maryland               | •                   | Zip Code*<br>21208       |                                  | <sup>County*</sup><br>Baltimore County ▼ |
| Enter at least one phone num<br>Home Phone<br>(123) 456 - 7890 | nber.*                               | Wark Phane<br>(123) 456 - 7890              |                     |                          | Mobile Phone<br>(123) 456 - 7890 |                                          |
| Eye Color* Hair Col<br>Brown • Blonde                          | e • Height (Feet)*                   | Height (Inches)*<br>5                       |                     |                          |                                  |                                          |
| Weight*<br>200                                                 | <sub>Race*</sub><br>Black            | Gender*<br>▼ Female ▼                       |                     |                          |                                  |                                          |
| Social Security Number                                         | Driver's License State:*<br>Maryland | Driver's License #*<br>← h1234567890        |                     |                          |                                  |                                          |
| Occupation*                                                    |                                      |                                             |                     |                          |                                  |                                          |
| Designated Collector*                                          | Ð                                    |                                             |                     |                          |                                  |                                          |
| Variated conector                                              | neurod Collector Istante to Neurosci | analasi selanting s Bernard for marketser   |                     |                          |                                  |                                          |
| Yes O No                                                       | gnaveo conector letter to the deale  | er winen seine.ting a nirearm tor purchase. |                     |                          |                                  |                                          |
|                                                                |                                      |                                             | CANCEL NEX          | T                        |                                  |                                          |

You will now be require you to electronically sign the DHMH Information Release. Once you have read the contents of the DHMH Information Release you will be able to sign this form by placing a check mark

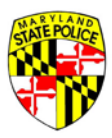

in the box below. You will notice that the system will date and time stamp once you've placed a check mark in the box below

| M Inbox (2,603) - kat × M Inbox (2,240) - kat × C Maryland State Pol × C Choice Home War *                                                                                                    |                                                                                                    |                                                                                                    | -                                                                                                    |                                                                                                    | ÷ _ 0 _ ×                                                      |  |  |  |  |
|----------------------------------------------------------------------------------------------------|----------------------------------------------------------------------------------------------------|----------------------------------------------------------------------------------------------------|----------------------------------------------------------------------------------------------------|----------------------------------------------------------------------------------------------------|----------------------------------------------------------------|--|--|--|--|
| ← → C △ 0 209.43.45.170/MSP8ridgeCSent/#/application/informationRelease                                                                                                    |                                                                                                    |                                                                                                    |                                                                                                    |                                                                                                    | 9 x 5 0 1                                                      |  |  |  |  |
| 🗄 Apps 📾 Managed bookmarks 🥋 Workday stateof: 🗋 Maryland State P 🖙 MyLicense Office 🙋 MDSP Web F                                                                                                    | Help 🔄 Maryland.gov 🗋 P                                                                                                    | ayroll Online Sc 🛛 🧱 JavaScr                                                                                                    | ipt String 📑 Man                                                                                                    | yland Statew +                                                                                                    | C Other bookmarks                                              |  |  |  |  |
| ATT COM                                                                                                    |                                                                                                    |                                                                                                    |                                                                                                    | Mercland Proce Dentiry Sta                                                                                                    | Antonia Orientica                                              |  |  |  |  |
| Maryland State Police Licensing Portal                                                                                                    |                                                                                                    |                                                                                                    | O LIVE HELP                                                                                                    | SAVE & EXIT APPLICATION                                                                                                    | IN LOG OUT                                                     |  |  |  |  |
| My Information Information Release                                                                                                    | HQL Information                                                                                                    | Firearm Information                                                                                                    | Gift Giver                                                                                                    | Questions                                                                                                    | Submit                                                         |  |  |  |  |
| Information Release                                                                                                    |                                                                                                    |                                                                                                    |                                                                                                    |                                                                                                    |                                                                |  |  |  |  |
| <ul> <li>I, Katrice Howard, authorize the Department of Health and Mental Hygiene, or any other similar ag whether I suffer from a mental disorder as defined in §10-101(i)(2) of the Health-General Article an more than 30 consecutive days or involuntarily committed to a facility or institution that provides the consecutive days or involuntarily committed to a facility or institution that provides the possess a regulated firearm. In the event that my Application to purchase a regulated firearm is dis be used in any proceeding relating to the disapproval.</li> <li>I further acknowledge that I may at any time; except to the extent that the Department of State Pol revocation in writing. If not previously revoked, this authorization will terminate one year after the occurs first.</li> </ul> | ency or department of an<br>ind have a history of violent<br>reatment or services for in<br>e 5, Subtitle 1 of the Public<br>sapproved, I acknowledge<br>lice has already taken actit<br>date I sign this Application<br>mation for the purpose of | other state, to disclose to<br>behavior against anyone<br>dividuals with mental dis<br>Safety Article, Annotated<br>that this authorization an<br>on in reliance on it, revoke<br>or upon notification to n<br>the above referenced inver- | the Department<br>; or whether I have<br>orders.<br>Code of Marylan<br>id any informatio<br>e this authorizatio<br>me of the disappr | of State Police information<br>we been voluntarily admitte<br>d, to determine my eligibili<br>n obtained via this authori<br>on by submitting a request<br>oval of this Application, wh | limited to<br>ed for<br>ity to<br>zation may<br>for<br>ichever |  |  |  |  |
| Release agreement signed on: 10/25/2016 09:38 AM<br>BACK NEXT                                                                                                    |                                                                                                    |                                                                                                    |                                                                                                    |                                                                                                    |                                                                |  |  |  |  |
| Contact Us. Terms Of Use. Privacy. Disclaimer<br>1201 Resourcessown Road, Palewille, MD 21208<br>(101 6653.400) (1005 555555) (141) 466.0677 (TD0)                                                                                                    |                                                                                                    |                                                                                                    | EI 🔽 🗟                                                                                                    | <b></b>                                                                                                    |                                                                |  |  |  |  |

## Enter your Handgun Qualification License information
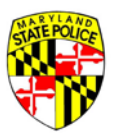

| ps 📾 Managed bo                                                                                                | ookmarks 🥋 Workday stateof: 🗋 Ma                                                                                                    | yland State P 🛷 MyLicense Office 🤨 MDSP Web Help 💰 Mar                                                | and.gov 🖹 Payroll Online Sc 🧱 JavaScript | String 🗋 Maryla | nd Statew: » i 🛄 G<br>Maskatina: ProseBanina: Bida | ther bookm |
|----------------------------------------------------------------------------------------------------|----------------------------------------------------------------------------------------------------|----------------------------------------------------------------------------------------------------|------------------------------------------|-----------------|----------------------------------------------------|------------|
| Maryland                                                                                                    | d State Police Licensing Porta                                                                                                    | 1                                                                                                    |                                          | LIVE HELP       | SAVE & EXIT APPLICATION                            | 🕒 LOG OU   |
| My Information                                                                                                 | Information Release                                                                                                    | HQL Information                                                                                       | Firearm Information                      | Gift Giver      | Questions                                          | Submit     |
| adaus Qualifia                                                                                                 | ation Lineage Information                                                                                                    |                                                                                                    |                                          |                 |                                                    |            |
| Enter your Handg<br>You may not comple<br>If you're not familiar                                               | gun Qualification License Number<br>ete the application unless you possess a<br>rr with Maryland's Handgun Qualificatio                                                       | valld Handgun Qualification License (HQL) or are exempt.<br>License. <u>Click Here</u> .              |                                          |                 |                                                    |            |
| Enter your Handg<br>You may not comple<br>If you're not familiar<br>Handgun Qualification t<br>HQL-1234-567803 | auton License information<br>gun Qualification License Number<br>ete the application unless you possess :<br>ir with Maryland's Handgun Qualificatio<br>License Number *<br>3 | valid Handgun Qualification License (HQL) or are exempt.<br>License: <u>Click Here</u> .              |                                          |                 |                                                    |            |
| Enter your Handg<br>You may not comple<br>If you're not familiar<br>Handgun Qualification 1<br>HQL-1234-567802 | gun Qualification License Number<br>ete the application unless you possess :<br>ir with Maryland's Handgun Qualificatio<br>License Number * :<br>3                            | valid Handgun Qualification License (HQL) er are exempt.<br>I License: <u>Click Here</u> .<br>BACK NE |                                          |                 |                                                    |            |

| Contact Us. Terms Of Use. Privacy. Disclaimer<br>1201 Reisensown Roud, Rekenille, MD 21000<br>(410) 653.4000 (100) 0325555 (141) (486.027 (TDD)) | 602 |
|----------------------------------------------------------------------------------------------------|-----|
|                                                                                                    |     |

Or if you are HQL exempt place a check mark in the box that states "I qualify for an HQL exemption". Once you place a check mark in the box you will be able to select what type of exemption you qualify May 2016 Page **73** of **111** 

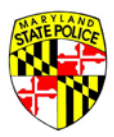

for. When you select a specific exemption it will require you to enter information in refrence to the exemption.

| 1 Re: I'm Doneli - Kari X 🕻 👍 Shared with me - G X 🚺 Copy of 7.6.16 Wori X 🚺 Working List - Prori X 🏹 🧰 Inbox (2,240) - Kari X X 🔁 Maryland State Poli X                                                                                                    |                 |
|----------------------------------------------------------------------------------------------------|-----------------|
| C û 0 2094345170/MSP8ndgeCient/*/application/hglinformation                                                                                                    | 7☆ 5 0          |
| Apps 📾 Managed bookmarks 🙀 Workday stateon: 🗅 Maryland State 🖻 🛷 MyLicense Office 🙋 MDSP Web Help 💰 Maryland,gov 🖒 Payroll Online So 🧱 JavaScript String. 🗅 Maryland Statewi                                                                                                    | * Other bookmar |
| indgun Qualification License Information                                                                                                    |                 |
|                                                                                                    |                 |
| Enter your Handgun Qualification License Number                                                                                                    |                 |
| You may not complete the application unless you possess a valid Handgun Qualification License (HQL) or are exempt.                                                                                                    |                 |
| if you're net familiar with Maryland's Handgun Qualification License, <u>Click Hare</u> .                                                                                                    |                 |
| Mandrus Guiddeane Unexa Minhar                                                                                                    |                 |
| Instrugger Specification (Specification)                                                                                                    |                 |
|                                                                                                    |                 |
|                                                                                                    |                 |
| Z Laurillé far an HAI Examples                                                                                                    |                 |
| control representation and the control of the control of the contr |                 |
|                                                                                                    |                 |
| venetions to press in of the Mandaux Qualification Liseans                                                                                                    |                 |
| xemptions to possession of the nanogun Qualincation Electise.                                                                                                    |                 |
| elect the option that most accurately describes your reason for HOL Exemption.*                                                                                                    |                 |
| ndividuals deemed exempt must provide the proper documentation to a Regulated Firearms Dealer prior to purchasing a firearm.)                                                                                                    |                 |
|                                                                                                    |                 |
|                                                                                                    |                 |
| Licensed Firearms Manufacturer                                                                                                    |                 |
|                                                                                                    |                 |
| Current law enforcement officer or person retired in good standing from a law enforcement agency of the United States, the State, or a local law enforcement agency in the State                                                                                                    |                 |
|                                                                                                    |                 |
| Active members as setting members of the terms of the Linked States as National States                                                                                                    |                 |
| Advertmender or neureo mender or the anneo forces of the Oniced States or Inadonal Guard                                                                                                    |                 |
|                                                                                                    |                 |
| Person purchasing, renting, or receiving an antique, curio, or relic as defined in federal law or in determinations published by the Bureau of Alcohoi, Tobacco, Firearms and Explosives                                                                                                    |                 |
|                                                                                                    |                 |
|                                                                                                    |                 |
| Applicant is purchasing a Lower Receiver 🛛 🕹                                                                                                    |                 |
|                                                                                                    |                 |
|                                                                                                    |                 |

Click on **"Add Firearm"** to begin to enter the firearm's information.

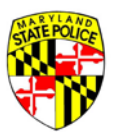

|                |                      |                 |                                                          |                 | Maryland gave Phone Directory States | Agencies Dollere |
|----------------|----------------------|-----------------|----------------------------------------------------------|-----------------|--------------------------------------|------------------|
| Marylan        | d State Police Licen | sing Portal     |                                                          | <br>O LIVE HELP | SAVE & EXIT APPLICATION              | COG C            |
| ly Information | Information Release  | HQL Information | Firearm Information                                      | Gift Giver      | Questions                            | Subm             |
|                |                      |                 | Firearm Information                                      |                 |                                      |                  |
|                |                      |                 |                                                          |                 |                                      |                  |
|                |                      |                 | + ADD FIREARM                                            |                 |                                      |                  |
|                | New / Used           | Make / Mo       | del Quantity                                             |                 |                                      |                  |
|                |                      |                 | No firearm records have been entered.                    |                 |                                      |                  |
|                |                      |                 | Click "Add Firearm" to add a firearm to the application. |                 |                                      |                  |
|                |                      |                 | DACK NEW                                                 |                 |                                      |                  |

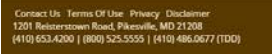

6 🛛 🖨 🔳

When entering the firearm information you will notice that the drop down menu is intuitive.

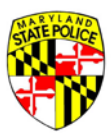

| y Information Information Re   | lease HQL Information                                                       |                        | Firearm I            | nformation                                 |                           | Gift Giver                     | Questions           | Submit |
|--------------------------------|-----------------------------------------------------------------------------|------------------------|----------------------|--------------------------------------------|---------------------------|--------------------------------|---------------------|--------|
|                                |                                                                             |                        | Firearm In           | formation                                  |                           |                                |                     |        |
|                                |                                                                             |                        | is the fi            | rearm*                                     |                           |                                |                     |        |
|                                |                                                                             |                        | O New                | Used                                       |                           |                                |                     |        |
|                                | Type *<br>Revolver •                                                        | Make:*                 |                      | Model.*                                    | - Model Number *-         | Caliber *                      |                     |        |
|                                | Assault Weapon<br>Handgun Frame<br>Lower Receiver<br>Other<br>Revolver      | Not Listed             | Barrel Length        | Not Listed (inches)* or equal to 16 inches | Not Listed                | Not Usted                      |                     |        |
|                                | Semi-Automatic<br>Short-Barrel Rifle<br>Short-Barrel Shotgun<br>Single Shot | Finish:* •             | Country of Origi     | n*                                         |                           |                                |                     |        |
|                                | Serial #*                                                                   |                        | Confirm              | n Serial # <b>*</b>                        |                           | ADD SERIAL                     |                     |        |
| in the case of m               | ultiple serial numbers on a firearm.                                        | the Bureau of Alcohol. | Tobacco and Firearm  | s recommends that t                        | he Unites States importer | serial number is the serial ne | umber to reference. |        |
| andgun Roster:                 |                                                                             |                        |                      |                                            |                           |                                |                     |        |
| nless otherwise exempt, a pers | on may not sell or offer for sale                                           | a handgun manufa       | ctured after January | 1, 1985, unless it i                       | s listed on the handgur   | i roster.                      |                     |        |

When you select a weapon type (ie. Revolver) the drop down menu entitled **"Make"** will only show manufacturers that produce that specific weapon type (ie. Revolvers). It down selects further once you May 2016 Page **76** of **111** 

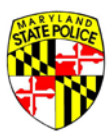

have select a Make and will only display Model numbers based on the **"Type"** and **"Make"** you have selected.

| ly information Information Release | HQL Information                   | Firearn                                                                                                    | n Information                                                                                                    | Gift Giver Ouestion                                                                          | s Submit |
|------------------------------------|-----------------------------------|----------------------------------------------------------------------------------------------------|----------------------------------------------------------------------------------------------------|----------------------------------------------------------------------------------------------|----------|
|                                    |                                   | Firearm I                                                                                                    | information                                                                                                    |                                                                                              |          |
|                                    |                                   | Is the                                                                                                    | firearm*                                                                                                    |                                                                                              |          |
| in the case of multiple a          | Type *<br>Revolver •<br>Serial #* | Aldo Uberti & Co.<br>Aldo Uberti & Co. (Stoeger Ind.)<br>Aldo Uberti & Co. (Stoeger Ind.)<br>Afla-Proj (CzechPoint)<br>Amadeo Rossi S.A.<br>Amadeo Rossi S.A. (Braztech)<br>American Arms, Inc.<br>American Western Arms<br>Armi San Marco<br>Armi San Marco (Traditions)<br>Armi San Marco (Traditions)<br>Arms Cor Philippines<br>Astra<br>Beretta USA<br>Bruni, S.P.A.<br>Century Gun Distributing Inc<br>Charler 2000<br>Charter 2000 | Model.* Model Number Model Number Not Listed (inches)* or equal to 16 inches  *  n Serial #* s recommends that the Unites States import | Calibe:      Noc Lined      ADO SERVIC  rter serial number is the serial number to reference | 8.       |

If the make, model, model number, or caliber is not displayed in any of the drop down menus. Then you can place a check mark in the box below that states **"Not Listed"**. By selecting not listed you will be able to manually enter the make, model, model number, or caliber listed on the weapon.

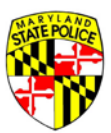

| C ① 209.43.45.170/MSP8                                                                                                    | ridgeClient/#/application/fi                                                                                                    | and and Charles T                                                                                                    |                                                                                                    |                                                                                                    | The later of the second second s | 9 x 5                              |
|----------------------------------------------------------------------------------------------------|----------------------------------------------------------------------------------------------------|----------------------------------------------------------------------------------------------------|----------------------------------------------------------------------------------------------------|----------------------------------------------------------------------------------------------------|----------------------------------------------------------------------------------------------------|------------------------------------|
| Managed bookmarks 🔬                                                                                                    | Workday stateof 📋 Ma                                                                                                    | aryland State P 🖙 MyLicen                                                                                                    | ise Office 🤨 MDSP Web Help 🧐 Maryland.gov 🗋 Pa                                                                                                    | iyroll Online Sci 🚉 JavaScript St                                                                                                    | tring 📑 Maryland Statew                                                                                                    | * 🔛 Other bo                       |
| Information Information                                                                                                    | Release HQL Inform                                                                                                    | mation                                                                                                    | Firearm Information                                                                                                    |                                                                                                    | Gift Giver Questions                                                                                                    | Submit                             |
|                                                                                                    |                                                                                                    |                                                                                                    | Firearm Information                                                                                                    |                                                                                                    |                                                                                                    |                                    |
|                                                                                                    |                                                                                                    |                                                                                                    |                                                                                                    |                                                                                                    |                                                                                                    |                                    |
|                                                                                                    |                                                                                                    |                                                                                                    | is the firearm*                                                                                                    |                                                                                                    |                                                                                                    |                                    |
|                                                                                                    |                                                                                                    |                                                                                                    | O New 🖲 Used                                                                                                    |                                                                                                    |                                                                                                    |                                    |
|                                                                                                    |                                                                                                    |                                                                                                    |                                                                                                    |                                                                                                    |                                                                                                    |                                    |
| Revol                                                                                                    | ver • SI                                                                                                    | turm Ruger                                                                                                    | New Model Bisley                                                                                                    | Unlisted Model Number*                                                                                                    | Caliber: * 🗸                                                                                                    |                                    |
|                                                                                                    | 0                                                                                                    | Not Listed                                                                                                    | Not Listed                                                                                                    | Not Listed                                                                                                    | Not Listed                                                                                                    |                                    |
|                                                                                                    |                                                                                                    |                                                                                                    | Barrel Length (inches)*                                                                                                    |                                                                                                    |                                                                                                    |                                    |
|                                                                                                    |                                                                                                    |                                                                                                    | Greater than or equal to 16 inches                                                                                                    |                                                                                                    |                                                                                                    |                                    |
|                                                                                                    |                                                                                                    | Eleizhe *                                                                                                    | - Country of Originat                                                                                                    |                                                                                                    |                                                                                                    |                                    |
|                                                                                                    |                                                                                                    | PHUSH                                                                                                    | country or ongin:                                                                                                    |                                                                                                    |                                                                                                    |                                    |
|                                                                                                    | Serial #*                                                                                                    |                                                                                                    | Confirm Serial #*                                                                                                    |                                                                                                    |                                                                                                    |                                    |
|                                                                                                    |                                                                                                    |                                                                                                    |                                                                                                    | AD                                                                                                    |                                                                                                    |                                    |
|                                                                                                    |                                                                                                    |                                                                                                    |                                                                                                    |                                                                                                    |                                                                                                    |                                    |
| m Donell - kar 🗴 🖁 📥 Share                                                                                                    | Carl Carl State of Carl State of Carl State |                                                                                                    |                                                                                                    |                                                                                                    |                                                                                                    |                                    |
| □ ① 209.43.45.170/MSP8                                                                                                    | d with me - c × T U Co<br>indgeClient/#/application/fi                                                                                                    | opy of 7.6.16 Wor 🔺 🖲 1<br>frearminformation                                                                                                    | Working List - Pron x Minbox (2,240) - kati x D                                                                                                    | Maryland State Poli ×                                                                                                    |                                                                                                    | * - 0<br>? x 5                     |
| Managed bookmarks 🔬 I<br>formation Information                                                                                                    | d with me + G X ( ) C<br>ridgeClent/#/application/f<br>Workday stateof: ] Ma<br>r Release HQL Inform                                                                                                    | opy of 7.6.16 Wor X T III freaminformation<br>anyland State P J MyLicen<br>motion                                                                                                    | Working List - Pron X M Inbox (2.240) - Kan X B<br>ise Office 😧 MDSP Web Help 🛞 Maryland.gov 🗅 Pa<br>Fire arm Information                                                                                                    | Maryland State Poli ×                                                                                                    | tring D Maryland Statew<br>Gift Giver Questions                                                                                                    | ♥★<br>♥★<br>* © Other bo<br>Submit |
| Cr Q 2094345,100MSVe     Managed bookmarks                                                                                                    | d with me - G X ( ) G<br>ridgeClent/#/application/f<br>Workday stateof: ① Ma<br>i Release HQL Inform                                                                                                    | iopy of 7.6.16 Wor x Y 📳 I<br>Insemble formation<br>aryland State P 🔐 MyLicen<br>mation                                                                                                    | Working List - Pron X TH Inbox (2.240) - kan X D<br>Ise Office O MDSP Web Help R Maryland.gov D Pa<br>Firearm Information<br>Firearm Information                                                                                                    | Maryland State Poli X                                                                                                    | tring D Maryland Statewi<br>Gift Giver- Questions                                                                                                    | ♥☆ Submi                           |
| Our 2014545, 10(https://our                                                                                                    | d with me - E + V III G<br>ndgeClant/#/application/fi<br>Workday stateof: D Ma<br>Release HQL Inform                                                                                                    | ingy of 7.6.16 Wor x Y 💽 1<br>Insuminformation<br>aryland State Fill ar MyLicen<br>mation                                                                                                    | Working List - Pron X V Hinbox (2.240) - kan X D<br>ise Office C MDSP Web Help C Maryland.gov D Pa<br>Firearm Information<br>Firearm Information                                                                                                    | Maryland State Poli X                                                                                                    | tring 🗋 Maryland Statess                                                                                                    | ♥☆ 5<br>* © Other bo<br>Submi      |
| Oracle Control Control Co      | d with me - E X U O                                                                                                    | opy of 7,6,16 Wo - x V 1<br>rearminformation<br>aryland State P - x MyLicen<br>mation                                                                                                    | Working List - Pron X TH Inbox (2.240) - Kan X D<br>Ise Office O MDSP Web Help Maryland.gov D Pa<br>Firearm Information<br>Firearm Information<br>Is the firearm*                                                                                                    | Maryland State Poli X                                                                                                    | tring D Maryland Statew:                                                                                                    | P 🖈 🕞                              |
| Organises.and/interee     Managed bookmarks @ I formation Information                                                                                                    | d with me - G × W G                                                                                                    | opy of 7.6.16 Wor 😿 🚺<br>irreamleformation<br>aryland State 🖻 🖃 MyLicen<br>mation                                                                                                    | Working List - Pron × ♥ H Inbox (2.240) - kan × ♥ D<br>Ise Office  MDSP Web Help  Maryland.gov  P R<br>Firearm Information<br>Firearm Information<br>Is the firearm*<br>○ New  Used                                                                                                    | Maryland State Poli X                                                                                                    | tring D Maryland Statess                                                                                                    | ♥☆<br>♥☆<br>> Other bo<br>Subm     |
| Ormation Information                                                                                                    | d with me - E X ( ) O<br>nigeClark(#)/P/pplication/fi<br>Workday stateofr D Ma<br>> Release HQL Inform                                                                                                    | opy of 7,6.16 Wor 🗴 🕻 🚺<br>Ireaminformation<br>aryland State P 🗤 📽 MyLicen<br>mation                                                                                                    | Working List - Pron X Tel Inbox (2.240) - kan X D<br>Ise Office MDSP Web Help Maryland.gov Pro-<br>Firearm Information<br>Firearm Information<br>Is the firearm*<br>New O Used                                                                                                    | Maryland State Poli X                                                                                                    | tring D Maryland Statew:<br>Gift Giver Questions                                                                                                    | ♥ ☆ 5<br>♥ Cother bo<br>Submi      |
| O 2014545,100HKH6     Managed bookmarks @ 1     formation     Information                                                                                                    | d with me - E × W or nigeClassifier(*)<br>nigeClassifier(*) / pplication(*)<br>Workday stateofe D Ma<br>Release HQL Inform<br>PRE *<br>evolver •                                                                                                    | opy of 7,6.16 Wor x 1 10 10 10 10 10 10 10 10 10 10 10 10 1                                                                                                    | Working List - Pron X Tel Inbox (2.240) - Kan X D<br>Ise Office O MDSP Web Help O Maryland.gov D Pa<br>Firearm Information<br>Firearm Information<br>Is the firearm*<br>O New O Used<br>Model.*<br>New Model Bisley                                                                                                    | Maryland State Poli X                                                                                                    | tring D Maryland Statew<br>Gift Giver Questions                                                                                                    | ♥ ☆ 5<br>* ☆ Other bo<br>Submi     |
| G 2044445,100Https     Managed bookmarks @ 1  ormation Information  Ty  R                                                                                                    | d with me - c * W d or nigeClassical (* )<br>nigeClassical (* )<br>Release HQL Inform<br>per *<br>evolver: •                                                                                                    | Make*       Make*       Sturm Ruger       Notused                                                                                                    | Working List - Pror × ♥ H Inbox (2.240) - karr × ♥ D<br>Ise Office ⓒ MDSP Web Help ⓒ Maryland.gov ▷ Pa<br>Firearm Information<br>Firearm Information<br>Is the firearm*<br>○ New ⓒ Used<br>Model.*<br>New Model Bisley<br>□ Net Listed                                                                                                    | Maryland State Poli X yroll Online So I JavaScript Si yroll Online So I JavaScript Si Model Number* N/A N/A N/A N/A N/A N/A N/A                                                                                                    |                                                                                                    | ♥ ☆ Submi                          |
| Ormation     Information     Ty                                                                                                    | d with me - C × W Origon Classify // Application //<br>indigeClassify // Application //<br>Release HQL Inform<br>per *<br>evolver •                                                                                                    | opy of 7.6.16 Wor + x V  and the american any and state P + x MyLicen metion Make * Sturm Ruger Not Used                                                                                                    | Working List - Pron X Tel Inbox (2,240) - Kan X D<br>Ise Office MDSP Web Help Maryland.gov Pro-<br>Firearm Information<br>Firearm Information<br>Is the firearm*<br>New Oused<br>Model *<br>New Model Bisley<br>Net Listed<br>Barrel Length (inches)*                                                                                                    | Maryland State Poli X yroll Online So SJavaScript Si Wodel Number:* N/A N/A Not Listed                                                                                                    |                                                                                                    | ♥ ☆ Submi                          |
| G 2014343,100 Moles     Managed bookmarks:      Git     Information     Information                                                                                                    | ek vitin me - C × W Origonalise<br>nidgeClaent/#/kpplication/if<br>Workday stateof: D Ma<br>Release HQL Inform<br>per *<br>eyobver: •                                                                                                    | opy of 7,6.16 Wor - x 1 To Treamintermation any and State P - + MyLicen mation mation                                                                                                    | Working List - Pron * The Inbox (2,240) - kan * D<br>se Office  MDSP Web Help  Maryland.gov  Pa<br>Firearm Information Firearm Information Is the firearm* Is the firearm* Is the firearm* New  Used Model * New Model Bisley New Model Bisley New Model Bisley Reare Length (inches)* Greater than or equal to 16 inches                                                                                                    | Maryland State Poli X yroll Online Sc  AvaScript St Wodel Number* N/A N/A N/A Not Listed                                                                                                    |                                                                                                    | ♥ ☆ 5<br>* © Other bo<br>Submi     |
| C 004445510(Mole<br>Managed bookmarks @ 1<br>formation Information                                                                                                    | d with me - C * C O or<br>niggeClassication/*/application/*/<br>Workday stateofr D Ma<br>Release HQL Inform<br>Pet *<br>evolver •                                                                                                    | Noise*<br>Moise*<br>Sturm Ruger<br>Not Lased                                                                                                    | Working List - Pror × ♥ H Inbox (2,240) - karri × ♥ D<br>se Office  MDSP Web Help  Maryland.gov  Pa<br>Firearm Information Firearm Information Is the firearm* Is the firearm* Is the firearm* New  Used Model * New Model Bisley Inst Listed Barrel Length (inches)* Greater than or equal to 16 inches                                                                                                    | Maryland State Poli X                                                                                                    | tring Maryland Statew:<br>Gift Giver: Questions  Caliber:  Caliber:  Caliber:  Caliber is required                                                                                                    | ♥ ☆ Submi                          |
| G (G) 2094343,100MSH6<br>e Managed bookmarks @ 1<br>ormation Information<br>75<br>R                                                                                                    | per *                                                                                                    | Maxes* Maxes* Sturm Ruger Not Used Finish:*                                                                                                    | Working List - Pron * The Inbox (2,240) - Kan * D<br>Ise Office  Model ADSP Web Help  Maryland.gov  Pa<br>Firearm Information Firearm Information Is the firearm* New Model Bisley New  Used Model.* New Model Bisley Net Listed Barrel Length (inches)* Greater than or equal to 16 inches Country of Origin*                                                                                                    | Maryland State Poli X                                                                                                    |                                                                                                    | ? ☆     Submi                      |
| G (0.20)4343,100,0000<br>e Managed bookmarks @ 1<br>formation Information<br>50<br>8<br>8<br>1<br>1<br>1<br>1<br>1<br>1<br>1<br>1<br>1<br>1<br>1<br>1<br>1                                                                                                    | d with me - c * W line of migeClaudion/#/mpplication/*/ migeClaudion/*/mpplication/*/ Release HQL Infore per* evolver •                                                                                                    | Make*<br>Make*<br>Not Used<br>Make*<br>Sturm Ruger<br>Not Used                                                                                                    | Working List - Pror: * Tel Inbox (2,240) - Karri × Tel<br>Ise Office  MDSP Web Help: Maryland.gov Pricearm Information Firearm Information Is the firearm* Is the firearm* Is the firearm* Is the firearm* New Outled Used Model: New Model Bisley Net Listed Barrel Length (inches)* Greater than or equal to 16 inches Country of Origin* Confirm Serial #*                                                                                                    | Maryland State Poli X yroll Online Sc Values Mindel Number:* N/A N/A N/A Not Listed                                                                                                    | tring D Maryland Statew<br>Gift Giver Questions  Caliber: * Caliber: * Caliber is required                                                                                                    | ♥ ☆ S<br>♥ Cotter bo<br>Submi      |
| Constants (Constitution)     Managed bookmarks (Constitution)     formation     Information     Ty     R                                                                                                    | d with me - c * W local<br>niggeCaracteria (* ) Ma<br>Release HQL Inform<br>per *<br>evolver •                                                                                                    | Make * Make * Ma | Working List - Pron * Tel Inbox (2,240) - Kann * D<br>Ise Office  MDSP Web Help  Maryland.gov  Price arm Information Firearm Information Is the firearm* Is the firearm* Is the | Maryland State Poli X                                                                                                    |                                                                                                    | ♥ ☆ Submi                          |
| Operation     Managed bookmarks     Operation     Information     Information     Ty R                                                                                                    | per*<br>evolver •<br>Serial #*<br>f multiple serial numbers                                                                                                    | on a firearm. the Bureau o                                                                                                    | Working List - Pron * The Inbox (2,240) - Kan * D<br>See Office  MDSP Web Help: Maryland.gov Price arm Information Firearm Information Is the firearm* Is the firearm* Is the firearm* Is the firearm* Used Barrel Length (inches)* Greater than or equal to 16 inches Confirm Serial #* Calcohol, Tobacco and Firearms recommends that the Used                                                                                                    | Maryland State Poli X yroll Online Sc AvaScript St Winder Number* N/A Not Listed Not Listed Not Listed                                                                                                    |                                                                                                    | ♥ ☆ Si<br>* © Other bo<br>Submit   |
| In the case of the case of the | divitifi me - E * W 10 or<br>niggeClavit, // ipplication, //<br>Release HQL Infor<br>per *<br>evolver •<br>Serial #*<br>f multiple serial numbers                                                                                                    | opy of 7.6.6 Woo ** 1 ()<br>treamformation<br>myland State P ** Mylicen<br>metion<br>Make*<br>Sturm Ruger<br>Not Used<br>Finish:*<br>s on a frearm, the Bureau o                                                                                                    | Working List - Pror: * * inhox (2,240) - karr: * * inhox<br>ise Office  MDSP Web Help: Maryland.gov Price Firearm Information Firearm Information Is the firearm* Is the firearm* Is the firearm* New  Used Model: New Model Bisley Net Listed Barrel Length (inches)* Greater than or equal to 16 inches Country of Origin* Confirm Serial #* Calcohol, Tobacco and Pirearms recommends that the U                                                                                                    | Maryland State Poli X yroll Online Sc AvaScript St Windel Number;* N/A N/A N/A Not Listed                                                                                                    | tring Maryland Statew<br>Gift Giver Questions<br>• Caliber: * •<br>Caliber: sequired<br>GSEBIA:<br>ber is the serial number to reference                                                                                                    | ♥ ☆ S<br>* © Other bo<br>Submi     |
| In the case of igun Roster:                                                                                                    | divitin me - E + V III or<br>ridgeClandry // / pplication/ //<br>Workday stateof: D Ma<br>Release HQL Inforr<br>per *<br>evolver •<br>Serial #*<br>f multiple serial numbers<br>erson may not sell or o                                                                                                    | Make * * * * * * * * * * * * * * * * * * *                                                                                                    | Working List - Pron * Tel Inbox (2,240) - Kann * D<br>Ise Office  MDSP Web Help  Maryland.gov  Price arm Information Firearm Information Is the firearm* Is the firearm* Is the | Maryland State Poli X                                                                                                    | tring Maryland Statew:<br>Gift Giver: Questions  Caliber: Caliber: Caliber: Caliber: Caliber: Caliber is required  OSER/A: ber is the serial number to reference                                                                                                    | ♥ ☆ Submi                          |
| C (2003335,17) (Motion<br>Managed bookmarks @ 1<br>nformation Information     Information      | erson may not sell or o                                                                                                    | Make."  Make."  Make."  Make."  Make."  Make."  Surm Ruger  Anot Used  Son a firearm. the Bureau o  offer for sale a handgun                                                                                                    | Working List - Pron * * * Inbox (2,240) - kan * * D se Office  Model ADSP Web Help  Maryland.gov  Price Amount Information Firearm Information Is the firearm* New Model Bisley New  Used Barrel Length (inches)* Greater than or equal to 16 indues  Confirm Serial #* Confirm Serial #* Chicohol. Tobacco and Pirearms recommends that the U manufactured after January 1, 1985, unless it is list                                                                                                    | Maryland State Poli X yroll Online Sc Automation Model Sumber: N/A Not Used Not Used |                                                                                                    | ♥ ☆ Submit                         |

Note: If the weapon does not have a Model number you will be able to select "N/A" from the drop down menu.

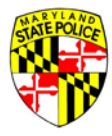

Now you must enter the Transferor's (Gifter's) information

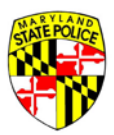

| Maryland State Police Licensing Portal         Out of Maryland Relaxe         Note The Maryland Relaxe         Note The Maryland Relaxe | TATE POLICE                                                                      |                                                                   |                           |                                |                      |             | Maryland.gov Phone Directory State A | Agencies Online Serv |
|----------------------------------------------------------------------------------------------------|----------------------------------------------------------------------------------|-------------------------------------------------------------------|---------------------------|--------------------------------|----------------------|-------------|--------------------------------------|----------------------|
| Wy toformation Wormation Roleane Wy toformation   Carling Food (C) Eller/Given Toronation of the weapon.   C) Law Enforcement Sale   Devery Loarse Sales*   Maryland • H123445978900   Social Security Number   Liet Nime* Progagy   Middle Name   Sales* Social Security Number   States*   Tanaffood Provide Carlier   Social Security Number   Liet Nime* Progagy   Middle Name   Sales* Social Security Number   Sales*   Tanaffood Rea*   Sales*   Tanaffood Rea*   Sales*   Tanaffood Rea*   Sales*   Tanaffood Rea*   Sales*   Tanaffood Rea*   Sales*   Tanaffood Rea*   Sales*   Tanaffood Rea*   Sales*   Tanaffood Rea*   Sales*   Tanaffood Rea*   Sales*   Tanaffood Rea*   Sales*   Tanaffood Rea*   Sales*   Tanaffood Rea*   Sales*   Tanaffood Rea*   Sales* Tanaffood Tanaffood Tanaffood Tanaffood Tanaffood Tanaffood Tanaffood Tanaffood Tanaffood Tanaffood Tanaffood Tanaffood Tanaffood Tanaffood Tanaffood Tanaffood Tanaffood Tanaffood Tanaffood Tanaffood Tanaffood Tanaffood Tanaffood                                                                                                    | Maryland Stat                                                                    | te Police Licensing Porta                                         | al                        |                                |                      | O LIVE HELP | SAVE & EXIT APPLICATION              | 🕞 LOG OU             |
| Transferor (Seller/(Siver) Information   or Secondary Sales and Gitts Ony   the mare listed below is the selection of the weapon.     Devis Listens State*   Maryland   • H123467/800   Social Security Number   List Name*   Peggy   Middle Name   • Seter Name*   Howard   • Seter Name*   1 Seter Name*   Peggy   Middle Name   • Seter Name*   • Seter Name*   * Beard*   • Seter Name*   * Beard*   • Seter Name*   * Beard*   • Seter Name*   * Beard*   • Peggy   Maryland   • Seter Name*   * Beard*   • Seter Name*   * Beard*   • Peggy   • Seter Name*   * Name*   • Seter Name*   * Name*   • Seter Name*   * Name*   * Seter Name*   * Name*   * Seter Name*   * Name*   * Seter Name*   * Name*   * Seter Name*   * Seter Name*   * Seter Name*   * Seter Name*   * Seter Name*   * Name*   * Seter Name*   * Seter Name*   * Seter Name*   * Seter Name*   * Seter Name*   * Seter Name*   * Seter Name*   * Seter Name*   * Seter Name*   * Seter Name*   * Seter                                                                                                    | My Information Info                                                              | rmation Release HQL Infor                                         | mation Firearm Informatio | n                              | Gift Giver           |             | Questions                            | Submit               |
| Lex Enforcement Sale     Divers Locenes Sales************************************                                                                                                    | ransferor (Seller/G<br>or Secondary Sales and Git<br>he name listed below is the | Siver) Information<br>fts Only<br>sellor or tranferor of the weap | ion.                      |                                |                      |             |                                      |                      |
| Diver L Lizen State**   Maryland   + H1234567800   Social Security Number     Lize Name*   Howard   Peggy   Middle Name   Seter hale   Seter hale   Seter hale   123 Main St   Disc of Bint*   Ree*   Gender   4/11/1950   Black   Female                                                                                                    | Law Enforcement Sale                                                             |                                                                   |                           |                                |                      |             |                                      |                      |
| Link Name* Peggy Middle Name Suffix:   Bier Addres*                                                                                                    | Driver's License State:*<br>Maryland                                             | Driver's License Number*<br>• H1234567890                         | Social Security Numb      | er                             |                      |             |                                      |                      |
| Street Address* TomovCoy* Stare* 2ip Code*   123 Main St Pikesville Maryland 21208                                                                                                    | Last Name*<br>Howard                                                             | First Name*<br>Peggy                                              | Middle Name               | Suffix:                        |                      |             |                                      |                      |
| Stret Address*     Town/Cipy*     State*     Zip Code*       123 Main St     Pikesville     Maryland     1208                                                                                                    |                                                                                  |                                                                   | Seller has no middle name |                                |                      |             |                                      |                      |
| Date of Birch*     Race*     Gender       Q41111950     Black     Female       MMDDVYYY       Enter at least one phone number.*       Home Phone       (123) 456 - 7890     Work Phone                                                                                                    | Street Address*<br>123 Main St                                                   |                                                                   | Town/City*<br>Pikesville  | <sub>State</sub> *<br>Maryland | Zip Code*<br>▼ 21208 |             |                                      |                      |
| U4/11/1900     Black     Female       MM/DD/YYYY       Enter at least one phone number.*       Kome Phone       (123) 456 - 7890     Work Phone       Emal*     Confirm Emal*       peggy howard@123.com     peggy howard@123.com                                                                                                    | Date of Birth*                                                                   | Race*                                                             | Gender                    |                                |                      |             |                                      |                      |
| Enter at least one phone number.*<br>Home Phone<br>(123) 456 - 7890 Work Phone<br>Email* Confirm Email*<br>peggy.howard@123.com peggy.howard@123.com                                                                                                    | 04/11/1950<br>MM/DD/YYYY                                                         | Black                                                             | Female                    | _                              |                      |             |                                      |                      |
| Home Phone       (123) 456 - 7890     Work Phone       Email*     Confirm Email*       peggy.howard@123.com     peggy/howard@123.com                                                                                                    | Enter at least one phone nur                                                     | nber.*                                                            |                           |                                |                      |             |                                      |                      |
| Email* Confirm Email* peggy.howard@123.com                                                                                                    | Home Phone<br>(123) 456 - 7890                                                   | Work Phone                                                        |                           |                                |                      |             |                                      |                      |
|                                                                                                    | Email*<br>peggy.howard@123.com                                                   | Confirm Email*<br>peggy.howard@123.com                            |                           |                                |                      |             |                                      |                      |
|                                                                                                    |                                                                                  |                                                                   |                           |                                |                      |             |                                      |                      |

## Complete the attestation questions

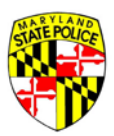

| (11) (1) (1) (1) (1) (1) (1) (1) (1) (1)                                                                                                    |             | Marciant.anv Phone Directory State A | gensies Online Service |
|----------------------------------------------------------------------------------------------------|-------------|--------------------------------------|------------------------|
| Maryland State Police Licensing Portal                                                                                                    | O LIVE HELP | SAVE & EXIT APPLICATION              | De log out             |
| My information Information Release HQL Information Firearm Information Gift Giver                                                                                                    | Questions   |                                      | Submit                 |
| Attestation Questions                                                                                                    |             |                                      |                        |
| PAGE 1 FROTO FROTO FROTO FROTO                                                                                                    |             |                                      |                        |
| 1. Are you UNDER 21 years of age? *                                                                                                    |             |                                      |                        |
| O Yes O No                                                                                                    |             |                                      |                        |
| 2. Are you participating in a <b>straw purchase</b> of a regulated firearm? * <b>O</b>                                                                                                    |             |                                      |                        |
| O Yes O No                                                                                                    |             |                                      |                        |
| Straw purchase means a transaction in which an individual uses another person, known as the straw purchaser, to complete<br>the application to purchase a regulated filtearm, take initial possession of that filtearm and subsequently transfer that filtearm<br>to the first individual.                                                                                                    |             |                                      |                        |
| 3. Have you ever been convicted of a crime of violence? *                                                                                                    |             |                                      |                        |
| O Yes O No                                                                                                    |             |                                      |                        |
| The term crime of violence means: abduction; arson in the first degree; assault in the first or second degree; burglary in the<br>first, second, or third degree; canaching and armed canaching escape in the first degree; kidnapping violanizity manufaughtee;<br>maining as previously proscribed under former Article 27, 5386 of the Code, mayhem as previously proscribed under former<br>Article 27, 5384 of the Code; murder in the first as econd, or third degree; rape in the first or second degree; robbery; robbery with a<br>dangerous veapon; sexual offense in the first ascond, or third degree; an attempt to commit any of the crimes listed above;<br>or assault with internet commit any of the crimes listed above or assault with internet to commit any of the primes listed above;<br>imprisonment for more than 1 year. |             |                                      |                        |
| 4. Have you ever received probation before judgment (PBJ) for a crime of violence? *                                                                                                    |             |                                      |                        |
| O Yes O No                                                                                                    |             |                                      |                        |
| Refer to question #3 for the definition of a orime of wolence. This question does not apply to PBJ for estault in the second<br>degree or to an expunged PBJ.                                                                                                    |             |                                      |                        |
| 5. Have you ever received probation before judgment (PBJ) in a domestically related crime? $^{\star}$                                                                                                    |             |                                      |                        |
| O Yes O No                                                                                                    |             |                                      |                        |
| Domescially related orime means a crime committed by a defendent against a victim who is a person eligible for relief, as<br>defined in \$4-501 of the Family Law Arside, or who had a sexual relationship with the defendant within 12 months before the<br>commission of the orime. This question does not apply to an expurged PBJ.                                                                                                    |             |                                      |                        |
|                                                                                                    |             |                                      |                        |
| BACK                                                                                                    | NEXT        |                                      |                        |

Note: Any words in bold can be defined by clicking on the blue question mark at the end of the question 2.

Now you have the option to upload any documents you wish to accompany your application for the Licensing Division to review. If you do not have any documents then you will simply need to sign and submit your application. To sign your application electronically all you will need to do is type your first and last name under

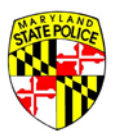

"Name of Buyer/Transferee". Once you have electronically signed your application you will notice it has been date and time stamped. Your application is now complete and has been submitted to the Licensing Division.

| REALER         |                      |                 |                     |            |           |   |             | Maryland.gos Phone Directory State. | Aansin Online Services |
|----------------|----------------------|-----------------|---------------------|------------|-----------|---|-------------|-------------------------------------|------------------------|
| Marylan        | d State Police Licen | sing Portal     |                     |            |           | ÷ | O LIVE HELP | SAVE & EXIT APPLICATION             | B LOG OUT              |
| My Information | Information Release  | HQL Information | Firearm Information | Gift Giver | Questions |   | 5           | ubmit                               |                        |
|                |                      |                 |                     |            |           |   |             |                                     |                        |

#### Upload Documents

Click "SELECT FILE" below to upload a scan or image of the recommended documents. Click "ADD NEW DOCUMENT" to attach and upload any other documents you wish to include with your application.

You may upload any .PDF, .JPG, .JPEG, .PNG, .DOC, or .DOCX file up to 5MB in size.

| + ADD NEW DOCUMENT |                   |             |                   |
|--------------------|-------------------|-------------|-------------------|
| Document Type      | Description       | File Name   |                   |
| HQL Card           | Image of HQL Card | SELECT FILE | 4 ATTRCH DOCUMENT |

#### Sign & Submit Application

NOTICE: 7-Day Waiting Period. A dealer or other person may not sell, rent, transfer, or purchase a regulated firearm until after 7 days following the time a firearm application is forwarded to the Maryland State Police. Applications must be forwarded to the Maryland Department of State Police (MDSP) by a licensed firearm dealer or a designated law enforcement agency.

| Signature of B<br>I certify under the<br>and lead to my an | uyer / Transferee<br>penalty of perjury that the informa<br>rest. | tion contained in this Application is true and accurate. I understand that any false or omitted information can result in the disapproval of this Application |
|------------------------------------------------------------|-------------------------------------------------------------------|----------------------------------------------------------------------------------------------------|
| Name of Buyer / Ti                                         | ransferee                                                         |                                                                                                    |
| First Name*                                                | Lett Name*                                                        |                                                                                                    |
| Katrice                                                    | Howard                                                            |                                                                                                    |
|                                                            |                                                                   |                                                                                                    |
| Application signed o                                       | n: 10/27/2016 10:46 AM                                            |                                                                                                    |
|                                                            |                                                                   | BACK SUBMIT                                                                                                    |

# How to Complete an Application for an Inheritance

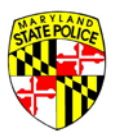

| Maryland State Police Licensing Portal     |                                         | Mexical and Proce Devices Select Annoles Select Sectors |
|--------------------------------------------|-----------------------------------------|---------------------------------------------------------|
|                                            | Account Log In                          |                                                         |
|                                            | User NamelEmail<br>Katrice              |                                                         |
|                                            | Password                                |                                                         |
|                                            | LOG IN                                  |                                                         |
|                                            | No account yet? Click here to register! |                                                         |
|                                            | FORGOT PASSWORD?                        |                                                         |
|                                            | RETURN HOME                             |                                                         |
|                                            |                                         |                                                         |
|                                            |                                         |                                                         |
|                                            |                                         |                                                         |
|                                            |                                         |                                                         |
|                                            |                                         |                                                         |
|                                            |                                         |                                                         |
| Contact Us Terms Of Use Privacy Disclaimer |                                         | 四 🖸 📾 🗮                                                 |

To complete the Inheritance process you will need to login using your User Name and Password.

Note: Your "User Name" can be found in the activation email initially sent to you.

Once you have logged into your account you will need to click on the **"Start 77R-E Application"** button to begin your application.

(410) 653.4200 | (800) 525.5555 | (410) 486.0677 (TDD)

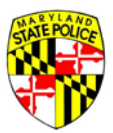

| 🕒 Inbox (2094) - katrice-hox 🗙 🖾 (21268 unread) - lady_bea 🗙 🗅 Maryland State Police   Fin 🗴 🦲 👘                                                                                                |                                                              |
|----------------------------------------------------------------------------------------------------|--------------------------------------------------------------|
| ← → C f 209.43.45.170/MSPBridgeClient/#/applicant/dashboard                                                                                                    | ¶ ਨੇ 🔄 🖸 🕑 ≡                                                 |
| 👯 Apps 🐨 MyLicense Office [ MDSP Web Help Desi 🚯 Maryland.gov 🗋 Payroll Online Service 🔡 JavaScript String subsi 🕒 Maryland Statewide D % Department of Inform 🗋 Project Management             | >> Other bookmarks                                           |
| Mandada Proce Directory Maryland State Police Licensing Portal                                                                                                    | x <u>State Agencies</u> <u>Online Services</u><br>I⇔ LOG OUT |
| Welcome, Katrice!<br>Use the menu below to start or continue an application, get status updates and other messages, manage your existing applications, or update your account s<br>information. | settings and                                                 |
| APPLICATIONS MESSAGES ACCOUNT                                                                                                    |                                                              |
| You don't have any saved applications.<br>Your saved, in-progress applications will show here.<br>Click the blue button above to start a new 77R-E application.                                 |                                                              |
| 4                                                                                                    |                                                              |

Now that you have logged into your accout you will need to select an application type. Since you have inherited a weapon you will need to select that statement that says "I inherited the firearm".

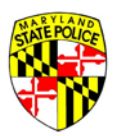

|                                                                                        |                        |                    | Maryland               | Loov Phone Directory State | Agencies Online Services |
|----------------------------------------------------------------------------------------|------------------------|--------------------|------------------------|----------------------------|--------------------------|
| Maryland State Police Licensing Portal                                                 |                        | O LIVE HELI        | SAVE & E               | XIT APPLICATION            | 🖶 LOG OUT                |
| My Information                                                                         | Information<br>Release | HQL<br>Information | Firearm<br>Information | Questions                  | Submit                   |
| • This account should be used by one person only. Do not share yo                      | ur login informa       | ition with anyone  | i.                     |                            |                          |
| Application Type*                                                                      |                        |                    |                        |                            |                          |
| Please select one.                                                                     |                        |                    |                        |                            |                          |
| O I'm purchasing from a firearm or retail store (Dealer Sale).                         |                        |                    |                        |                            |                          |
| I'm purchasing a firearm from another person (Secondary Sale).                         |                        |                    |                        |                            |                          |
| O I received the firearm as a gift (Gift).                                             |                        |                    |                        |                            |                          |
| O I own a firearm already and I would like to register it with the state (Voluntary Re | gistration).           |                    |                        |                            |                          |
| I inherited the firearm (Inheritance).                                                 |                        |                    |                        |                            |                          |
| O I'm applying for some other purchase type.                                           |                        |                    |                        |                            |                          |

Upon Selecting your application type you should then review your basic information.

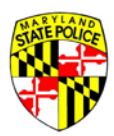

| Basic Information<br>Buyer / Transferee Informat               | tion                                 |                                           |   |                      |                           |                             |                                  |
|----------------------------------------------------------------|--------------------------------------|-------------------------------------------|---|----------------------|---------------------------|-----------------------------|----------------------------------|
| First Name*<br>Katrice                                         |                                      | Middle Name                               |   | Last Name*<br>Howard |                           | <sub>Suffix</sub> *<br>None |                                  |
| Maiden Name (if<br>applicable)                                 | Nick Name (if applicable             | I have no middle name                     |   |                      |                           |                             |                                  |
| Date of Birth*<br>10/24/1980<br>MM/DD/YYYY                     |                                      | Country of Birth*<br>United States        | • |                      | City of Birth*<br>Boston  |                             | State Of Birth*<br>Massachusetts |
| Street Address*<br>123 Main St                                 |                                      |                                           |   | Street Address 2     |                           |                             |                                  |
| Town/City*<br>Pikesville                                       |                                      | <sub>State</sub> *<br>Maryland            | • |                      | Zip Code*<br>21208        |                             | County*<br>Baltimore County      |
| Enter at least one phone nur<br>Home Phone<br>(123) 456 - 7890 | nber.*                               | Work Phone<br>(123) 456 - 7890            |   |                      | Mobile Phone<br>(123) 456 | - 7890                      |                                  |
| Eye Color* Hair Col<br>Brown • Blond                           | e • 6                                | Height (Inches)*<br>5                     |   |                      |                           |                             |                                  |
| Weight*<br>200                                                 | <sub>Race</sub> *<br>Black           | Gender*<br>▼ Female ▼                     |   |                      |                           |                             |                                  |
| Social Security Number                                         | Driver's License Stater*<br>Maryland | Driver's License #*<br>► h1234567890      |   |                      |                           |                             |                                  |
| Occupation*<br>IT                                              |                                      |                                           |   |                      |                           |                             |                                  |
| Designated Collector*                                          | 0                                    |                                           |   |                      |                           |                             |                                  |
| You must present your Desi                                     | gnated Collector letter to the deale | er when selecting a firearm for purchase. |   |                      |                           |                             |                                  |
| Tes () NO                                                      |                                      |                                           |   |                      |                           |                             |                                  |
|                                                                |                                      |                                           |   |                      |                           |                             |                                  |

CANCEL NEXT

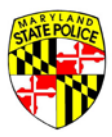

You will now be require you to electronically sign the DHMH Information Release. Once you have read the contents of the DHMH Information Release you will be able to sign this form by placing a check mark in the box below. You will notice that the system will date and time stamp once you've placed a check mark in the box below

| M Inbox (2,603) - katn x M Inbox (2                                                                                                    | .240) - katri 🗴 🕐 Maryland State Poli 🗴 🌾 Choice Home Warri                                                                                                    | *                                                                                                    | and the second second se |                                                                               |                                                                                        | - 0 ×                      |
|----------------------------------------------------------------------------------------------------|----------------------------------------------------------------------------------------------------|----------------------------------------------------------------------------------------------------|----------------------------------------------------------------------------------------------------|-------------------------------------------------------------------------------|----------------------------------------------------------------------------------------|----------------------------|
| ← → C △ ③ 209.43.45.170/MSP8rid                                                                                                    | geClient/#/application/informationRelease                                                                                                    |                                                                                                    |                                                                                                    |                                                                               |                                                                                        | 9☆ 🖸 🗉                     |
| 🗄 Apps 📓 Managed bookmarks 🎧 We                                                                                                    | orkday stateof: 📋 Maryland State Pi 🖙 MyLicense Office 🙋 MDSP                                                                                                    | Web Help 🚯 Maryland.gov 🗋 P                                                                                                    | ayroll Online Se 🛛 🧱 JavaScr                                                                                                    | ript String 📑 Maryl                                                           | and Statewi *                                                                          | C Other bookmark           |
| CALL SOLDA                                                                                                    |                                                                                                    |                                                                                                    |                                                                                                    |                                                                               | Maryland.gov Prone.Demisry State                                                       | Agencies Online Services   |
| Maryland State Polic                                                                                                    | e Licensing Portal                                                                                                    |                                                                                                    |                                                                                                    | € LIVE HELP                                                                   | SAVE & EXIT APPLICATION                                                                | IN LOG OUT                 |
| My Information                                                                                                    | Information Release                                                                                                    | HQL Information                                                                                                    | Firearm Information                                                                                                    | Gift Giver                                                                    | Questions                                                                              | Submit                     |
| Information Release                                                                                                    |                                                                                                    |                                                                                                    |                                                                                                    |                                                                               |                                                                                        |                            |
| whether I suffer from a mental<br>more than 30 consecutive days<br>I acknowledge that this inform<br>possess a regulated firearm. In<br>be used in any proceeding rela | disorder as defined in \$10-101(i)(2) of the Health-General Arti<br>or involuntarily committed to a facility or institution that prov<br>ation will be used solely as part of the investigation required b<br>the event that my Application to purchase a regulated firearm<br>ting to the disapproval. | cle and have a history of violent<br>ides treatment or services for in<br>y Title 5, Subtitle 1 of the Public<br>is disapproved, 1 acknowledge | behavior against anyone<br>dividuals with mental di<br>Safety Article, Annotated<br>that this authorization ar                                                                                                    | e; or whether I have<br>sorders.<br>I Code of Maryland,<br>nd any information | been voluntarily admittee<br>to determine my eligibility<br>obtained via this authoriz | d for<br>y to<br>ation may |
| I further acknowledge that I m<br>revocation in writing. If not pre<br>occurs first.                                                                                   | iy at any time, except to the extent that the Department of Sta<br>viously revoked, this authorization will terminate one year afte                                                                                                    | te Police has already taken actio<br>er the date I sign this Application                                                                       | on in reliance on it, revok<br>I or upon notification to r                                                                                                    | e this authorizatior<br>me of the disappro                                    | a by submitting a request f<br>val of this Application, whi                            | for<br>chever              |
|                                                                                                    | ✓ I, Katrice Howard, agree to the release of this                                                                                                    | information for the purpose of                                                                                                    | the above referenced inve                                                                                                    | estigation.                                                                   |                                                                                        |                            |
|                                                                                                    | Release agreem                                                                                                    | ent signed on: 10/25/2016 09:39 AM                                                                                                    |                                                                                                    |                                                                               |                                                                                        |                            |
|                                                                                                    |                                                                                                    | BACK NEXT                                                                                                    |                                                                                                    |                                                                               |                                                                                        |                            |
| Contact Us Terms Of Use Privacy Disclaimer<br>1201 Reisterstown Road, Pilesville, MD 21208<br>(410) 653.4200   (800) 525.5555   (410) 486.0677                         | (100)                                                                                                    |                                                                                                    |                                                                                                    | ff 💟 🖬                                                                        | =                                                                                      |                            |

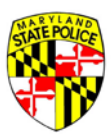

## Enter your Handgun Qualification License information

| M Re: Im Donell - ka                                                                                                    | 🗆 x 🛛 👍 Shared with me - 🗁 x 🖣 🔟 Co                                                                                                    | py of 7.6.16 Wor 🗴 🕅 Working List - Pror 🗴 M Inbox                                       | 2.240) - kati 🛛 🗴 🗋 Maryland State Poli 🗙   | 1                  |                                   | - 0 ×                   |
|----------------------------------------------------------------------------------------------------|----------------------------------------------------------------------------------------------------|------------------------------------------------------------------------------------------|---------------------------------------------|--------------------|-----------------------------------|-------------------------|
| < C ☆ @ 201                                                                                                    | 9.43.45.170/MSP8ridgeClient/#/application/h                                                                                                    | qlinformation                                                                            |                                             |                    | Ψ.                                | * 5 6 1                 |
| 🗄 Apps 📾 Managed I                                                                                                    | bookmarks 😡 Workday stateof 🛛 🗋 Ma                                                                                                    | yland State 🖻 👒 MyLicense Office 🔅 MDSP Web Help 🧕                                       | Maryland.gov 🗅 Payroll Online Sc 📰 JavaScri | pt String 🗋 Maryla | nd Statewi 🛛 🐘 i 🛄 C              | ther bookmarks          |
| ALL DE LE DE LE DE |                                                                                                    |                                                                                          |                                             |                    | Mexicol.gov Phone Dentory State A | geneies Ordere Services |
| Marylar                                                                                                    | nd State Police Licensing Porta                                                                                                    | 1                                                                                        |                                             | O LIVE HELP        | SAVE & EXIT APPLICATION           | IN LOG OUT              |
| My Information                                                                                                    | Information Release                                                                                                    | HQL Information                                                                          | Firearm Information                         | Gift Giver         | Questions                         | Submit                  |
| Handgun Qualifi                                                                                                    | ication License Information                                                                                                    |                                                                                          |                                             |                    |                                   |                         |
| Enter your Hann<br>You may not comy<br>if you're not famil<br>Handgun Qualificasis<br>HQL-1234-5678                                                                                                    | dgun Qualification License Number<br>plete the application unless you possess a<br>lar with Maryland's Handgun Qualification<br>in License Number *<br> | valid Handgun Qualification License (HQL) or are exempt.<br>License. <u>Click Here</u> . |                                             |                    |                                   |                         |
| [] I qualify for                                                                                                    | an HQL Exemption 🧕                                                                                                    |                                                                                          |                                             |                    |                                   |                         |
|                                                                                                    |                                                                                                    | ВАСК                                                                                     | NEXT                                        |                    |                                   |                         |
|                                                                                                    |                                                                                                    |                                                                                          |                                             |                    |                                   |                         |
|                                                                                                    |                                                                                                    |                                                                                          |                                             |                    |                                   |                         |

Context Us Terms Of Use Privecy Disclaimer 1201 Reisterstown Roed, Pikesville, MD 21208 410) 653.4200 | (800) 525.5555 | (410) 486.0677 (TDD) A 🛛 📾 🔳

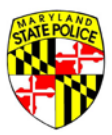

Or if you are HQL exempt place a check mark in the box that states "I qualify for an HQL exemption". Once you place a check mark in the box you will be able to select what type of exemption you qualify for. When you select a specific exemption it will require you to enter information in refrence to the exemption.

| Re: I'm Donell - Karl x 🕼 Shared with me - G x 🚺 Copy of 7.616 Wor x 🚺 Working List - Pror x V M Inbox (2.240) - Karl x D Maryland State Poli x 📃                                                                                                    | ÷ _ 0 _ X          |
|----------------------------------------------------------------------------------------------------|--------------------|
| O O O 209.43.45.120/JASPBridgeCisent/#/application/hqlinformation                                                                                                    | 9 x 🖸 🗉            |
| ipps 🖀 Managed bookmarks 🔅 Workday stateon: 🗅 Maryland State P. 🖙 MyLicense Office 🙆 MDSP Web Help 🚳 Maryland.gov 🗅 Payroll Online Sci 🧱 JavaScript String 🗅 Maryland Stateon<br>andgun Qualification License Information                                                                          | » 🔛 Other bookmark |
| Enter your Handgun Qualification License Number .<br>You may not complete the application unless you possess a valid Handgun Qualification License (HQL) or are exempt.<br>If you're not familiar with Maryland's Handgun Qualification License, <u>Click Here</u> .                               |                    |
| Handgun Qualification License Number<br>HCL-                                                                                                    |                    |
| I qualify for an HQL Exemption  Current of the Handgun Qualification License:  Individuals detend exempt most accurately describes your reason for HQL Exemption.*  Individuals detend exempt must provide the proper documentation to a Regulated Firearms Dealer prior to purchasing a firearm.) |                    |
| Licensed Firearms Manufacturer                                                                                                    |                    |
| Current law enforcement officer or person retired in good standing from a law enforcement agency of the United States, the State, or a local law enforcement agency in the State                                                                                                    |                    |
| Active member or retired member of the armed forces of the United States or National Guard                                                                                                    |                    |
| Person purchasing, renting, or receiving an antique, curio, or relic as defined in federal law or in determinations published by the Bureau of Alcohol, Tobacco, Firearms and Explosives                                                                                                    |                    |
| Applicant is purchasing a Lower Receiver                                                                                                    |                    |
|                                                                                                    |                    |

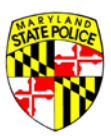

## Click on **"Add Firearm"** to begin to enter the firearm's information.

| M Re: I'm Donell - kar | × Kared with me -           | G x Copy of 7.6          | 16 Wor ×          | Vorking List - Pron x MI                       | nbox (2,240) - kat × V 🗅 M | Maryland State Poli ×           | 1000         | a.                                | _ 0 _ X               |
|------------------------|-----------------------------|--------------------------|-------------------|------------------------------------------------|----------------------------|---------------------------------|--------------|-----------------------------------|-----------------------|
| ← · C ☆ @ 209          | 43.45.170/MSP8ridgeClient/# | /application/firearmInfo | mation            |                                                |                            |                                 |              | 9                                 | * 5 6 :               |
| 🔡 Apps 📾 Managed b     | iookmarks  Workday sta      | teof: D Maryland Sta     | ite Pi 🖙 MyLicens | e Office 🔅 MDSP Web Hel                        | p 🔕 Maryland.gov 🗋 Pay     | roll Online Sc 😨 JavaScript Str | ing 🗅 Maryla | nd Statewi 🛛 🔅 🙆 🕻                | Other bookmarks       |
| ALC: NO.               |                             |                          |                   |                                                |                            |                                 |              | Mercheniges Proce. Denting State. | areies Orlex Services |
| Marylan                | d State Police Licen        | sing Portal              |                   |                                                |                            |                                 | O LIVE HELP  | SAVE & EXIT APPLICATION           | € LOG OUT             |
| My Information         | Information Release         | HQL Information          |                   | Firear                                         | n Information              |                                 | Gift Giver   | Questions                         | Submit                |
|                        |                             |                          |                   | Firearm                                        | Information                |                                 |              |                                   |                       |
|                        |                             |                          |                   | <b>+</b> AD                                    | D FIREARM                  |                                 |              |                                   |                       |
|                        | New / Used                  |                          | Make / Model      |                                                | Quantity                   |                                 |              |                                   |                       |
|                        |                             |                          |                   | No firearm record<br>Click "Add Firearm" to ac | ds have been entered       | L.                              |              |                                   |                       |
|                        |                             |                          |                   | BACK                                           | NEXT                       |                                 |              |                                   |                       |

(f) 🗹 📾 💷

Use Privacy Disclaimer ad, Pikesville, MD 21208 The esset i (419) 486.0677 (TDD)

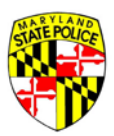

When entering the firearm information you will notice that the drop down menu is intuitive.

| My Information  | Information Release     | HQL Information                                                          |                          | Firearm I          | nformation            |                          | Gift Giver                    | Questions           | Submit |
|-----------------|-------------------------|--------------------------------------------------------------------------|--------------------------|--------------------|-----------------------|--------------------------|-------------------------------|---------------------|--------|
|                 |                         |                                                                          |                          | Firearm In         | formation             |                          |                               |                     |        |
|                 |                         |                                                                          |                          | Is the fir         | rearm*                |                          |                               |                     |        |
|                 |                         |                                                                          |                          | O New              | Used                  |                          |                               |                     |        |
|                 |                         | Type *<br>Revolver •                                                     | Make:*                   |                    | Model.*               | • Model Number *•        | Caliber *                     |                     |        |
|                 |                         | Assault Weapon<br>Handgun Frame<br>Lower Receiver<br>Other               | Not Listed               | Barrel Length      | Not Listed            | Not Listed               | Not Listed                    |                     |        |
|                 |                         | Revolver<br>Semi-Automatic<br>Short-Barrel Rifle<br>Short-Barrel Shotgun |                          | Greater than       | or equal to 16 inches |                          |                               |                     |        |
|                 |                         | Single Shot                                                              | FINISH                   | Country of Origin  | 17.                   | •                        |                               |                     |        |
|                 |                         | Serial #*                                                                |                          | Confirm            | n Serial #*           |                          | ADD SERIAL                    |                     |        |
|                 | in the case of multiple | e serial numbers on a firearm.                                           | the Bureau of Alcohol. 1 | obacco and Firearm | s recommends that th  | e Unites States importer | serial number is the serial n | umber to reference. |        |
| Handgun Roster: |                         |                                                                          |                          |                    |                       |                          |                               |                     |        |
| Unless otherwis | e exempt, a person m    | ay not sell or offer for sale                                            | a handgun manufact       | ured after January | 1, 1985, unless it i  | s listed on the handgu   | n roster.                     |                     |        |

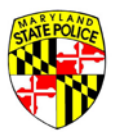

When you select a weapon type (ie. Revolver) the drop down menu entitled **"Make"** will only show manufacturers that produce that specific weapon type (ie. Revolvers). It down selects further once you have select a Make and will only display Model numbers based on the **"Type"** and **"Make"** you have selected.

| Re: I'm Donell - karr                                                   | × 🕻 📇 Shared with me      | × * 🛄 Copy of 7.6.16 W            | or 🛪 🕅 Working List - Pror 🛪 🕅                                                                                                    | Inbox (2,240) - kati ×                           | Maryland State       | Poli ×                 | Contraction of the local division of the local division of the loc |             |
|-------------------------------------------------------------------------|---------------------------|-----------------------------------|----------------------------------------------------------------------------------------------------|--------------------------------------------------|----------------------|------------------------|----------------------------------------------------------------------------------------------------|-------------|
| C ( 0 209.4                                                             | 43.45.170/MSP8ridgeClient | t/#/application/firearmInformatio | n Mulizance Office : Ca MDCD Web Lie                                                                                                    | was backned an                                   | D Davied Colina Sc   | ThusCovint China       | Ph. Manufand States                                                                                                    |             |
| in managed be                                                           | okinanci W Workady i      | Stateon E maryland state          | a mysterise onice 😋 most freshe                                                                                                    | ip <b>a</b> maryana.gov                          | C raylow on and oc   | Le savascript Sumg     | C maryland Statem                                                                                                    | our booking |
| My Information                                                          | Information Release       | HQL Information                   | Firearn                                                                                                    | n Information                                    |                      | Gift d                 | Siver Questions                                                                                                    | Submit      |
|                                                                         |                           |                                   | Firearm I                                                                                                    | nformation                                       |                      |                        |                                                                                                    |             |
|                                                                         |                           |                                   | Is the                                                                                                    | firearm*                                         |                      |                        |                                                                                                    |             |
|                                                                         |                           |                                   | O New                                                                                                    | Used                                             |                      |                        |                                                                                                    |             |
|                                                                         |                           | Type: *<br>Revolver •             | Make.*                                                                                                    | • Model •                                        | • Model Numb         | ir.*• Caliberi.*       |                                                                                                    |             |
|                                                                         |                           |                                   | Aldo Uberti & Co.<br>Aldo Uberti & Co. (Stoeger Ind.)<br>Alfa-Proj (CzechPoint)<br>Amadeo Rossi S.A. (Braztech)<br>Amer. Frontier Firearms<br>Amer.ican Arms, Inc.<br>American Western Arms<br>American Western Arms | Not Listed<br>(inches)*<br>or equal to 16 inches | Not Listed           | Not Listed             |                                                                                                    |             |
|                                                                         |                           | Serial #*                         | Armi San Marco (Cimarron Arms)<br>Armi San Marco (Traditions)<br>ArmsCor Philippines<br>Astra                                                                                                    | n Serial #*                                      |                      | ADÓ SER                |                                                                                                    |             |
|                                                                         | in the case of multiple   | serial numbers on a firearm. t    | Beretta USA<br>Bruni, S.P.A.<br>Century Gun Distributing Inc<br>Charles Daly<br>Charter 2000                                                                                                    | s recommends that t                              | he Unites States imp | orter serial number is | the serial number to reference.                                                                                                    |             |
| Handgun Roster:                                                         |                           |                                   | Charter Arms/CHARCO INC.                                                                                                    | •                                                |                      |                        |                                                                                                    |             |
| Unless otherwise<br>Exceptions<br>Inheritance<br>Voluntary Registration | exempt, a person ma       | ay not sell or offer for sale :   | handgun manufactured after Janu:                                                                                                    | iry 1, 1985, unless it                           | Is listed on the har | idgun roster.          |                                                                                                    |             |

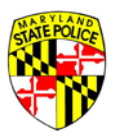

If the make, model, model number, or caliber is not displayed in any of the drop down menus. Then you can place a check mark in the box below that states **"Not Listed"**. By selecting not listed you will be able to manually enter the make, model, model number, or caliber listed on the weapon.

| C 1 ( 209.4      | 43.45.170/MSP8ridgeClient/# | /application/firearmInfon | mation                     |                                      |                          |                        |                        | 95          | 1 2 5     |
|------------------|-----------------------------|---------------------------|----------------------------|--------------------------------------|--------------------------|------------------------|------------------------|-------------|-----------|
| ps 🗯 Managed bo  | ookmarks  Workday sta       | iteofr 📋 Maryland Star    | e P 🖙 MyLicense Office     | 😢 MDSP Web Help 🤹 Maryland.gov       | v 🗋 Payroll Online S     | e 🛛 🗱 JavaScript Strin | 10 🗅 Maryland State    | wi 🐘 🔅 Ot   | her bookr |
| My Information   | Information Release         | HQL Information           |                            | Firearm Information                  |                          | G                      | ift Giver              | Questions   | Submit    |
|                  |                             |                           |                            | Firearm Information                  |                          |                        |                        |             |           |
|                  |                             |                           |                            | Is the firearm*                      |                          |                        |                        |             |           |
|                  |                             |                           |                            | O New 🖲 Used                         |                          |                        |                        |             |           |
|                  | Type: *<br>Revolver         | Maker*<br>▼ Sturm Rug     | er                         | Modet*<br>▼ New Model Bisley         | Unite                    | ted Model Nomber*      | Caliber: *             |             |           |
|                  |                             | Not Liste                 | f.                         | Not Listed                           |                          | Not Listed             | Not Listed             |             |           |
|                  |                             |                           |                            | Barrel Length (inches)*              |                          |                        |                        |             |           |
|                  |                             |                           | Finish:* •                 | Country of Origin*                   |                          | •                      |                        |             |           |
|                  |                             | Serial #*                 |                            | Confirm Serial #*                    |                          | A00 5                  | SERIAL                 |             |           |
|                  | In the case of multiple se  | arial numbers on a free   | m the Bureau of Alcohol    | Tobaro and Brazens carometeods that  | of the Linites States in | constant serial number | is the secol number to | , rafaranza |           |
|                  | in the case of multiple se  | eriar nombers on a firea  | in, the buread of Alconol. | robacco and rivearins recommends tha | at the onnes states in   | sporter secial number  | is the senal number to | receive.    |           |
| Handgun Röster:  |                             |                           |                            |                                      |                          |                        |                        |             |           |
| Unless otherwise | exempt, a person may        | not sell or offer for s   | ale a handgun manufa       | tured after January 1, 1985, unless  | it is listed on the h    | andgun roster.         |                        |             |           |
| Exceptions       |                             |                           |                            |                                      |                          |                        |                        |             |           |

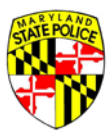

| Re: I'm Donell - kar<br>C ① ② 2094<br>pps 🔐 Managed bo | x T Shared with me -<br>43.45.170/MSP8ridgeClient/<br>ookmarks Workday state | C * ( Copy of 7.6.16 Wor * ( V)<br>/application/firearminformation<br>steofr () Maryland State P * MyLicens | Vorking List - Proi 🗙 🕻 Minbox (2,240) - Kati 🗴 Y 🗋 Mi<br>ie Office 😧 MDSP Web Help 🔹 Maryland.gov 🗋 Pay | Varyland State Poli X                                                                             | ♥☆ 🖸 🖾<br>× 🙆 Other bookm |
|--------------------------------------------------------|------------------------------------------------------------------------------|----------------------------------------------------------------------------------------------------|----------------------------------------------------------------------------------------------------|---------------------------------------------------------------------------------------------------|---------------------------|
| My Information                                         | Information Release                                                          | HQLInformation                                                                                              | Firearm Information                                                                                      | Gift Giver Questions                                                                              | Submit                    |
|                                                        |                                                                              |                                                                                                    | Firearm Information                                                                                      |                                                                                                   |                           |
|                                                        |                                                                              |                                                                                                    | Is the firearm*                                                                                          |                                                                                                   |                           |
|                                                        | Type: *<br>Revolver                                                          | Maker*  Sturm Ruger                                                                                         | Model.*<br>▼ New Model Bisley                                                                            | Model Number:*<br>• N/A • Caliber:* •                                                             |                           |
|                                                        |                                                                              | Not Listed                                                                                                  | Not Linted Barrel Length (inches)*                                                                       | Not Listed Not Listed<br>Caliber is required                                                      |                           |
|                                                        |                                                                              |                                                                                                    | Greater than or equal to 16 inches                                                                       |                                                                                                   |                           |
|                                                        |                                                                              | Finish:*                                                                                                    | <ul> <li>Country of Origin*</li> </ul>                                                                   | •                                                                                                 |                           |
|                                                        |                                                                              | Serial #*                                                                                                   | Confirm Serial #*                                                                                        | ADD SERIAL                                                                                        |                           |
| Handgun Roster:<br>Unless otherwise                    | in the case of multiple s                                                    | erial numbers on a firearm, the Bureau of<br>not sell or offer for sale a handgun r                         | Alcohol. Tobacco and Pirearms recommends that the Unit                                                   | tes States importer serial number is the serial number to reference.<br>Id on the handgun roster. |                           |
| Exceptions<br>Inheritance<br>Voluctary Resistration    |                                                                              |                                                                                                    |                                                                                                    |                                                                                                   |                           |

Note: If the weapon does not have a Model number you will be able to select "N/A" from the drop down menu.

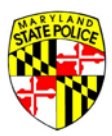

## Complete the attestation questions

|                                                                                                    |             | Manufand.anv Phone Directory State A | geneies Online Service |
|----------------------------------------------------------------------------------------------------|-------------|--------------------------------------|------------------------|
| Maryland State Police Licensing Portal                                                                                                    | Q LIVE HELP | SAVE & EXIT APPLICATION              | F# LOG OUT             |
| My information Information Release HQL Information Firearm Information Gift Giver                                                                                                    | Questions   |                                      | Submit                 |
| Attestation Questions                                                                                                    |             |                                      |                        |
| PAGE 1 FAGE 2 FAGE 2 FAGE 2                                                                                                    |             |                                      |                        |
| 1. Are you UNDER 21 years of age? *                                                                                                    |             |                                      |                        |
| O Yes O No                                                                                                    |             |                                      |                        |
| 2. Are you participating in a <b>straw purchase</b> of a regulated firearm? * •                                                                                                    |             |                                      |                        |
| O Yes O No                                                                                                    |             |                                      |                        |
| Straw purchase means a transaction in which an individual uses another person, known as the straw purchaser, to complete<br>the application to purchase a regulated firearm, take initial possession of that firearm and subsequently transfer that firearm<br>to the first individual.                                                                                                    |             |                                      |                        |
| 3. Have you ever been convicted of a crime of violence? *                                                                                                    |             |                                      |                        |
| O Yes O No                                                                                                    |             |                                      |                        |
| The term crime of violence means: abduction; arson in the first degree; assault in the first or second degree; burglary in the<br>first, second, or third degree; carpacing and armod carpacing; except in the first degree; lobrapping; volumery mandaughter;<br>maining as previously proscribed under former Article 27, 386 of the Code; mayhern as previously proscribed under former<br>Article 27, 8384 of the Code; murder in the first or second, or third degree; an attempt to comma any of the crimes listed above;<br>or assault with linent to commit any of the rimes listed above or assault with linent to commit any of the crimes listed above;<br>or assault with linent to commit any of the rimes listed above or assault with linent to commit any of the primes listed above;<br>Imprisonment for more than 1 year. |             |                                      |                        |
| 4. Have you ever received probation before judgment (PBJ) for a crime of violence? *                                                                                                    |             |                                      |                        |
| O Yes O No                                                                                                    |             |                                      |                        |
| Refer to question #3 for the definition of a crime of violence. This question does not apply to PBJ for assault in the second<br>degree or to an exponged PBJ.                                                                                                    |             |                                      |                        |
| 5. Have you ever received probation before judgment (PBJ) in a domestically related crime? *                                                                                                    |             |                                      |                        |
| O Yes O No                                                                                                    |             |                                      |                        |
| Domestically related crime means a crime committed by a defendant against a victim who is a person eligible for relief, as<br>defined in 5.4-301 of the Family Law Article, or who had a sexual relationship with the defendant within 12 months before the<br>commission of the crime. This question does not apply to an expunged PBJ.                                                                                                    |             |                                      |                        |
|                                                                                                    |             |                                      |                        |
| BACK                                                                                                    | NEXT        |                                      |                        |

Note: Any words in bold can be defined by clicking on the blue question mark at the end of the question  $oldsymbol{arepsilon}$ .

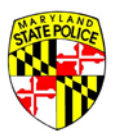

Now you have the option to upload any documents you wish to accompany your application for the Licensing Division to review. If you do not have any documents then you will simply need to sign and submit your application. To sign your application electronically all you will need to do is type your first and last name under **"Name of Buyer/Transferee".** Once you have electronically signed your application you will notice it has been date and time stamped. Your application is now complete and has been submitted to the Licensing Division.

| ay mornation                                                                                                    | Information Release                                                                                                    | HQL Information                                                    | Firearm Information                                                                     | Gift Giver                                                            | Questions                                                                                     |                                                                                              | Submit                                                                |           |
|----------------------------------------------------------------------------------------------------|----------------------------------------------------------------------------------------------------|--------------------------------------------------------------------|-----------------------------------------------------------------------------------------|-----------------------------------------------------------------------|-----------------------------------------------------------------------------------------------|----------------------------------------------------------------------------------------------|-----------------------------------------------------------------------|-----------|
| oload Docu                                                                                                    | ments                                                                                                    |                                                                    |                                                                                         |                                                                       |                                                                                               |                                                                                              |                                                                       |           |
| k "SELECT FILE" be                                                                                                    | low to upload a scan or                                                                                                    | image of the recom                                                 | mended documents. Click                                                                 | "ADD NEW DOCUMEN                                                      | vt" to attach and upload any                                                                  | other documents you wish to in                                                               | clude with your application.                                          |           |
| ) may upload an                                                                                                    | .PDF, JPG, JPEG, .PNG,                                                                                                    | .DOC, or .DOCX file                                                | up to 5MB in size.                                                                      |                                                                       |                                                                                               |                                                                                              |                                                                       |           |
|                                                                                                    | + ADD NEW DOCUMEN                                                                                                    | T                                                                  |                                                                                         |                                                                       |                                                                                               |                                                                                              |                                                                       |           |
|                                                                                                    | Document Type                                                                                                    |                                                                    | Description                                                                             | ,                                                                     | File Name                                                                                     |                                                                                              |                                                                       |           |
|                                                                                                    | HQL Card                                                                                                    |                                                                    | Image of HQL Card                                                                       |                                                                       | SELECT FILE                                                                                   | & ATTACH DOCU                                                                                |                                                                       |           |
| gn & Submi                                                                                                    | t Application                                                                                                    | ther person may no                                                 | sell, rent, transfer, or pu                                                             | rchase a regulated f                                                  | firearm until after 7 davs fol                                                                | owing the time a firearm applic.                                                             | ition is forwarded to the Marvia                                      | and State |
| gn & Submi<br>DTICE: 7-Day Wait<br>lice. Applications                                                                                                    | t Application<br>ing Period. A dealer or o<br>must be forwarded to th                                                                                       | ther person may not<br>ne Maryland Departr                         | sell, rent, transfer, or pu<br>nent of State Police (MDS                                | rchase a regulated f<br>P) by a licensed firea                        | firearm until after 7 days fol<br>arm dealer or a designated                                  | owing the time a firearm applica<br>aw enforcement agency.                                   | ition is forwarded to the Maryla                                      | and State |
| gn & Submi<br>DTICE: 7-Day Wait<br>dice. Applications<br>Signature of B                                                                                            | t Application<br>ng Period. A dealer or o<br>must be forwarded to th<br>uyer / Transferee                                                                   | ther person may not<br>ne Maryland Departr                         | sell, rent, transfer, or pu<br>nent of State Police (MDS                                | rchase a regulated f<br>P) by a licensed firea                        | firearm until after 7 days fol<br>arm dealer or a designated                                  | owing the time a firearm applica<br>aw enforcement agency.                                   | ition is forwarded to the Maryl.                                      | and State |
| gn & Submi<br>DTICE: 7-Day Wait<br>lice. Applications<br>Signature of B<br>L certify under the<br>and lead to my ar                                                | t Application<br>ng Period. A dealer or or<br>must be forwarded to th<br>uyer / Transferee<br>penalty of perjury that to<br>rest.                           | ther person may not<br>ne Maryland Departr<br>the information cont | sell, rent, transfer, or pu<br>nent of State Police (MDS                                | rchase a regulated f<br>P) by a licensed firea<br>s true and accurate | firearm until after 7 days fol<br>arm dealer or a designated<br>, I understand that any false | owing the time a firearm applica<br>aw enforcement agency.<br>or omitted information can res | ition is forwarded to the Maryli<br>ult in the disapproval of this Ap | and State |
| gn & Submi<br>DTICE: 7-Day Wait<br>lice. Applications<br>Signature of B<br>I certify under the<br>and lead to my ar<br>Name of Buyer / T                           | t Application<br>ng Period. A dealer or or<br>must be forwarded to th<br>uyer / Transferee<br>penalty of perjury that to<br>rest.                           | ther person may not<br>ne Maryland Departr<br>the information cont | sell, rent, transfer, or pu<br>nent of State Police (MDS<br>ained in this Application i | rchase a regulated f<br>P) by a licensed firea<br>s true and accurate | firearm until after 7 days fol<br>arm dealer or a designated<br>. I understand that any false | owing the time a firearm applica<br>aw enforcement agency.<br>or omitted information can res | tion is forwarded to the Maryl<br>ult in the disapproval of this Ap   | and State |
| gn & Submi<br>DTICE: 7-Day Wait<br>lice. Applications<br>Signature of B<br>I certify under the<br>and lead to my ar<br>Name of Buyer / T<br>First Name             | t Application<br>mg Period. A dealer or or<br>must be forwarded to th<br>uyer / Transferee<br>penalty of perjury that t<br>rest.<br>ransferee<br>Lace Name* | ther person may not<br>ne Maryland Departr<br>the information cont | sell, rent, transfer, or pu<br>nent of State Police (MDS<br>ained in this Application i | rchase a regulated f<br>P) by a licensed fire.<br>s true and accurate | firearm until after 7 days fol<br>arm dealer or a designated<br>: I understand that any false | owing the time a firearm applica<br>aw enforcement agency.<br>or omitted information can res | ition is forwarded to the Maryli<br>ult in the disapproval of this Ap | and State |
| gn & Submi<br>DTICE: 7-Day Wait<br>lice. Applications<br>Signature of B<br>I certify under the<br>and lead to my ar<br>Name of Buyer / T<br>First Name*<br>Katrice | t Application<br>ng Period. A dealer or o'<br>must be forwarded to th<br>uyer / Transferee<br>penalty of perjury that to<br>rest.<br>tast Name*<br>Howard   | ther person may not<br>ne Maryland Departr<br>the information cont | sell, rent, transfer, or pu<br>nent of State Police (MDS<br>ained in this Application i | rchase a regulated f<br>P) by a licensed firea<br>s true and accurate | firearm until after 7 days fol<br>arm dealer or a designated<br>. I understand that any false | owing the time a firearm applica<br>aw enforcement agency.<br>or omitted information can res | ition is forwarded to the Maryli<br>ult in the disapproval of this Ap | and State |

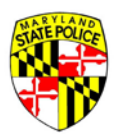

# How to Complete an Application for a Voluntary Registration

|                                                                                                    |                                         | Mextensiaer Phone Devotors State Aseroies Online Services |
|----------------------------------------------------------------------------------------------------|-----------------------------------------|-----------------------------------------------------------|
| Maryland State Police Licensing Portal                                                                                                    |                                         | # HOME                                                    |
| ~                                                                                                    | Account Log In                          |                                                           |
|                                                                                                    | User Name/Email .<br>Katrice            |                                                           |
|                                                                                                    | Password                                |                                                           |
|                                                                                                    | LOG IN                                  |                                                           |
|                                                                                                    | No account yet? Click here to register! |                                                           |
|                                                                                                    | FORGOT PASSWORD?                        |                                                           |
|                                                                                                    | RETURN HOME                             |                                                           |
|                                                                                                    |                                         |                                                           |
|                                                                                                    |                                         |                                                           |
|                                                                                                    |                                         |                                                           |
|                                                                                                    |                                         |                                                           |
|                                                                                                    |                                         |                                                           |
|                                                                                                    |                                         |                                                           |
|                                                                                                    |                                         |                                                           |
| Contact Us Terms Of Use Privacy Disclaimer<br>1201 Reinterstown Road, Pálesville, MD 21208<br>(410) 653.4200   (800) 525.5555   (410) 486.0677 (TDD) |                                         | 6000                                                      |

To complete the Voluntary Registration process you will need to login using your User Name and Password.

Note: Your "User Name" can be found in the activation email initially sent to you.

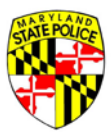

Once you have logged into your account you will need to click on the **"Start 77R-E Application"** button to begin your application.

| 🗅 Inbox (2044) - katrice-ho: 🗙 🖬 (21268 unread) - Iady_be: 🗙 🕒 Maryland State Police   Fii 🗙                                                                                                    |                                |
|----------------------------------------------------------------------------------------------------|--------------------------------|
| ← → C ff D 209.43.45.170/MSPBridgeClient/#/applicant/dashboard                                                                                                    | f 🕁 🔄 🖪 🕗 🔳                    |
| 👯 Apps 👒 MyLicense Office 🐧 MDSP Web Help Desl 🚯 Maryland.gov 🗅 Payroll Online Service 📰 JavaScript String subs: 🗅 Maryland Statewide D 🐝 Department of Inform. 🗅 Project Management              | » 📋 Other bookmarks            |
| Manyland State Police Licensing Portal                                                                                                    | State Agencies Online Services |
| Welcome, Katrice!<br>Use the menu below to start or continue an application, get status updates and other messages, manage your existing applications, or update your account set<br>information. | tings and                      |
| APPLICATIONS MESSAGES ACCOUNT                                                                                                    |                                |
| You don't have any saved applications.<br>Your saved, in-progress applications will show here.<br>Click the blue button above to start a new 77R-E application.                                   |                                |
| 4                                                                                                    |                                |

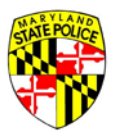

Now that you have logged into your accout you will need to select an application type. Voluntary Registration is for residents of Maryland who own a firearm and now wish to register with the State. For the Voluntary Registration application type you will need to select that statement that says "I on a firearm already and I wold like to register it with the State".

| Silite Follow                                                                         |                        |                    | Marylan                | d.sov Phone Directory State | Agencies Online Services |
|---------------------------------------------------------------------------------------|------------------------|--------------------|------------------------|-----------------------------|--------------------------|
| Maryland State Police Licensing Portal                                                |                        | O LIVE HE          | ELP SAVE & E           | EXIT APPLICATION            | 🖶 LOG OUT                |
| My Information                                                                        | Information<br>Release | HQL<br>Information | Firearm<br>Information | Questions                   | Submit                   |
| • This account should be used by one person only. Do not share you                    | ur login informa       | ation with anyor   | ne.                    |                             |                          |
| Application Type*                                                                     |                        |                    |                        |                             |                          |
| Please select one.                                                                    |                        |                    |                        |                             |                          |
| O I'm purchasing from a firearm or retail store (Dealer Sale).                        |                        |                    |                        |                             |                          |
| O I'm purchasing a firearm from another person (Secondary Sale).                      |                        |                    |                        |                             |                          |
| O I received the firearm as a gift (Gift).                                            |                        |                    |                        |                             |                          |
| I own a firearm already and I would like to register it with the state (Voluntary Reg | istration).            |                    |                        |                             |                          |
| O I inherited the firearm (Inheritance).                                              |                        |                    |                        |                             |                          |
| I'm applying for some other purchase type.                                            |                        |                    |                        |                             |                          |

Note: Voluntary Registration is not to be confused with the New Resident Registration. New Resident Registration is for use by people who have recently moved to Maryland and wish to register their firearms with the state police.

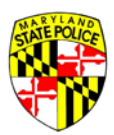

| uver / Transferee Informa                                      | tion                                  |                                          |                      |                          |         |                                         |
|----------------------------------------------------------------|---------------------------------------|------------------------------------------|----------------------|--------------------------|---------|-----------------------------------------|
| First Name*<br>Katrice                                         |                                       | Middle Name                              | Last Name*<br>Howard |                          | Suffix* |                                         |
| Maldan Manna //6                                               |                                       | V I have no middle name                  | TIONUG               |                          | None    |                                         |
| applicable)                                                    | Nick Name (if applicable              | )                                        |                      |                          |         |                                         |
| Date of Birth*<br>10/24/1980                                   |                                       | Country of Birth*<br>United States       | •                    | City of Birth*<br>Boston |         | State Of Birth*<br>Massachusetts        |
| MM/DD/YYYY<br>Street Address*                                  |                                       |                                          |                      |                          |         |                                         |
| 123 Main St                                                    |                                       |                                          | Street Address       | 2                        |         |                                         |
| Town/City*<br>Pikesville                                       |                                       | <sub>State</sub> *<br>Maryland           | •                    | Zip Code*<br>21208       |         | <sub>County</sub> *<br>Baltimore County |
| Enter at least one phone nur<br>Home Phone                     | mber.*                                | Work Phone                               |                      | Mobile P                 | hone    |                                         |
| Brown - Blond<br>Weight*<br>200                                | le • 6<br>Race*<br>Black              | 5<br>Gender*<br>• Female •               |                      |                          |         |                                         |
| 200                                                            | Black Driver's License State:*        | Female                                   |                      |                          |         |                                         |
| Social Security Number                                         | Maryland                              | <ul> <li>▶ h1234567890</li> </ul>        |                      |                          |         |                                         |
| Occupation*<br>IT                                              |                                       |                                          |                      |                          |         |                                         |
|                                                                |                                       |                                          |                      |                          |         |                                         |
| Designated Collector*                                          | 0                                     |                                          |                      |                          |         |                                         |
| Designated Collector*                                          | ignated Collector letter to the deale | r when selecting a firearm for purchase. |                      |                          |         |                                         |
| Designated Collector*<br>You must present your Des<br>Yes O No | ignated Collector letter to the deale | r when selecting a firearm for purchase. |                      |                          |         |                                         |

## Upon Selecting your application type you should then review your basic information.

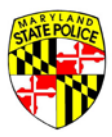

You will now be require you to electronically sign the DHMH Information Release. Once you have read the contents of the DHMH Information Release you will be able to sign this form by placing a check mark in the box below. You will notice that the system will date and time stamp once you've placed a check mark in the box below

| M Inbox (2,603) - katr × M Inbox (2,240) - katr × D Maryland State                                                                                                    | e Poli 🗴 🗘 Choice Home Warr 🗴 🦳                                                                                                    |                                                                                                    | Statement of the local division of the local division of the local |                                                                                                   |                                                                                                    | - 0 - ×                           |
|----------------------------------------------------------------------------------------------------|----------------------------------------------------------------------------------------------------|----------------------------------------------------------------------------------------------------|----------------------------------------------------------------------------------------------------|---------------------------------------------------------------------------------------------------|----------------------------------------------------------------------------------------------------|-----------------------------------|
| ← → C ☆ ② 209.43.45.170/MSP8ridgeClient/#/application/informationRel                                                                                                    | iease                                                                                                    |                                                                                                    |                                                                                                    |                                                                                                   |                                                                                                    | 9 x 5 0                           |
| 🛗 Apps 🚡 Managed bookmarks 🙀 Workday stateofr 🗈 Maryland State                                                                                                    | P 🛷 MyLicense Office 😢 MDSP Web Hel                                                                                                    | p 🖸 Maryland.gov 🗋 P                                                                                                    | ayroll Online Se 📲 JavaScr                                                                                                    | ipt String 🗋 Maryl                                                                                | and Statewi +                                                                                                    | Other bookmark                    |
|                                                                                                    |                                                                                                    |                                                                                                    |                                                                                                    |                                                                                                   | Mendenlans Press, Denters State                                                                                         | Aarnins Online Services           |
| Maryland State Police Licensing Portal                                                                                                    |                                                                                                    | <i></i>                                                                                                    |                                                                                                    | O LIVE HELP                                                                                       | SAVE & EXIT APPLICATION                                                                                                 | IN LOG OUT                        |
| My Information Information                                                                                                    | Release                                                                                                    | HQL Information                                                                                                    | Firearm Information                                                                                                    | Gift Giver                                                                                        | Questions                                                                                                    | Submit                            |
| Information Release                                                                                                    |                                                                                                    |                                                                                                    |                                                                                                    |                                                                                                   |                                                                                                    |                                   |
| more than 30 consecutive days or involuntarily committed to a<br>I acknowledge that this information will be used solely as part<br>possess a regulated firearm. In the event that my Application<br>be used in any proceeding relating to the disapproval.<br>I further acknowledge that I may at any time, except to the ext<br>revocation in writing. If not previously revoked, this authorizat<br>occurs first. | a facility or institution that provides tree<br>of the investigation required by Title 5,<br>to purchase a regulated firearm is disap-<br>tent that the Department of State Polici-<br>tion will terminate one year after the di-<br>tion will terminate one year after the di- | atment or services for in<br>, Subtitle 1 of the Public<br>pproved, 1 acknowledge<br>e has already taken actic<br>ate I sign this Application | dividuals with mental dis<br>Safety Article, Annotated<br>that this authorization ar<br>on in reliance on it, revok<br>or upon notification to r                                                                                                    | sorders.<br>Code of Maryland,<br>Id any information<br>e this authorizatior<br>me of the disappro | to determine my eligibility<br>obtained via this authoriza<br>by submitting a request f<br>val of this Application, whi | r to<br>ation may<br>or<br>chever |
| 🗹 I, Katrice How                                                                                                    | vard, agree to the release of this informa                                                                                                    | ation for the purpose of t                                                                                                    | he above referenced inve                                                                                                    | estigation.                                                                                       |                                                                                                    |                                   |
|                                                                                                    | Release agreement signe                                                                                                    | ed on: 10/25/2016 09:39 AM                                                                                                    |                                                                                                    |                                                                                                   |                                                                                                    |                                   |
|                                                                                                    | ВАСК                                                                                                    | NEXT                                                                                                    |                                                                                                    |                                                                                                   |                                                                                                    |                                   |
| Contact Us. Terms Df Use. Privacy: Disclaimer<br>1201 Restarstown Road, Pikesvilla, MD 21208<br>(410) 6534200 (800) 525-5555   (41) 486.0677 (TDD)                                                                                                    |                                                                                                    |                                                                                                    |                                                                                                    | ff 🖸 🖬                                                                                            |                                                                                                    |                                   |

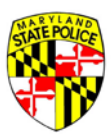

## Enter your Handgun Qualification License information

| M Re: Im Donell - ka                                                                                                    | 🗆 x 🛛 👍 Shared with me - 🗁 x 🖣 🔟 Co                                                                                                    | py of 7.6.16 Wor 🗴 🕅 Working List - Pror 🗴 M Inbox                                       | 2.240) - kati 🛛 🗴 🗋 Maryland State Poli 🗙   | 1                  |                                   | - 0 ×                   |
|----------------------------------------------------------------------------------------------------|----------------------------------------------------------------------------------------------------|------------------------------------------------------------------------------------------|---------------------------------------------|--------------------|-----------------------------------|-------------------------|
| < C ☆ @ 201                                                                                                    | 9.43.45.170/MSP8ridgeClient/#/application/h                                                                                                    | qlinformation                                                                            |                                             |                    | Ψ.                                | * 5 6 1                 |
| 🗄 Apps 📾 Managed I                                                                                                    | bookmarks 😡 Workday stateof 🛛 🗋 Ma                                                                                                    | yland State 🖻 👒 MyLicense Office 🔅 MDSP Web Help 🧕                                       | Maryland.gov 🗅 Payroll Online Sc 📰 JavaScri | pt String 🗋 Maryla | nd Statewi 🛛 🐘 i 🛄 C              | ther bookmarks          |
| ALL DE LE DE LE DE |                                                                                                    |                                                                                          |                                             |                    | Mexicol.gov Phone Dentory State A | geneies Ordere Services |
| Marylar                                                                                                    | nd State Police Licensing Porta                                                                                                    | 1                                                                                        |                                             | O LIVE HELP        | SAVE & EXIT APPLICATION           | IN LOG OUT              |
| My Information                                                                                                    | Information Release                                                                                                    | HQL Information                                                                          | Firearm Information                         | Gift Giver         | Questions                         | Submit                  |
| Handgun Qualifi                                                                                                    | ication License Information                                                                                                    |                                                                                          |                                             |                    |                                   |                         |
| Enter your Hann<br>You may not comy<br>if you're not famil<br>Handgun Qualificasis<br>HQL-1234-5678                                                                                                    | dgun Qualification License Number<br>plete the application unless you possess a<br>lar with Maryland's Handgun Qualification<br>in License Number *<br> | valid Handgun Qualification License (HQL) or are exempt.<br>License. <u>Click Here</u> . |                                             |                    |                                   |                         |
| [] I qualify for                                                                                                    | an HQL Exemption 🧕                                                                                                    |                                                                                          |                                             |                    |                                   |                         |
|                                                                                                    |                                                                                                    | ВАСК                                                                                     | NEXT                                        |                    |                                   |                         |
|                                                                                                    |                                                                                                    |                                                                                          |                                             |                    |                                   |                         |
|                                                                                                    |                                                                                                    |                                                                                          |                                             |                    |                                   |                         |

Context Us Terms Of Use Privecy Disclaimer 1201 Reisterstown Roed, Pikesville, MD 21208 410) 653.4200 | (800) 525.5555 | (410) 486.0677 (TDD) A 🛛 📾 🔳

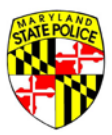

Or if you are HQL exempt place a check mark in the box that states "I qualify for an HQL exemption". Once you place a check mark in the box you will be able to select what type of exemption you qualify for. When you select a specific exemption it will require you to enter information in refrence to the exemption.

| Re: I'm Donell - Karl x 🕼 Shared with me - G x 🚺 Copy of 7.616 Wor x 🚺 Working List - Pror x V M Inbox (2.240) - Karl x D Maryland State Poli x 📃                                                                                                    | ÷ _ 0 _ X          |
|----------------------------------------------------------------------------------------------------|--------------------|
| O O O 209.43.45.120/JASPBridgeCisent/#/application/hqlinformation                                                                                                    | 9 x 🖸 🗉            |
| ipps 🖀 Managed bookmarks 🔅 Workday stateon: 🗅 Maryland State P. 🖙 MyLicense Office 🙆 MDSP Web Help 🚳 Maryland.gov 🗅 Payroll Online Sci 🧱 JavaScript String 🗅 Maryland Stateon<br>andgun Qualification License Information                                                                          | » 🔛 Other bookmark |
| Enter your Handgun Qualification License Number .<br>You may not complete the application unless you possess a valid Handgun Qualification License (HQL) or are exempt.<br>If you're not familiar with Maryland's Handgun Qualification License, <u>Click Here</u> .                               |                    |
| Handgun Qualification License Number<br>HCL-                                                                                                    |                    |
| I qualify for an HQL Exemption  Current of the Handgun Qualification License:  Individuals detend exempt most accurately describes your reason for HQL Exemption.*  Individuals detend exempt must provide the proper documentation to a Regulated Firearms Dealer prior to purchasing a firearm.) |                    |
| Licensed Firearms Manufacturer                                                                                                    |                    |
| Current law enforcement officer or person retired in good standing from a law enforcement agency of the United States, the State, or a local law enforcement agency in the State                                                                                                    |                    |
| Active member or retired member of the armed forces of the United States or National Guard                                                                                                    |                    |
| Person purchasing, renting, or receiving an antique, curio, or relic as defined in federal law or in determinations published by the Bureau of Alcohol, Tobacco, Firearms and Explosives                                                                                                    |                    |
| Applicant is purchasing a Lower Receiver                                                                                                    |                    |
|                                                                                                    |                    |

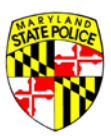

## Click on **"Add Firearm"** to begin to enter the firearm's information.

| M Re: I'm Donell - kar | × Kared with me -           | G x Copy of 7.6          | 16 Wor ×          | Vorking List - Pron x MI                       | nbox (2,240) - kat × V 🗅 M | Maryland State Poli ×             | 1000         | a.                                | _ 0 _ X               |
|------------------------|-----------------------------|--------------------------|-------------------|------------------------------------------------|----------------------------|-----------------------------------|--------------|-----------------------------------|-----------------------|
| ← · C ☆ @ 209          | 43.45.170/MSP8ridgeClient/# | /application/firearmInfo | mation            |                                                |                            |                                   |              | 9                                 | * 5 6 :               |
| 🔠 Apps 📾 Managed b     | iookmarks  Workday sta      | teof: 🗋 Maryland Sta     | ite Pi 🖙 MyLicens | e Office 🔅 MDSP Web Hel                        | p 🔕 Maryland.gov 🗋 Pay     | roll Online Sc 🛛 🗱 JavaScript Str | ing 🗅 Maryla | nd Statewi 🛛 🔅 🙆 🕻                | Other bookmarks       |
| ALC: NO.               |                             |                          |                   |                                                |                            |                                   |              | Mercheniges Proce. Denting State. | areies Orlex Services |
| Marylan                | d State Police Licen        | sing Portal              |                   |                                                |                            |                                   | O LIVE HELP  | SAVE & EXIT APPLICATION           | € LOG OUT             |
| My Information         | Information Release         | HQL Information          |                   | Firear                                         | n Information              |                                   | Gift Giver   | Questions                         | Submit                |
|                        |                             |                          |                   | Firearm                                        | Information                |                                   |              |                                   |                       |
|                        |                             |                          |                   | <b>+</b> AD                                    | D FIREARM                  |                                   |              |                                   |                       |
|                        | New / Used                  |                          | Make / Model      |                                                | Quantity                   |                                   |              |                                   |                       |
|                        |                             |                          |                   | No firearm record<br>Click "Add Firearm" to ac | ds have been entered       | L.                                |              |                                   |                       |
|                        |                             |                          |                   | BACK                                           | NEXT                       |                                   |              |                                   |                       |

A 🖸 📾 🔳

f Use Privacy Disclaimer ad, Pikesville, MD 21208 Loss 5555 i (410) 486.0677 (TDD)

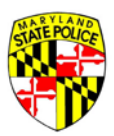

When entering the firearm information you will notice that the drop down menu is intuitive.

| ly information Info | ormation Release      | HQL Information                                                          |                        | Firearm             | Information             |                          | Gift Giv               | er Questions                  | Submit |
|---------------------|-----------------------|--------------------------------------------------------------------------|------------------------|---------------------|-------------------------|--------------------------|------------------------|-------------------------------|--------|
|                     |                       |                                                                          |                        | Firearm In          | formation               |                          |                        |                               |        |
|                     |                       |                                                                          |                        | ls the fi           | irearm*                 |                          |                        |                               |        |
|                     |                       |                                                                          |                        | O New               | Used                    |                          |                        |                               |        |
|                     |                       | Type *<br>Revolver •                                                     | Make:*                 |                     | Model.*                 | - Model Number*          | Calibert *             |                               |        |
|                     |                       | Assault Weapon<br>Handgun Frame<br>Lower Receiver<br>Other               | Not Listed             | Barrel Length       | Not Listed              | Not Listed               | Not Listed             |                               |        |
|                     |                       | Revolver<br>Semi-Automatic<br>Short-Barrel Rifle<br>Short-Barrel Shotgun | Finish:*               | Greater than        | n or equal to 16 inches |                          |                        |                               |        |
|                     |                       | angle and                                                                |                        | contra or ong       |                         |                          |                        |                               |        |
|                     |                       | Serial #*                                                                |                        | Confin              | m Serial #*             |                          | ADD SERIAL             |                               |        |
| in th               | e case of multiple se | erial numbers on a firearm.                                              | the Bureau of Alcohol. | Tobacco and Firearm | is recommends that t    | he Unites States importe | r serial number is the | r serial number to reference. |        |
| landgun Roster:     |                       |                                                                          |                        |                     |                         |                          |                        |                               |        |

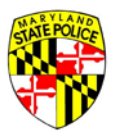

When you select a weapon type (ie. Revolver) the drop down menu entitled **"Make"** will only show manufacturers that produce that specific weapon type (ie. Revolvers). It down selects further once you have select a Make and will only display Model numbers based on the **"Type"** and **"Make"** you have selected.

| Re: I'm Donell - kar                                | × 🕻 📥 Shared with me       | - G * T Copy of 7.6.16 W                                       | or 🗴 🕅 Working List - Pror 🗴 M                                                                                                    | Inbox (2,240) - kati 🛛 ×                         | 🗅 Maryland State                 | Poli ×                       | and the second second se |                                       |
|-----------------------------------------------------|----------------------------|----------------------------------------------------------------|----------------------------------------------------------------------------------------------------|--------------------------------------------------|----------------------------------|------------------------------|----------------------------------------------------------------------------------------------------|---------------------------------------|
| - C () () 209.                                      | 43.45.170/MSP8ridgeClient, | /#/application/firearmInformatic<br>tateof: Dt Mandand State P | Mulicense Office : MDSP Web He                                                                                                    | io S Maryland dov                                | Payroll Online Sc                | TavaScript Stripo P          | Maryland Statew                                                                                                    | ♥ ☆         ⊡           ♥ ☆         ⊡ |
| My Information                                      | Information Release        | HQL Information                                                | Firearn                                                                                                    | n Information                                    |                                  | Gift Giver                   | Questions                                                                                                    | Submit                                |
|                                                     |                            |                                                                | Firearm                                                                                                    | nformation                                       |                                  |                              |                                                                                                    |                                       |
|                                                     |                            |                                                                | is the                                                                                                    | firearm*                                         |                                  |                              |                                                                                                    |                                       |
|                                                     |                            |                                                                | O Nev                                                                                                    | v 💿 Used                                         |                                  |                              |                                                                                                    |                                       |
|                                                     |                            | Type *<br>Revolver •                                           | Maioc*                                                                                                    | • Model.*                                        | <ul> <li>Model Number</li> </ul> | r.*- Caliber.*               |                                                                                                    |                                       |
|                                                     |                            |                                                                | Aldo Uberti & Co.<br>Aldo Uberti & Co. (Stoeger Ind.)<br>Alfa-Proj (CzechPoint)<br>Amadeo Rossi S.A.<br>Amadeo Rossi S.A. (Braztech)<br>Amer, Frontier Firearms<br>American Arms, Inc.<br>American Western Arms<br>Armi San Marco (Zimaron Arms) | Not Listed<br>(inches)*<br>or equal to 16 inches | Not Listed                       | Not Usted                    |                                                                                                    |                                       |
|                                                     |                            | Serial #*                                                      | Armi San Marco (Traditions)<br>ArmsCor Philippines                                                                                                    | n Serial #*                                      |                                  | ADD SERIAL                   |                                                                                                    |                                       |
|                                                     | in the case of multiple :  | serial numbers on a firearm. I                                 | Beretta USA<br>Bruni, S.P.A.<br>Century Gun Distributing Inc<br>Charles Daly                                                                                                    | s recommends that th                             | ie Unites States imp             | orter serial number is the : | serial number to reference.                                                                                                    |                                       |
| Handgun Roster:                                     |                            |                                                                | Charter 2000<br>Charter Arms/CHARCO INC.                                                                                                    | -                                                |                                  |                              |                                                                                                    |                                       |
| Unless otherwise                                    | exempt, a person ma        | y not sell or offer for sale                                   | a handgun manufactured after Janua                                                                                                    | ary 1, 1985, unless it l                         | s listed on the han              | idgun roster.                |                                                                                                    |                                       |
| Exceptions<br>Inheritance<br>Voluntary Registration |                            |                                                                |                                                                                                    |                                                  |                                  |                              |                                                                                                    |                                       |

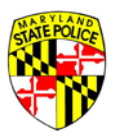

If the make, model, model number, or caliber is not displayed in any of the drop down menus. Then you can place a check mark in the box below that states **"Not Listed"**. By selecting not listed you will be able to manually enter the make, model, model number, or caliber listed on the weapon.

| C 1 (0 209/      | 43.45.170/MSP8ridgeClient/# | /application/firearmInforma | tion                     |                                       |                        |                          |                        |                 | 9 🛠 🖸          |
|------------------|-----------------------------|-----------------------------|--------------------------|---------------------------------------|------------------------|--------------------------|------------------------|-----------------|----------------|
| ps 📾 Managed be  | ookmarks  Workday sta       | iteof: 📋 Maryland State     | MyLicense Office         | 😢 MDSP Web Help 🧕 Maryland.gov        | v 🗋 Payroll Online     | Se 📲 JavaScript Strin    | ng 🗋 Maryland Stat     | ewi             | » 📋 Other book |
| My Information   | Information Release         | HQL Information             | ,                        | Firearm Information                   |                        | G                        | ift Giver              | Questions       | Submit         |
|                  |                             |                             |                          | Firearm Information                   |                        |                          |                        |                 |                |
|                  |                             |                             |                          | Is the firearm*                       |                        |                          |                        |                 |                |
|                  |                             |                             |                          | O New 🖲 Used                          |                        |                          |                        |                 |                |
|                  | Type: *<br>Revolver         | Maker*<br>• Sturm Ruger     |                          | Model.*<br>• New Model Bisley         | - Uni                  | isted Model Number*      | Caliber: *             |                 |                |
|                  |                             | Not Listed                  |                          | Not Listed                            |                        | Not Listed               | Not Usted              |                 |                |
|                  |                             |                             |                          | Barrel Length (inches)*               |                        |                          |                        |                 |                |
|                  |                             |                             | Finish:* •               | Country of Origin*                    |                        | •                        |                        |                 |                |
|                  |                             | Serial #*                   |                          | Confirm Serial #*                     |                        | A00 5                    | SERIAL                 |                 |                |
|                  | in the case of multiple se  | arial numbers on a freeze   | the Bureau of Alcohol    | Tobacco and Eccaromic cocommonds that | at the Uniter States : | monstar carial number    | t is the savial dombar | to reference    |                |
|                  | and the case of montiple st | enar nombers on a dream     | a the Sureeu of Arconol. | roused and regards recommends that    | at the onices states ( | inporter series nulliber | a che senar number     | 99 - CIEI EILE. |                |
| Handgun Röster:  |                             |                             |                          |                                       |                        |                          |                        |                 |                |
| Unless otherwise | exempt, a person may        | not sell or offer for sal   | e a handgun manufac      | tured after January 1, 1985, unless   | It is listed on the    | handgun roster.          |                        |                 |                |
| Exceptions       |                             |                             |                          |                                       |                        |                          |                        |                 |                |

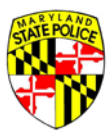

|                  | 45.170/MSP8ridgeClient/#/ap<br>cmarks 🙀 Workday stated | pplication/firearmInformation of: D Maryland State P P MyLicer | Working List - Pror * Y M Inbox (2,240) - kan × Y 🗋 M<br>nse Office 🥸 MDSP Web Help 🔹 Maryland.gov 🗅 Payr | roll Online Se: SavaScript String 🗈 Maryland Statew | ¶☆ 🖸 🖾<br>> 🔐 Other bookm |
|------------------|--------------------------------------------------------|----------------------------------------------------------------|----------------------------------------------------------------------------------------------------|-----------------------------------------------------|---------------------------|
| My Information I | Information Release                                    | HQL Information                                                | Firearm Information                                                                                       | Gift Giver Questions                                | Submit                    |
|                  |                                                        |                                                                | Firearm Information                                                                                       |                                                     |                           |
|                  |                                                        |                                                                | Is the firearm*                                                                                           |                                                     |                           |
|                  | Typer *<br>Revolver                                    | Maker*<br>• Sturm Ruger                                        | Model.*<br>▼ New Model Bisley                                                                             | Model Number:*<br>• N/A • Caliber: * •              |                           |
|                  |                                                        | Not Listed                                                     | Not Used Barrel Length (inches)*                                                                          | Not Listed Not Listed<br>Caliber is required        |                           |
|                  |                                                        |                                                                | Greater than or equal to 16 inches                                                                        |                                                     |                           |
|                  |                                                        | Finish:*                                                       | Country of Origin*                                                                                        | •                                                   |                           |
|                  | 8                                                      | Serial #*                                                      | Confirm Serial #*                                                                                         | ADD SERIAL                                          |                           |

Note: If the weapon does not have a Model number you will be able to select "N/A" from the drop down menu.
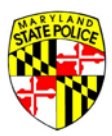

## MARYLAND STATE POLICE – LICENSING PORTAL USER'S GUIDE

## Complete the attestation questions

|                                                                                                    |             | Marsland.apy Phone Ginstony State Aerosics Online S | eri |
|----------------------------------------------------------------------------------------------------|-------------|-----------------------------------------------------|-----|
| Maryland State Police Licensing Portal                                                                                                    | O LIVE HELP | SAVE & EXIT APPLICATION + LOG OL                    | π   |
| My Information Information Release HQL Information Firearm Information Gift Giver                                                                                                    | Questions   | Submit                                              |     |
| Attestation Questions                                                                                                    |             |                                                     |     |
| PAGE 1 FAGE 1 FAGE 1 FAGE 1                                                                                                    |             |                                                     |     |
| 1. Are you UNDER 21 years of age? *                                                                                                    |             |                                                     |     |
| O Yes O No                                                                                                    |             |                                                     |     |
| 2. Are you participating in a <b>straw purchase</b> of a regulated firearm? * <b>O</b>                                                                                                    |             |                                                     |     |
| O Yes O No                                                                                                    |             |                                                     |     |
| Straw purchase means a transaction in which an individual uses another person, known as the straw purchaser, to complete<br>the application to purchase a regulated firearm, take initial possession of that firearm and subsequently transfer that firearm<br>to the first individual.                                                                                                    |             |                                                     |     |
| 3. Have you ever been convicted of a crime of violence? *                                                                                                    |             |                                                     |     |
| O Yes O No                                                                                                    |             |                                                     |     |
| The term crime of violence means: abduction; arson in the first degree; assoult in the first or second degree; burglary in the<br>first, second, ar third degree; carboling and armed carboling; escape in the first degree; kidhapping: volumer; maining as previously proscribed under former Article 27, 5386 of the Code; mayhers as previously proscribed under former Article 27, 5386 of the Code; mayhers as previously proscribed under former Article 27, 5386 of the Code; mayhers as previously proscribed under former Article 27, 5386 of the Code; martler in the first or second degree; robbery; robbery; robbery; robbery; robbery; robbery; robbery; robbery; robbery; robbery; robber; robber; robbe |             |                                                     |     |
| 4. Have you ever received probation before judgment (PBJ) for a crime of violence? *                                                                                                    |             |                                                     |     |
| O Yes O No                                                                                                    |             |                                                     |     |
| Refer to question #3 for the definition of a crime of violence. This question does not apply to PBJ for assault in the second<br>degree or to an expanged PBJ.                                                                                                    |             |                                                     |     |
| 5. Have you ever received probation before judgment (PBJ) in a domestically related crime? $^{\star}$                                                                                                    |             |                                                     |     |
| O Yes O No                                                                                                    |             |                                                     |     |
| Domestically related crime means a crime committed by a defendant against a victim who is a person eligible for relief, as<br>defined in \$4-501 of the Family Law Article, or who had a sexual relationship with the defendant within 12 months before the<br>commission of the crime. This question does not apply to an expunged PBJ.                                                                                                    |             |                                                     |     |
| BACK                                                                                                    | NEXT        |                                                     |     |
|                                                                                                    |             |                                                     |     |

Note: Any words in bold can be defined by clicking on the blue question mark at the end of the question  $oldsymbol{2}$ .

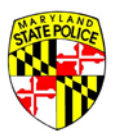

## MARYLAND STATE POLICE - LICENSING PORTAL USER'S GUIDE

Now you have the option to upload any documents you wish to accompany your application for the Licensing Division to review. If you do not have any documents then you will simply need to sign and submit your application. To sign your application electronically all you will need to do is type your first and last name under **"Name of Buyer/Transferee".** Once you have electronically signed your application you will notice it has been date and time stamped. Your application is now complete and has been submitted to the Licensing Division.

| ay mornation                                                                                                    | Information Release                                                                                                    | HQL Information                                                    | Firearm Information                                                                     | Gift Giver                                                            | Questions                                                                                     |                                                                                             | Submit                                                               |           |
|----------------------------------------------------------------------------------------------------|----------------------------------------------------------------------------------------------------|--------------------------------------------------------------------|-----------------------------------------------------------------------------------------|-----------------------------------------------------------------------|-----------------------------------------------------------------------------------------------|---------------------------------------------------------------------------------------------|----------------------------------------------------------------------|-----------|
| oload Docu                                                                                                    | ments                                                                                                    |                                                                    |                                                                                         |                                                                       |                                                                                               |                                                                                             |                                                                      |           |
| k "SELECT FILE" be                                                                                                    | low to upload a scan or                                                                                                    | image of the recom                                                 | mended documents. Click                                                                 | "ADD NEW DOCUMEN                                                      | vt" to attach and upload any                                                                  | other documents you wish to i                                                               | clude with your application.                                         |           |
| ) may upload an                                                                                                    | .PDF, JPG, JPEG, .PNG,                                                                                                    | .DOC, or .DOCX file                                                | up to 5MB in size.                                                                      |                                                                       |                                                                                               |                                                                                             |                                                                      |           |
|                                                                                                    | + ADD NEW DOCUMEN                                                                                                    | T                                                                  |                                                                                         |                                                                       |                                                                                               |                                                                                             |                                                                      |           |
|                                                                                                    | Document Type                                                                                                    |                                                                    | Description                                                                             | ,                                                                     | File Name                                                                                     |                                                                                             |                                                                      |           |
|                                                                                                    | HQL Card                                                                                                    |                                                                    | Image of HQL Card                                                                       |                                                                       | SELECT FILE                                                                                   | & ATTACH DOCU                                                                               |                                                                      |           |
| gn & Submi                                                                                                    | t Application                                                                                                    | ther person may no                                                 | sell, rent, transfer, or pu                                                             | rchase a regulated f                                                  | firearm until after 7 davs fol                                                                | owing the time a firearm applic                                                             | ation is forwarded to the Marvi                                      | and State |
| gn & Submi<br>DTICE: 7-Day Wait<br>lice. Applications                                                                                                    | t Application<br>ing Period. A dealer or o<br>must be forwarded to th                                                                                       | ther person may not<br>ne Maryland Departr                         | sell, rent, transfer, or pu<br>nent of State Police (MDS                                | rchase a regulated f<br>P) by a licensed firea                        | firearm until after 7 days fol<br>arm dealer or a designated                                  | owing the time a firearm applic<br>aw enforcement agency.                                   | ation is forwarded to the Maryl                                      | and State |
| gn & Submi<br>DTICE: 7-Day Wait<br>dice. Applications<br>Signature of B                                                                                            | t Application<br>ng Period. A dealer or o<br>must be forwarded to th<br>uyer / Transferee                                                                   | ther person may not<br>ne Maryland Departr                         | sell, rent, transfer, or pu<br>nent of State Police (MDS                                | rchase a regulated f<br>P) by a licensed firea                        | firearm until after 7 days fol<br>arm dealer or a designated                                  | owing the time a firearm applic<br>aw enforcement agency.                                   | ation is forwarded to the Maryl.                                     | and State |
| gn & Submi<br>DTICE: 7-Day Wait<br>lice. Applications<br>Signature of B<br>L certify under the<br>and lead to my ar                                                | t Application<br>ng Period. A dealer or or<br>must be forwarded to th<br>uyer / Transferee<br>penalty of perjury that to<br>rest.                           | ther person may not<br>ne Maryland Departr<br>the information cont | sell, rent, transfer, or pu<br>nent of State Police (MDS                                | rchase a regulated f<br>P) by a licensed firea<br>s true and accurate | firearm until after 7 days fol<br>arm dealer or a designated<br>, I understand that any false | owing the time a firearm applic<br>aw enforcement agency.<br>or omitted information can res | ation is forwarded to the Maryl<br>ult in the disapproval of this Ap | and State |
| gn & Submi<br>DTICE: 7-Day Wait<br>lice. Applications<br>Signature of B<br>I certify under the<br>and lead to my ar<br>Name of Buyer / T                           | t Application<br>ng Period. A dealer or or<br>must be forwarded to th<br>uyer / Transferee<br>penalty of perjury that to<br>rest.                           | ther person may not<br>ne Maryland Departr<br>the information cont | sell, rent, transfer, or pu<br>nent of State Police (MDS<br>ained in this Application i | rchase a regulated f<br>P) by a licensed firea<br>s true and accurate | firearm until after 7 days fol<br>arm dealer or a designated<br>. I understand that any false | owing the time a firearm applic<br>aw enforcement agency.<br>or omitted information can res | ation is forwarded to the Maryl<br>ult in the disapproval of this Ap | and State |
| gn & Submi<br>DTICE: 7-Day Wait<br>lice. Applications<br>Signature of B<br>I certify under the<br>and lead to my ar<br>Name of Buyer / T<br>First Name             | t Application<br>mg Period. A dealer or or<br>must be forwarded to th<br>uyer / Transferee<br>penalty of perjury that t<br>rest.<br>ransferee<br>Lace Name* | ther person may not<br>ne Maryland Departr<br>the information cont | sell, rent, transfer, or pu<br>nent of State Police (MDS<br>ained in this Application i | rchase a regulated f<br>P) by a licensed fire.<br>s true and accurate | firearm until after 7 days fol<br>arm dealer or a designated<br>: I understand that any false | owing the time a firearm applic<br>aw enforcement agency.<br>or omitted information can res | ation is forwarded to the Maryl<br>ult in the disapproval of this Ap | and State |
| gn & Submi<br>DTICE: 7-Day Wait<br>lice. Applications<br>Signature of B<br>I certify under the<br>and lead to my ar<br>Name of Buyer / T<br>First Name*<br>Katrice | t Application<br>ng Period. A dealer or o'<br>must be forwarded to th<br>uyer / Transferee<br>penalty of perjury that to<br>rest.<br>tast Name*<br>Howard   | ther person may not<br>ne Maryland Departr<br>the information cont | sell, rent, transfer, or pu<br>nent of State Police (MDS<br>ained in this Application i | rchase a regulated f<br>P) by a licensed firea<br>s true and accurate | firearm until after 7 days fol<br>arm dealer or a designated<br>. I understand that any false | owing the time a firearm applic<br>aw enforcement agency.<br>or omitted information can res | ation is forwarded to the Maryl                                      | and State |

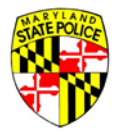